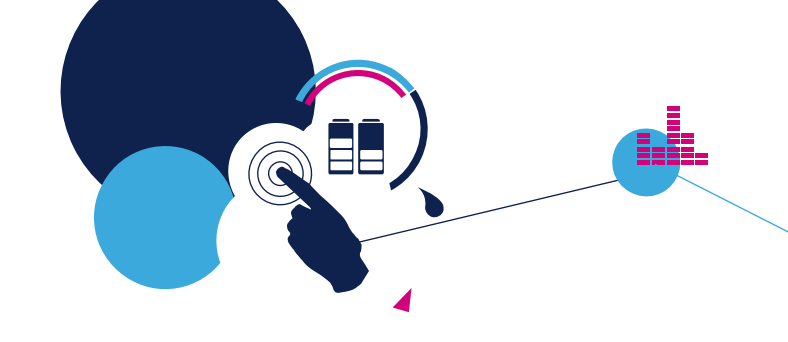

# STM32 PMSM SDK 5.2 training

T.O.M.A.S. team

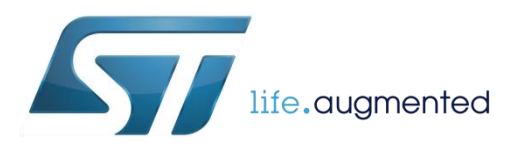

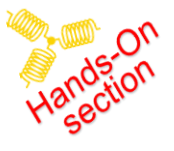

## Motor Control Kit – IHM001/002

#### **Contents**

- NUCLEO-F302R8
  - Control board based on the STM32F302
- X-NUCLEO-IHM07
  - Power board based on the L6230
- 3 Phase Motor
  - BR2804-1700kv
- AC/DC Converter
  - 3VDC 12VDC @ 2.5A

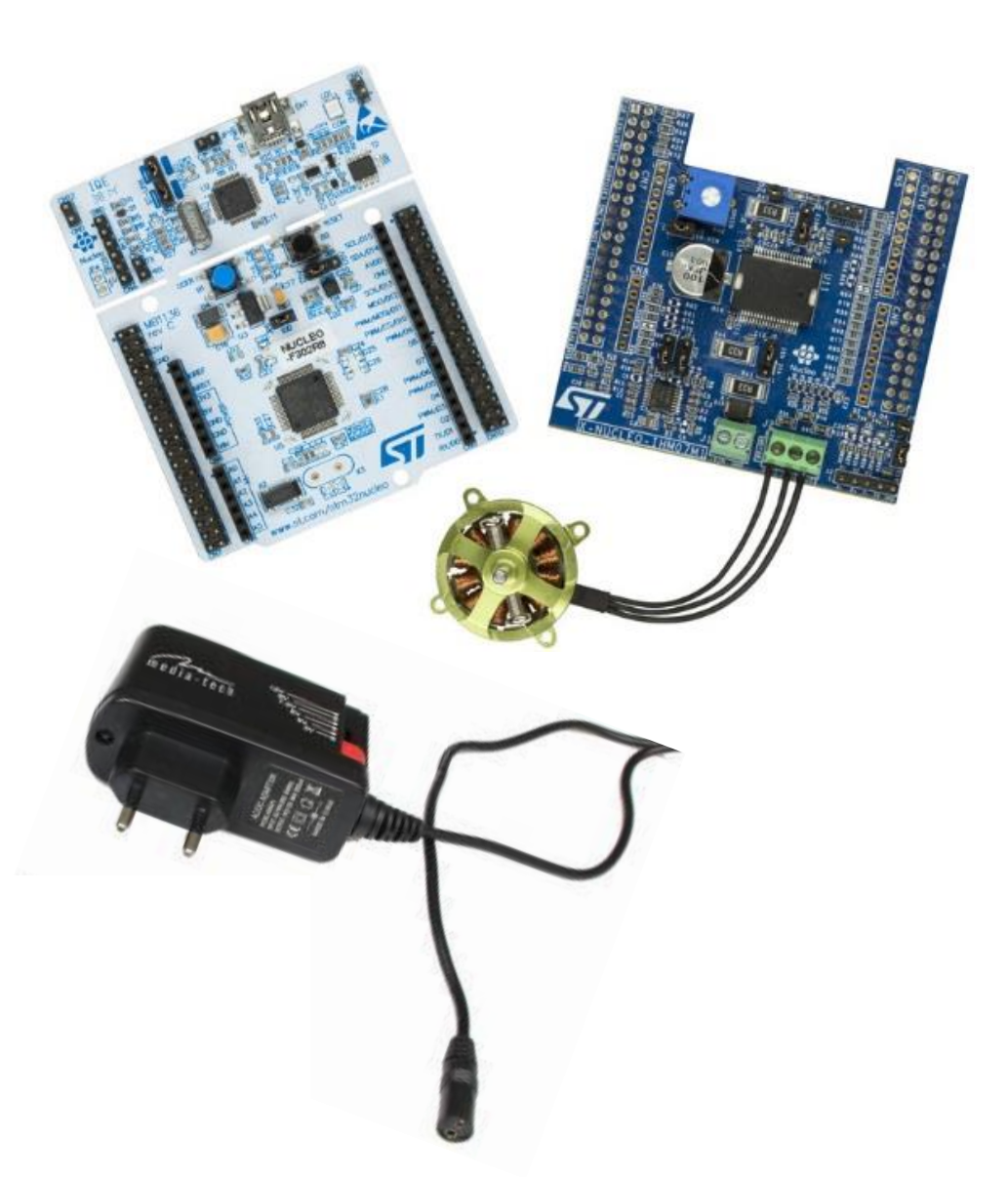

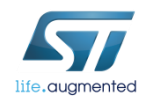

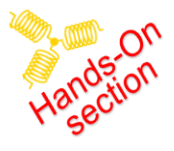

## Where to find necessary files 3

- Files location for 1<sup>st</sup> Hardware test
  - Binary file (distributed on USB stick)

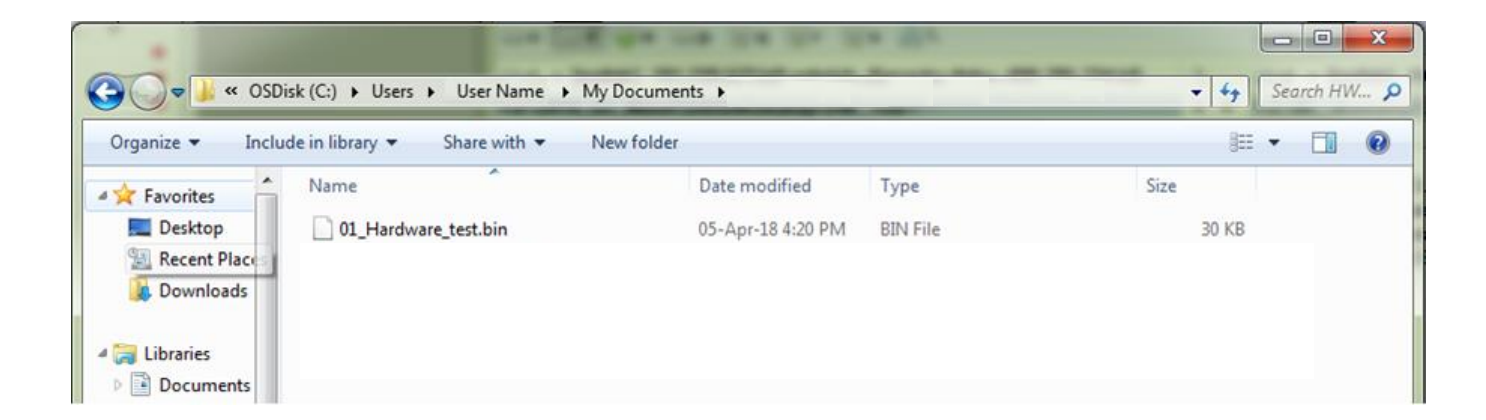

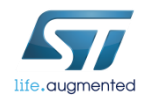

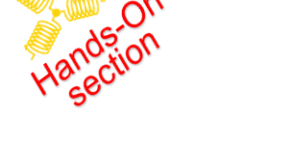

## ST Link virtual drive binary upload

#### Upload testing Firmware to MCU by "Send to" feature

- Right click on 01\_Hardware\_test.bin
- Select Send to
- Select NODE\_F302R8
- ST Link LED indication

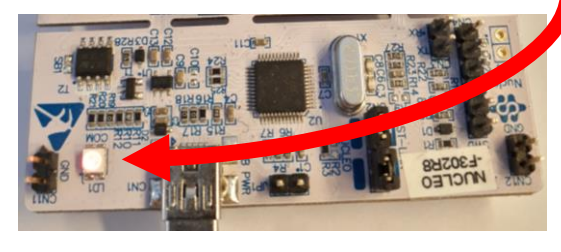

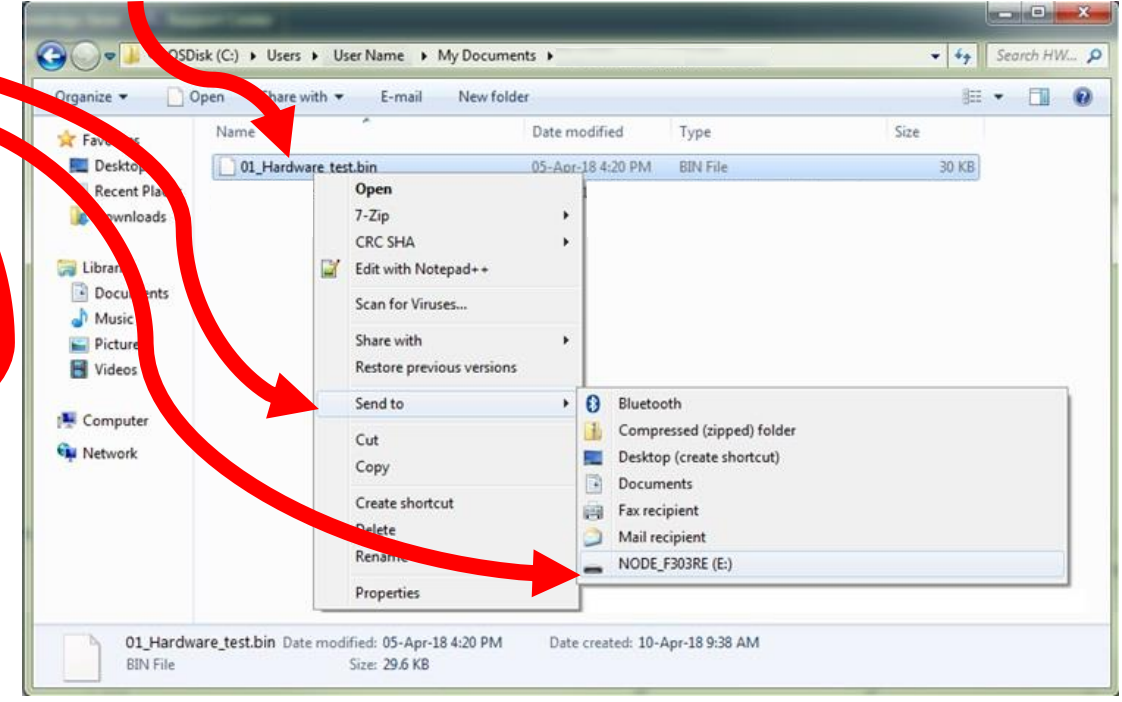

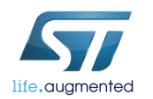

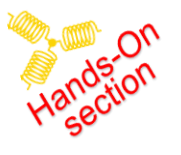

#### Testing MC firmware – description

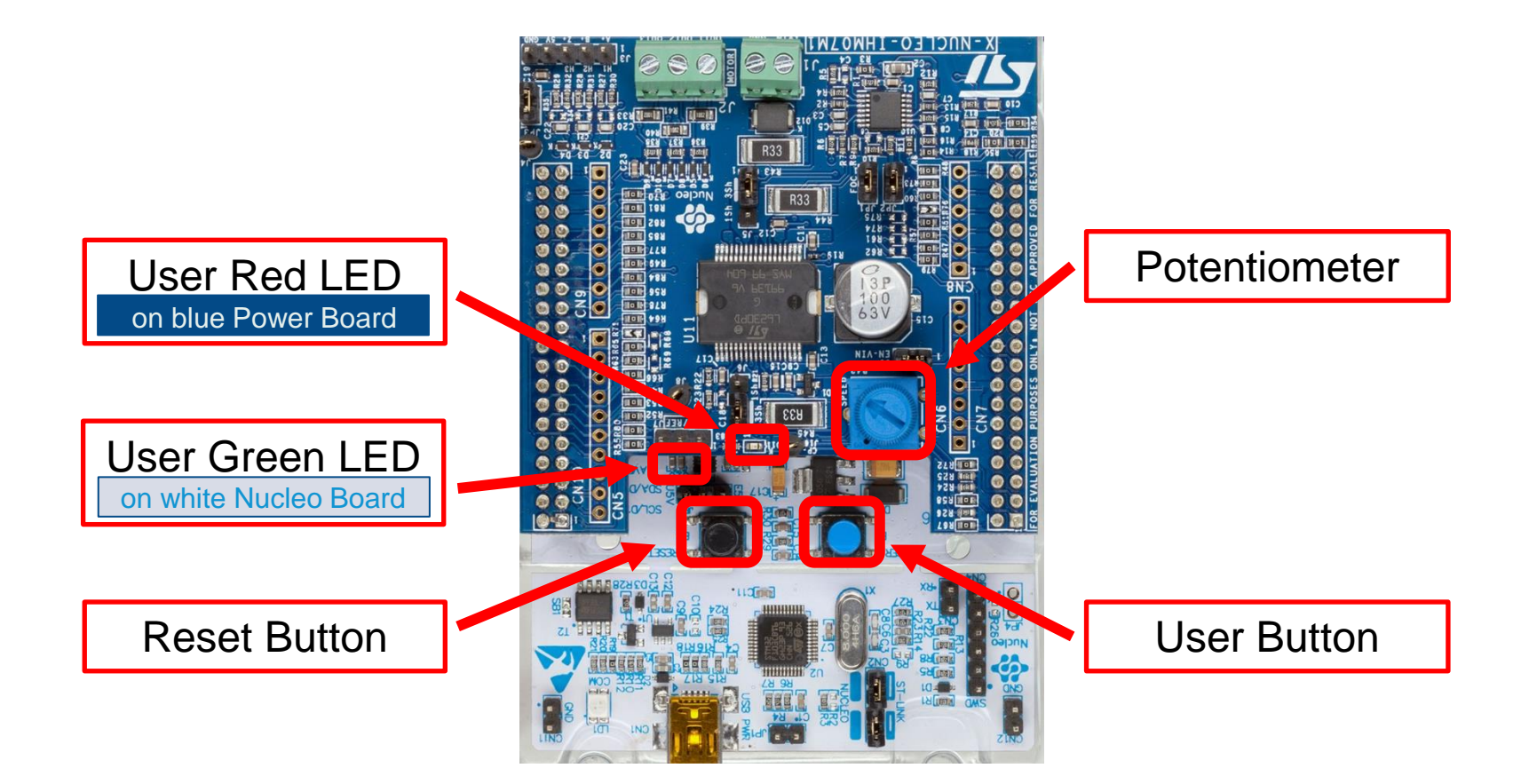

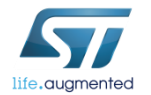

## Testing MC firmware – description

- User button function
  - Start
  - Stop
  - Acknowledge a fault
- Green LED diode indication
  - OFF IDLE
  - ON RUN
- Red LED diode indication
  - Flashing FAULT NOW
  - ON FAULT OVER

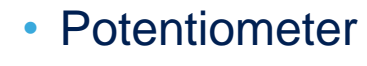

Regulation of the speed

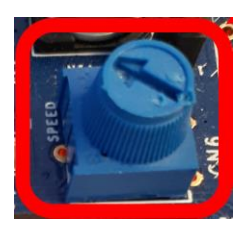

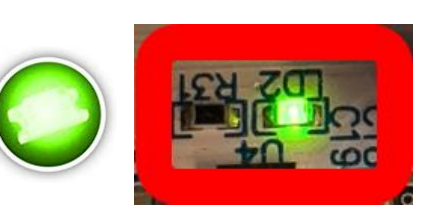

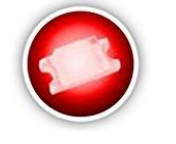

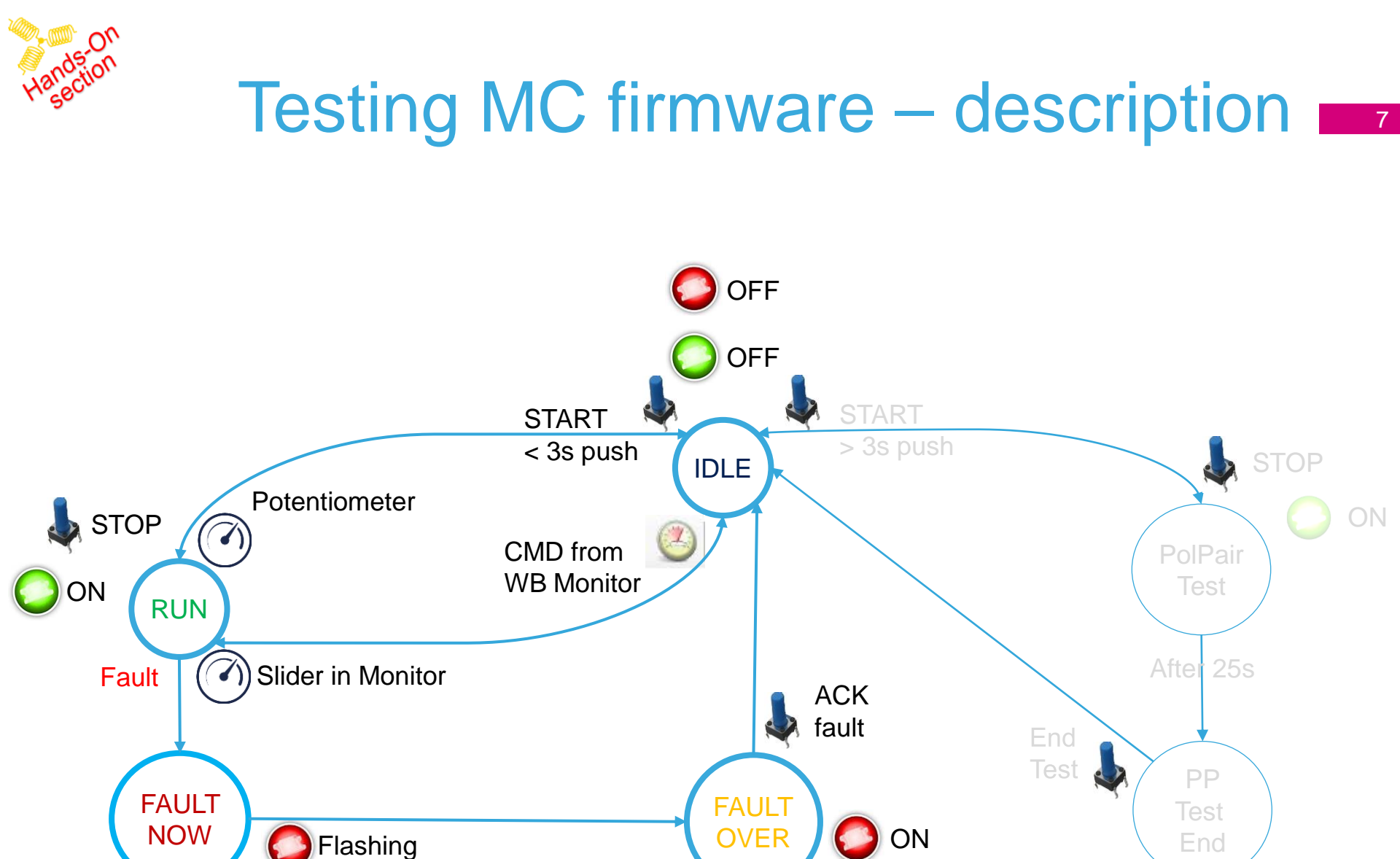

ACK DISABLE

life.gugmented

ACK ENABLE

**Flashing slow** 

#### STM32 PMSM FOC SDK 5.x

#### Hands-on and Hardware tools

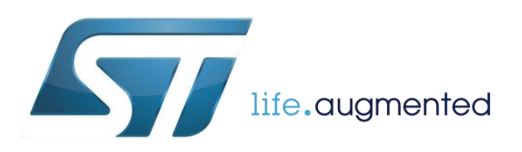

#### Objectives \_\_\_\_

The purpose of this document is to:

- Help developers get started with the STM32 PMSM FOC SDK using the ST MC Workbench with the final purpose of running a Permanent Magnet Synchronous Motor (PMSM) with ST Evaluation boards.
- Show where to find technical documentation, firmware libraries and other related materials.
- How to obtain additional technical support

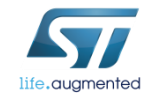

#### Systems check 10

#### What is needed:

- Windows laptop (Win 7)
- ST-LINK dongle (optional)
- USB to RS-232 dongle and a null modem cable (optional)
- A permanent magnet motor
- Multimeter (optional)
- An oscilloscope with current probe (optional)
- An insulated DC and or AC power supply

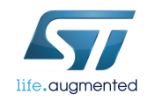

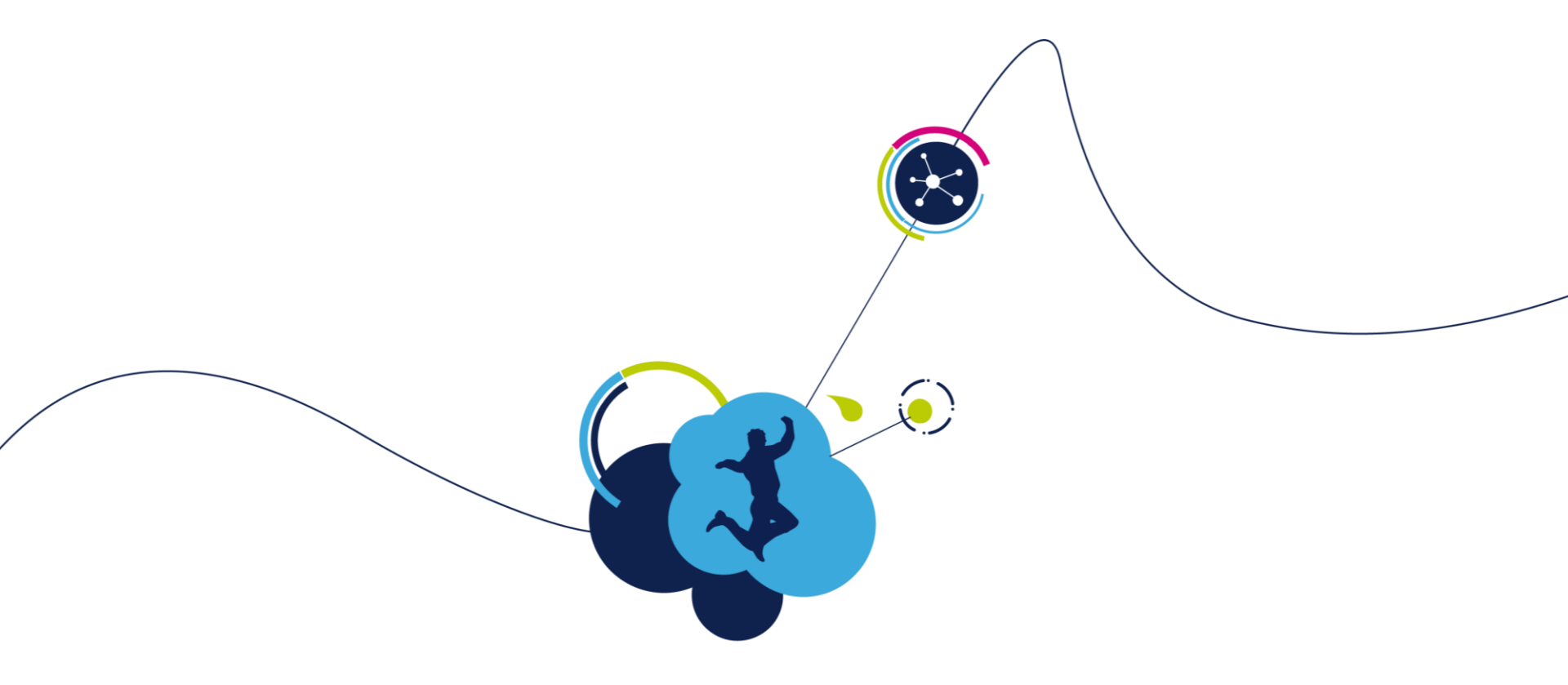

## Motor control – SDK workflow

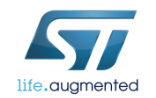

#### Motor control – SDK – Workflow

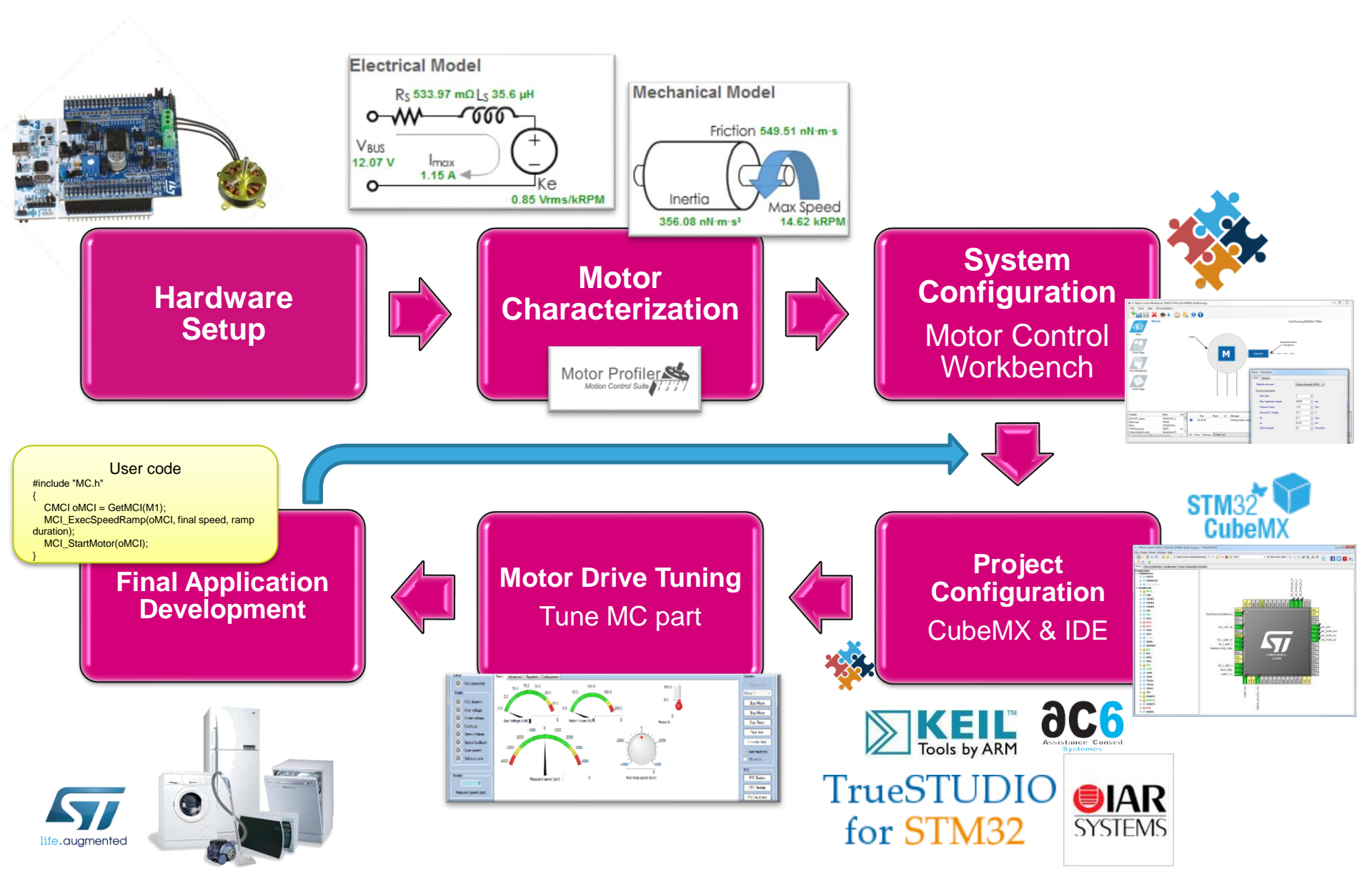

#### Motor control – SDK – Workflow 1/4

- First step → Set up the hardware. Depending on the targeted application, it is possible to choose the most suitable hardware configuration from among the different "ready-to-start" ST evaluation boards presented in <u>Steps 1 to 5</u>.
- Set up the selected board according the specification stated in each of the related user manuals.
- Connect the board (if required) to the power supply and your motor.

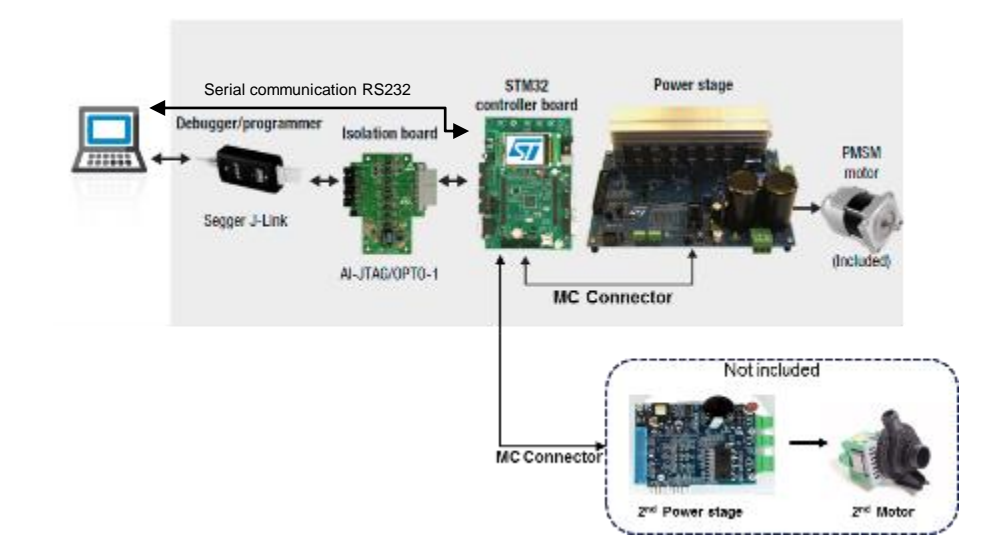

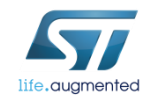

#### Motor control – SDK – Workflow 2/4

- When the hardware is ready, if the user does not know the motor parameters, he can identify the motor.
- How? Using the *Motor Profiler*!!
  - Follow the instruction in <u>Step 6</u>.
- If want to measure the Motor parameter in the lab <u>Step 8</u>

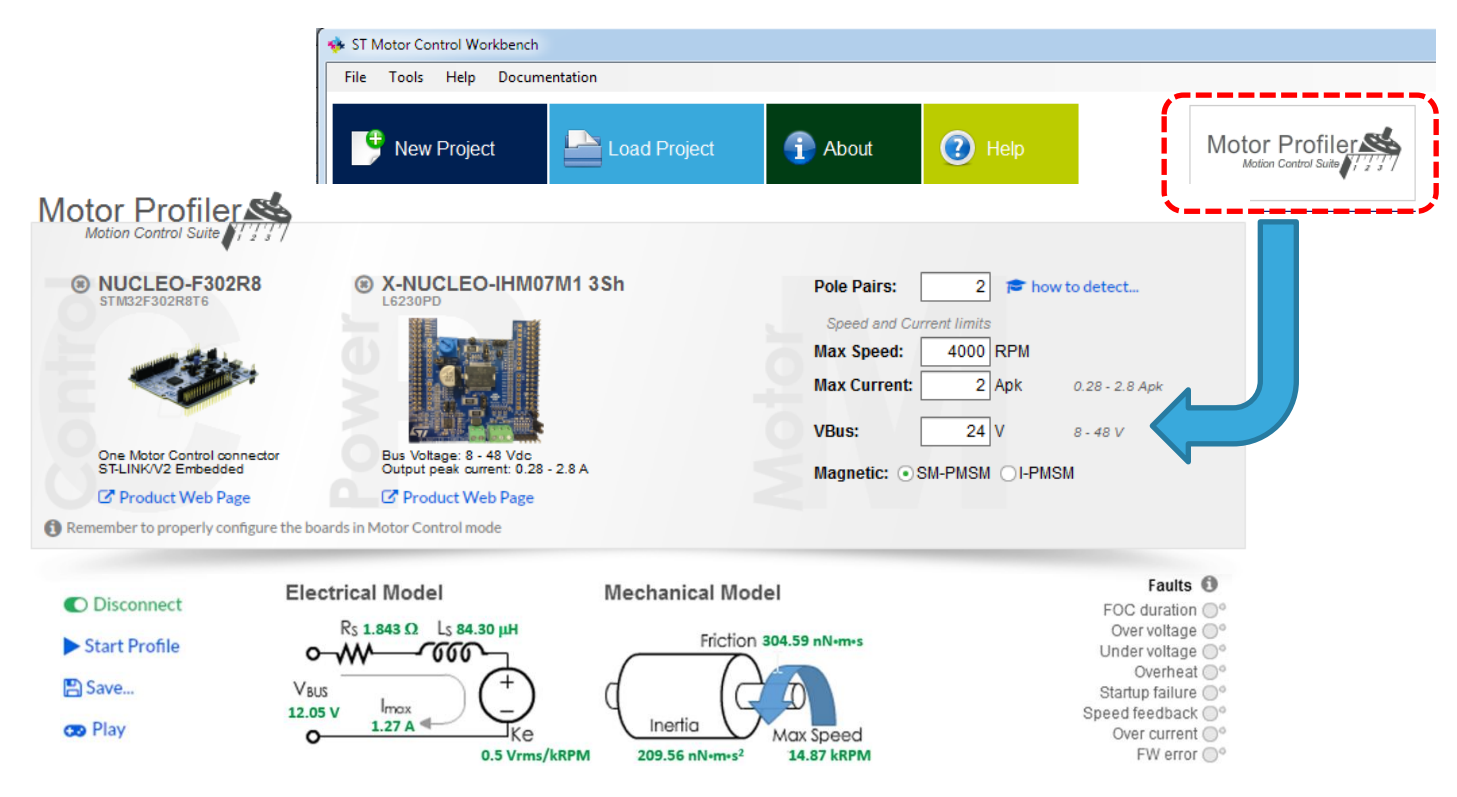

#### Motor control – SDK – Workflow 3/4

- When using the Motor Profiler, the motor is running but the user can develop his own code!
- Finalize the MC project using Workbench according to the instructions in <u>Step 7</u>.
- Use your favorite IDE to develop your code.

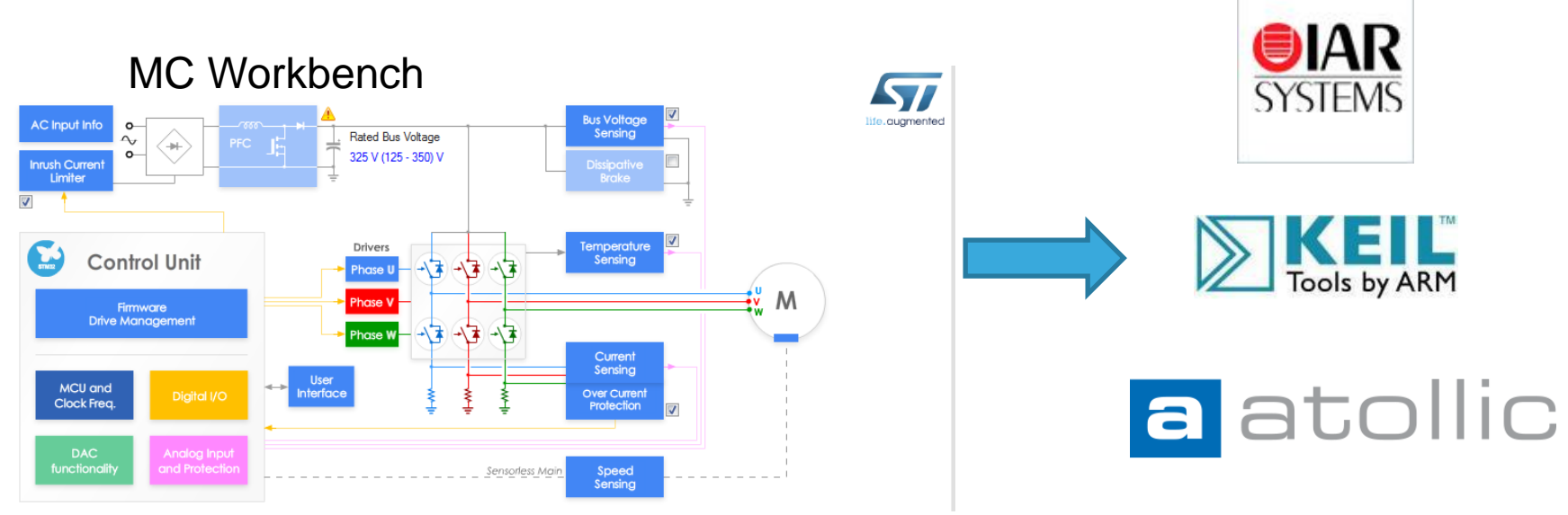

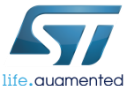

#### Motor control – SDK – Workflow 4/4

- Finally, the user can send commands

   (e.g. start, stop, execRamp, ...) via serial communication.
- Use the Workbench as explained in <u>Step 13</u>.

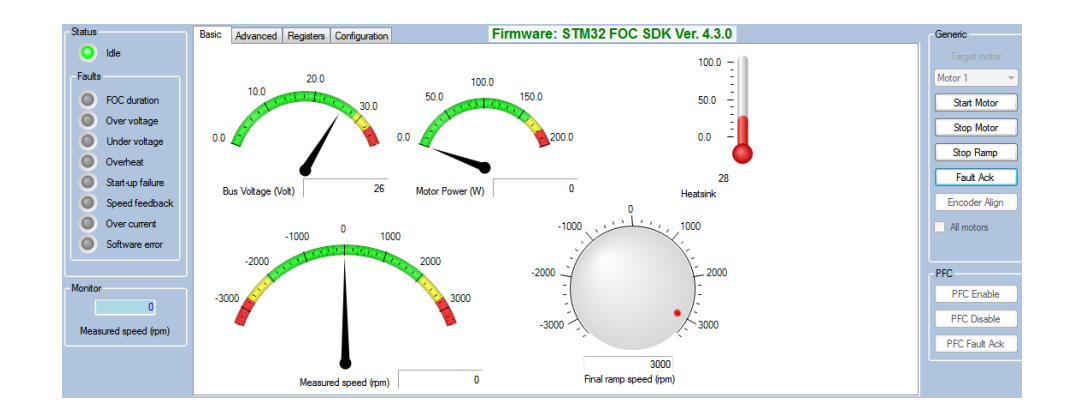

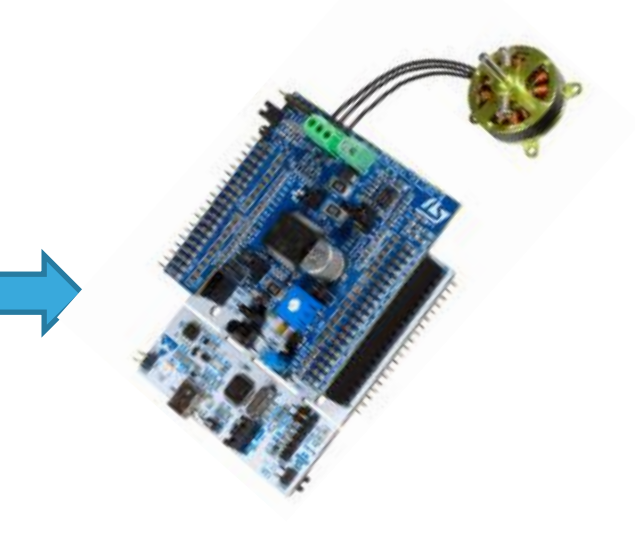

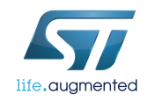

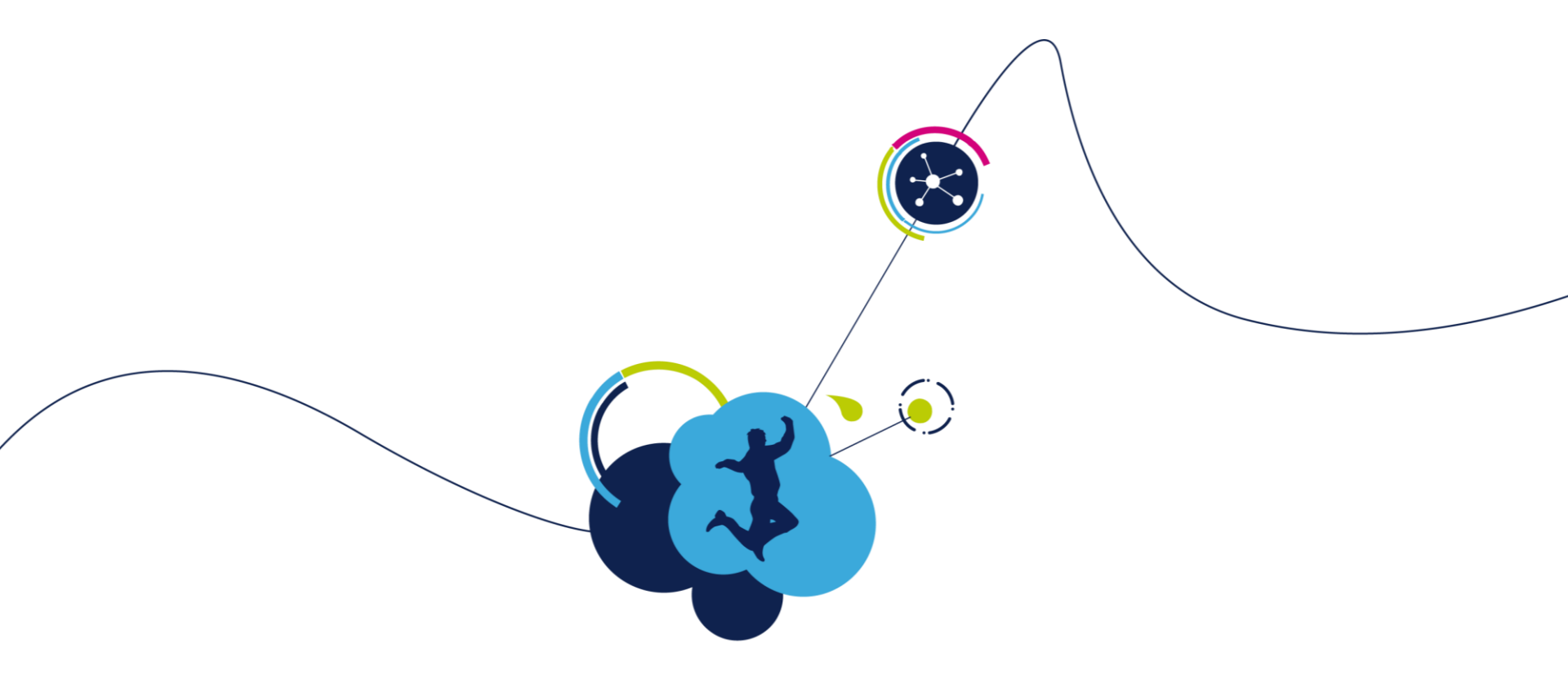

## Hardware setup

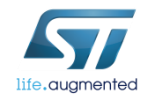

#### Step #1 – Hardware setup 18

• It is possible to choose one of the following offers:

- Complete Motor Control Kit.
- One of the complete inverters currently in stock.
- Any STM32 evaluation board combined with one of the ST evaluation power stages which include the MC connector.
- The following slides cover the boards in the <u>ST Evaluation</u> <u>Tools Portfolio</u> that can be used to arrange a motor control system.
  - Follow the instructions in the related user manual to set up each board.

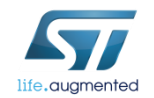

## Motor Control HW boards 19

#### Various offer

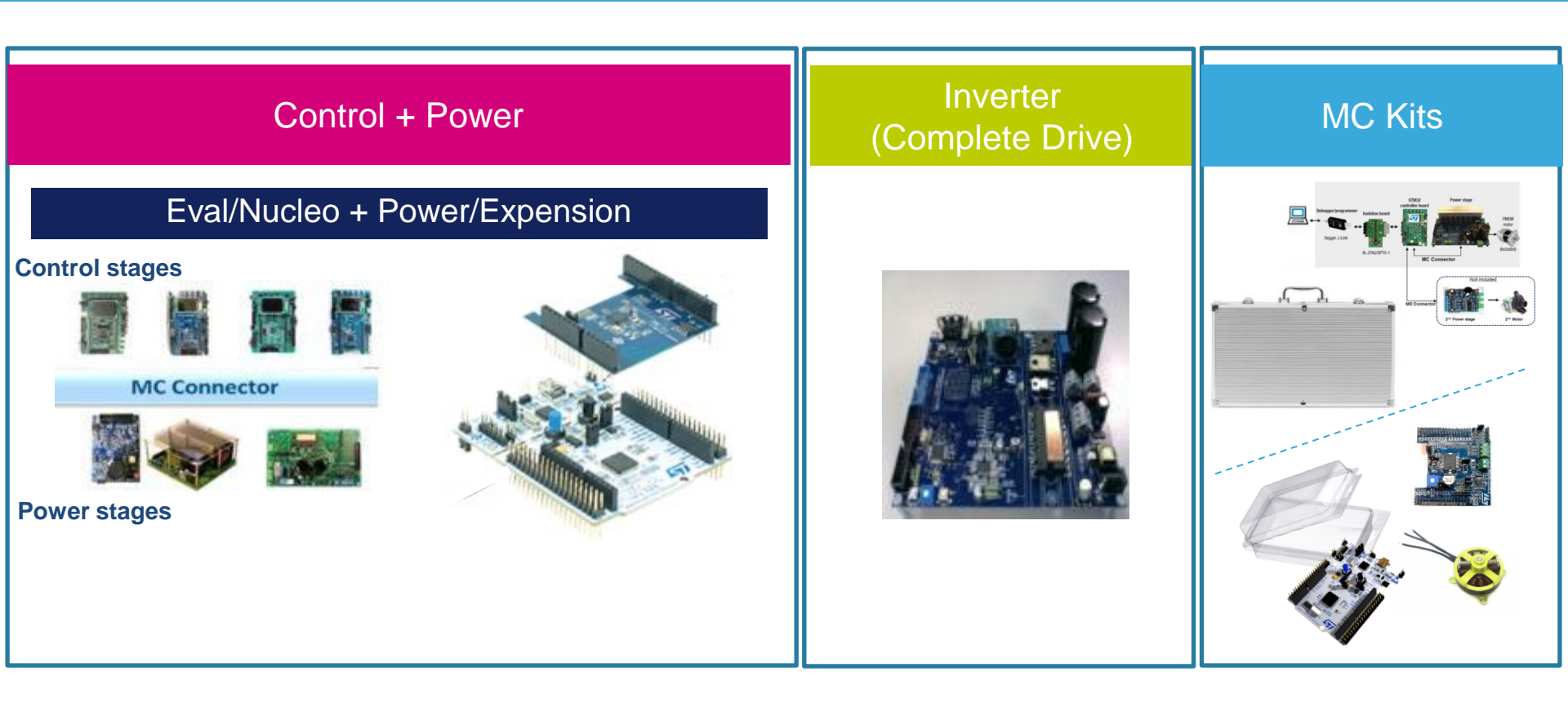

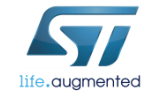

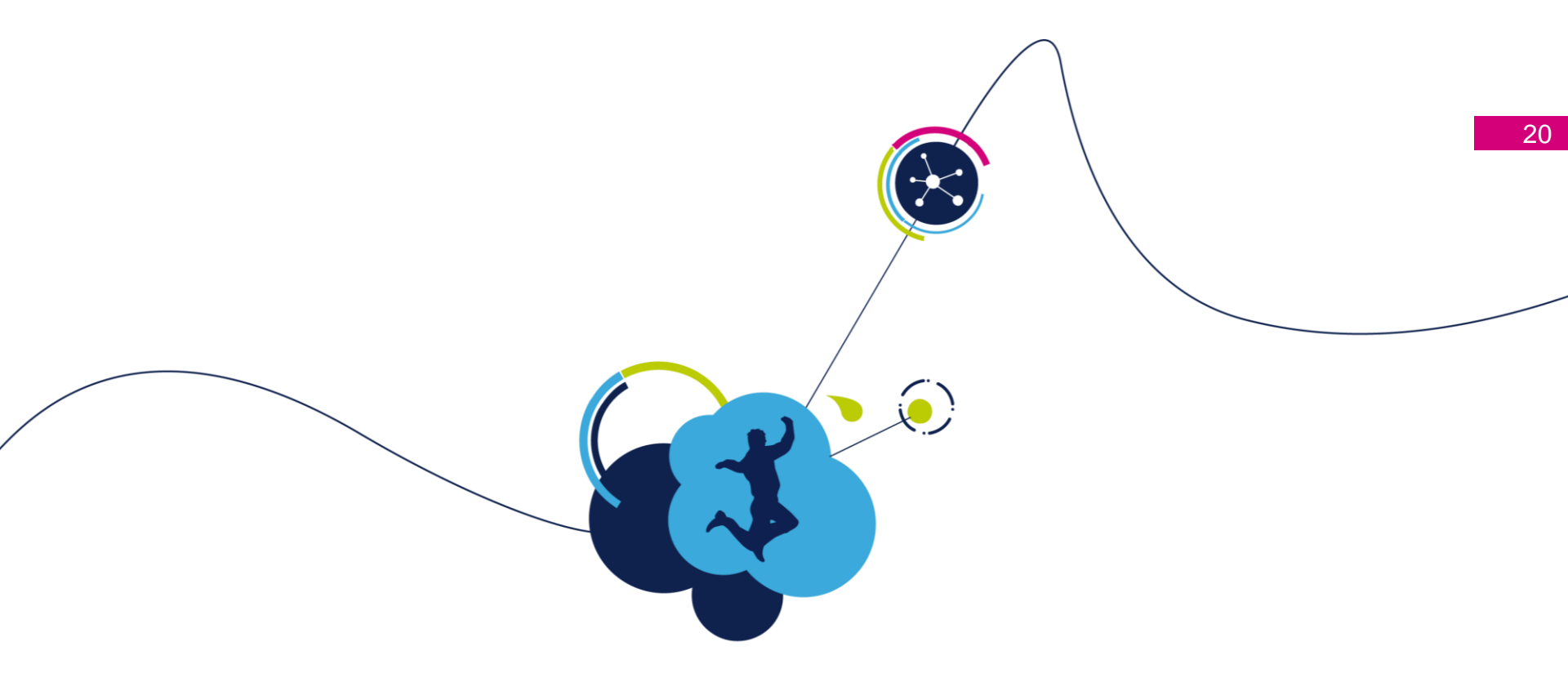

## SDK5.x Reference Boards

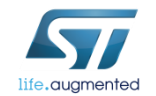

### SDK5.x Control Boards (1) 21

| Family | MCU    | Board          | SDK4.3 | SDK5.x   | Description          |
|--------|--------|----------------|--------|----------|----------------------|
| F0     | F030R8 | NUCLEO-F030R8  | SDK4.3 | SDK5.0   | F0 Nucleo Board      |
| F0     | F072RB | NUCLEO-F072RB  | SDK4.3 | SDK5.0   | F0 Nucleo Board      |
| F0     | F072VB | STM32072B-EVAL | SDK4.3 | SDK5.0   | F0 Evaluation Board  |
| F1     | F103RB | NUCLEOF103RB   | -      | SDK5.1.2 | F1 Nucleo Board (MD) |
| F1     |        | STM3210E_EVAL  | SDK4.3 | SDK5.1   | F1 Evaluation Board  |
| F3     | F302R8 | NUCLEO-F302R8  | SDK4.3 | SDK5.0   | F3 Nucleo Board      |
| F3     | F303RE | NUCLEO-F303RE  | SDK4.3 | SDK5.0   | F3 Nucleo Board      |
| F3     | F303VE | STM32303E-EVAL | SDK4.3 | SDK5.0   | F3 Evaluation Board  |

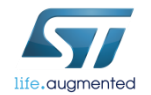

### SDK5.x Control Boards (2) 22

| Family | MCU      | Board           | SDK4.3 | SDK5.x | Description         |
|--------|----------|-----------------|--------|--------|---------------------|
| F4     | F446RE   | NUCLEO-F446RE   | SDK4.3 | SDK5.0 | F4 Nucleo Board     |
| F4     | F407IG   | STM3240G-EVAL   | SDK4.3 | SDK5.0 | F4 Evaluation Board |
| F4     | F417IG   | STM3241G-EVAL   | SDK4.3 | SDK5.0 | F4 Evaluation Board |
| F4     | F446ZET  | STM32446E-EVAL  | SDK4.3 | SDK5.0 | F4 Evaluation Board |
| F4     | F415ZGT8 | STEVAL-IHM039V1 | SDK4.3 | SDK5.0 | F4 Evaluation Board |
| F4     | F401RE   | STM32F401RE     | -      | SDK5.2 | F4 Nucleo Board     |
| F7     | F746ZG   | NUCLEO-F746ZG   | -      | SDK5.2 | F7 Nucleo Board     |
| F7     | F769I    | STM32F769I-EVAL | -      | SDK5.2 | F7 Evaluation Board |
| L4     | L452RE   | NUCLEO-L452RE   | -      | SDK5.2 | L4 Nucleo Board     |
| L4     | L476G    | STM32L476G-EVAL | -      | SDK5.2 | L4 Evaluation Board |

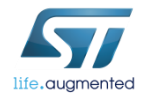

#### SDK5.x Inverters 23

|           | SDK4.3 | SDK5.x | Description         |
|-----------|--------|--------|---------------------|
| _SPIN3201 | SDK4.3 | SDK5.1 | STSPIN32F0 3-shunt  |
| _SPIN3202 | -      | SDK5.1 | STSPIN32F0A 1-shunt |
|           |        |        |                     |

| Family | MCU    | Board                             | SDK4.3 | SDK5.x   | Description                   |
|--------|--------|-----------------------------------|--------|----------|-------------------------------|
| FO     | F031   | STEVAL_SPIN3201                   | SDK4.3 | SDK5.1   | STSPIN32F0 3-shunt            |
| F0     | F031   | STEVAL_SPIN3202                   | -      | SDK5.1   | STSPIN32F0A 1-shunt           |
| F1     | F103RC | STEVAL_IHM034V2                   | SDK4.3 | SDK5.1   | Used for PFC                  |
| F3     | F303RE | X-Nucleo_IHM16 +<br>Nucleo-F303RE | -      | SDK5.1   | Bundle used for EMEA workshop |
| F3     | F303   | STEVAL-ESC001V1                   | -      | SDK5.1.2 | F3 ESC board                  |

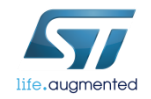

## SDK5.x Power Boards (1) 24

| Board                  | SDK4.3 | SDK5.x | Description                                                                                                 |
|------------------------|--------|--------|----------------------------------------------------------------------------------------------------|
| STEVAL-IHM023V3        | SDK4.3 | SDK5.0 | 1 kW 3-phase motor control evaluation board featuring L6390 drivers and STGP10H60DF IGBT                    |
| STEVAL-IHM025V1        | SDK4.3 | SDK5.0 | Obsolete – but still part of the list in SDK5.0                                                             |
| <u>STEVAL-IHM028V2</u> | SDK4.3 | SDK5.0 | 2 kW 3-phase motor control evaluation board<br>featuring the STGIPS20C60 IGBT intelligent power<br>module   |
| STEVAL-IHM045V1        | SDK4.3 | SDK5.0 | 3-phase high voltage inverter power board for FOC based on the STGIPN3H60A (SLLIMM-nano)                    |
| X-NUCLEO-IHM07M1       | SDK4.3 | SDK5.0 | Three-phase brushless DC motor driver expansion board based on L6230 for STM32 Nucleo                       |
| X-NUCLEO-IHM08M1       | SDK4.3 | SDK5.0 | Low-Voltage BLDC motor driver expansion board based on STL220N6F7 for STM32 Nucleo                          |
| X-NUCLEO-IHM11M1       | SDK4.3 | SDK5.0 | Low voltage three-phase brushless DC motor driver<br>expansion board based on STSPIN230 for STM32<br>Nucleo |
| STEVAL-IPM10F          | SDK4.3 | SDK5.0 | Motor control power board based on the SLLIMM™ 2nd series of IGBT IPMs                                      |
| STEVAL-IPM15B          | SDK4.3 | SDK5.0 | Motor control power board based on the SLLIMM™ 2nd series of IGBT IPMs                                      |

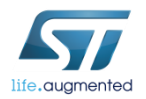

### SDK5.x Power Boards (2) 25

| Board          | SDK4.3 | SDK5.x | Description                                                            |
|----------------|--------|--------|------------------------------------------------------------------------|
| STEVAL-IPM05F  | SDK4.3 | SDK5.0 | Motor control power board based on the SLLIMM™ 2nd series of IGBT IPMs |
| STEVAL-IPM07F  | SDK4.3 | SDK5.0 | Motor control power board based on the SLLIMM™ 2nd series of IGBT IPMs |
| STEVAL-IPM10B  | SDK4.3 | SDK5.0 | Motor control power board based on the SLLIMM™ 2nd series of IGBT IPMs |
| STEVAL-IPM08B  | -      | SDK5.1 | in one shunt and three shunt topology-                                 |
| STEVAL-IPM10F  | SDK4.3 | SDK5.0 | Motor control power board based on the SLLIMM™ 2nd series of IGBT IPMs |
| STEVAL-IPM15B  | SDK4.3 | SDK5.0 | Motor control power board based on the SLLIMM™ 2nd series of IGBT IPMs |
| STEVAL-IPMNG3Q | -      | SDK5.1 | in one shunt and three shunt topology-                                 |
| STEVAL-IPMNG5Q | -      | SDK5.1 | in one shunt and three shunt topology-                                 |
| STEVAL-IPMNG8Q | -      | SDK5.1 | in one shunt and three shunt topology-                                 |
| STEVAL-IPMNM1N | -      | SDK5.1 | in one shunt and three shunt topology-                                 |
| STEVAL-IPMNM2N | -      | SDK5.1 | in one shunt and three shunt topology-                                 |

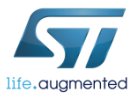

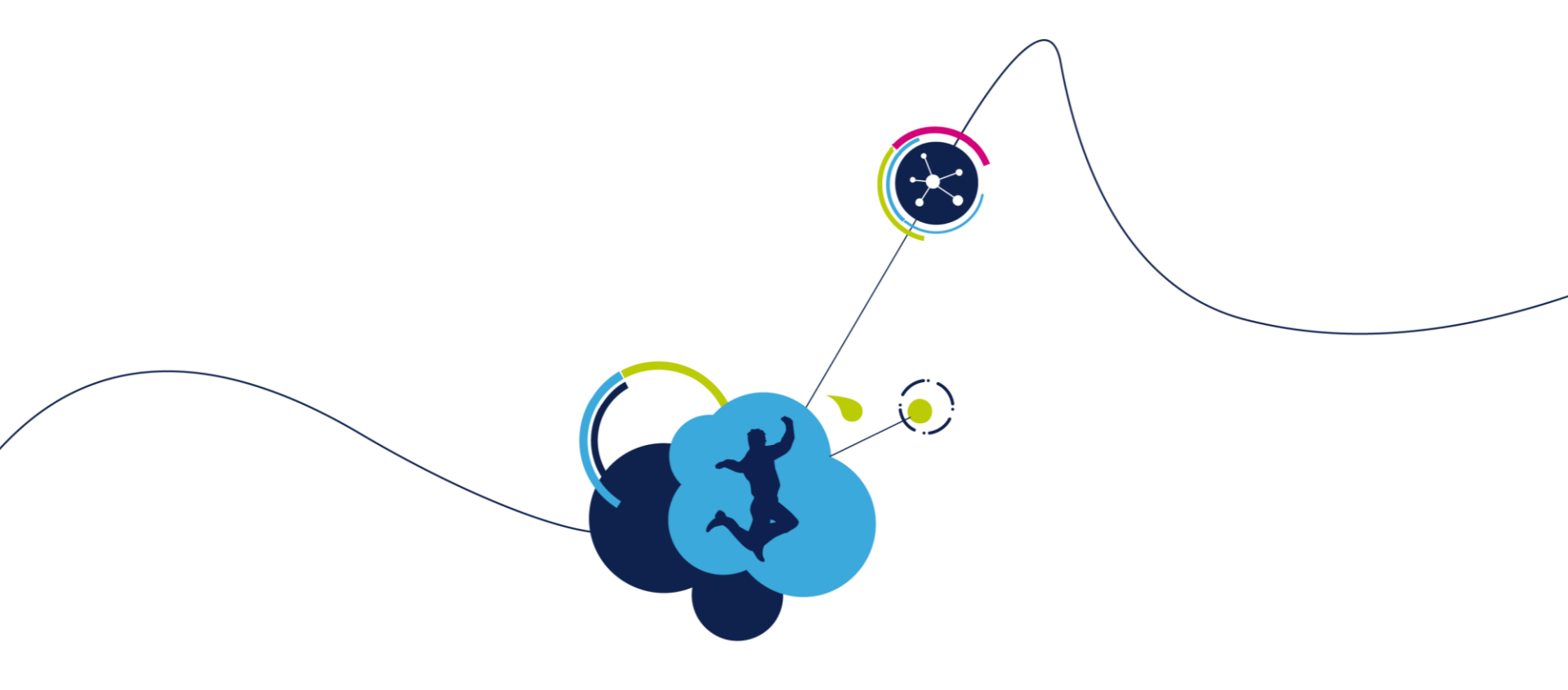

## Software setup

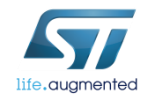

#### Step #2 – Software setup

27

Download and install the X-CUBE-MCSDK from <u>www.st.com</u>.

It contains the firmware package, the ST MC Workbench (GUI) and Motor profiler.

 ST MC WB and MotorProfiler you can found in installed folder (c:\Program Files (x86)\STMicroelectronics\MC\_SDK\_5.x.x\)

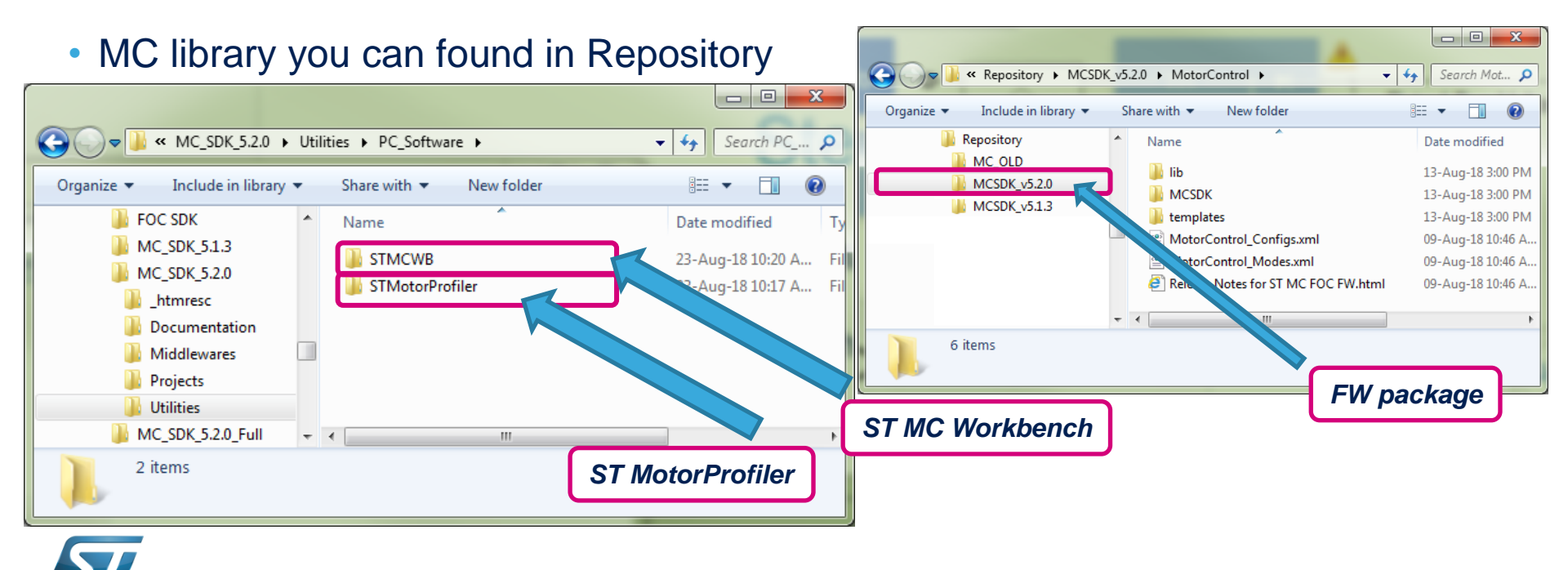

#### Step #3 – IDE setup 28

 An IDE (Integrated development environment) is required to compile, flash and debug the application.

- Several IDEs are supported:
  - IAR Embedded Workbench for ARM IAR Systems (http://www.iar.com/)
  - Keil Embedded Development Tools for ARM, Cortex-M ... (http://www.keil.com/)
  - TrueSTUDIO : free IDE for STM32 on Windows (https://atollic.com/)

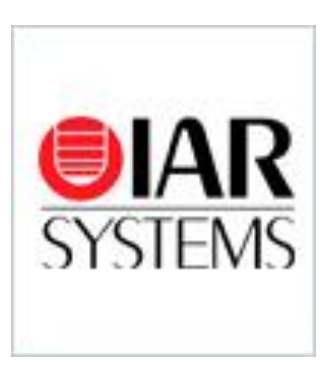

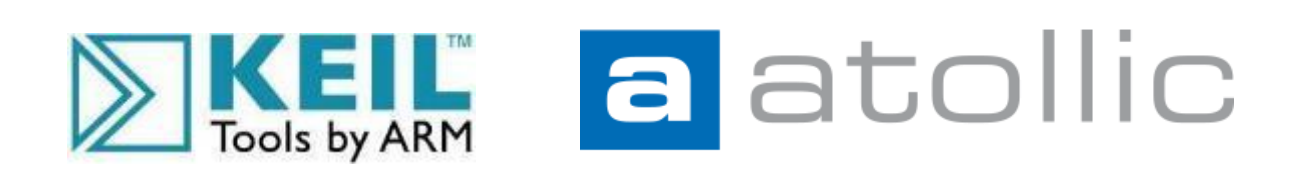

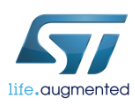

#### Step #4 – ST-LINK installation 29

- If the control board or the complete system doesn't embed the ST-LINK, a stand-alone dongle is required.
- In any case, you must install the ST-LINK driver that can be found in the ST website searching for part number ST-LINK/V2 or ST-LINK/V2-ISOL

| Part Number | Status | Description                                                  |
|-------------|--------|--------------------------------------------------------------|
| ST-LINK/V2  | Active | ST-LINK/V2 in-circuit debugger/programmer for STM8 and STM32 |

Click on Design Resources, download and install the <u>STSW-LINK009</u> 

#### Related Tools and Software

| Related Tools and Sof | tware                                                                             |         |
|-----------------------|-----------------------------------------------------------------------------------|---------|
| Part Number           | Description                                                                       | ardanay |
| STSW-LINK004          | STM32 ST-LINK utility                                                             |         |
| STSW-LINK005          | ST-LINK/V2 firmware upgrade                                                       | 51      |
| STSW-LINK009          | ST-Link, ST-Link/V2, ST-Link/V2-1 USB driver signed for XP, Windows7,<br>Windows8 |         |

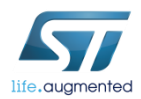

#### Step #4 – ST-LINK installation 30

#### On the same page, download and install also the STSW-LINK004 - STM32 ST-LINK utility

#### (This will be required to flash the LCD FW code into the MCU).

| Related Tools and Soft | ware                                              |
|------------------------|---------------------------------------------------|
| Part Number            | Description                                       |
| STSW-LINK003           | ST-LINK/V2 USB driver for Windows 7, Vista and XP |
| STSW-LINK004           | STM32 ST-LINK utility                             |
| STSW-LINK005           | ST-LINK/V2 firmware upgrade                       |
| STSW-LINK006           | ST-LINK/V2 USB driver for Windows 8               |

#### Related Tools and Software

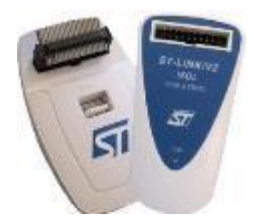

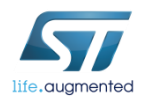

## Step #5 – Connect ST-LINK (1/6) 31

- Using the USB cable, connect the control board with ST-LINK embedded (or the ST-LINK dongle) to the A male connector into your laptop.
- Wait for Windows to recognize the ST-Link device and follow any steps required to install the driver.
- Upon successful driver recognition, the ST-Link device should be fully enumerated in the Windows Device Manager as shown:

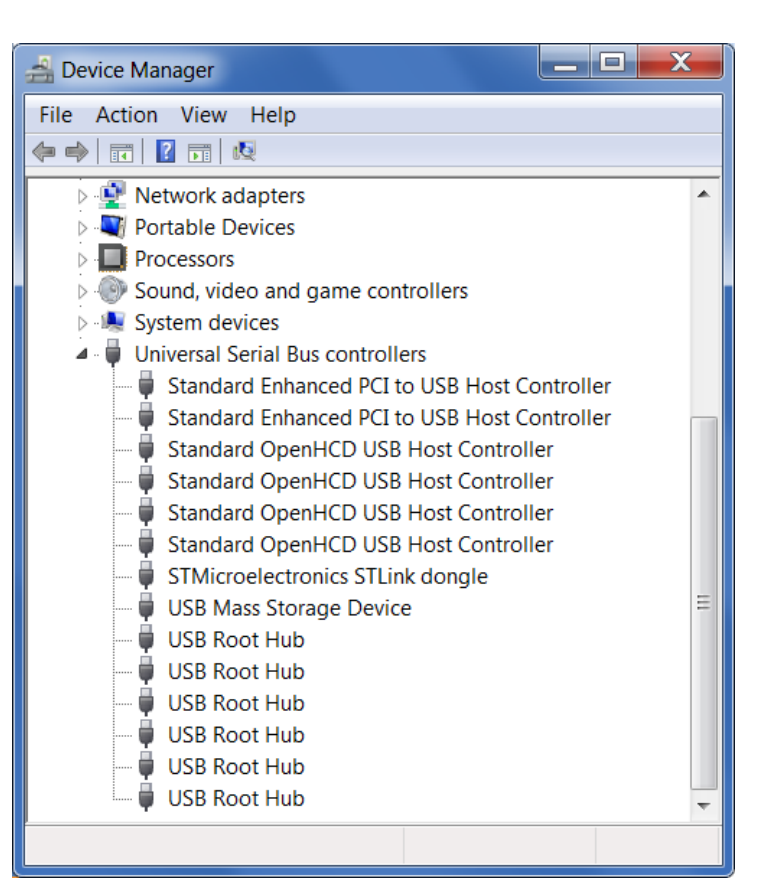

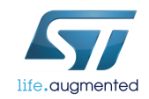

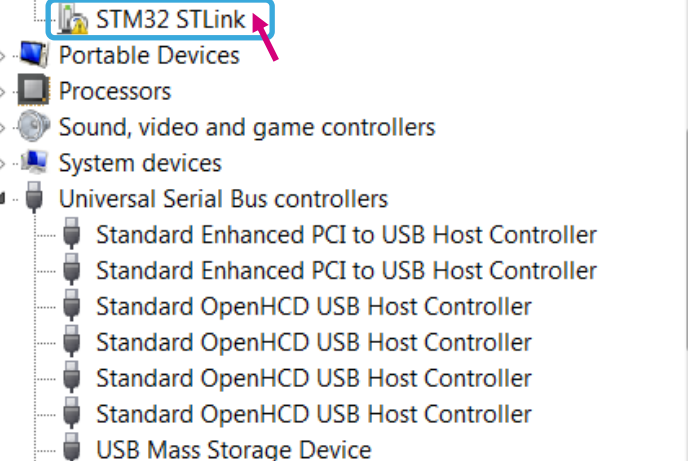

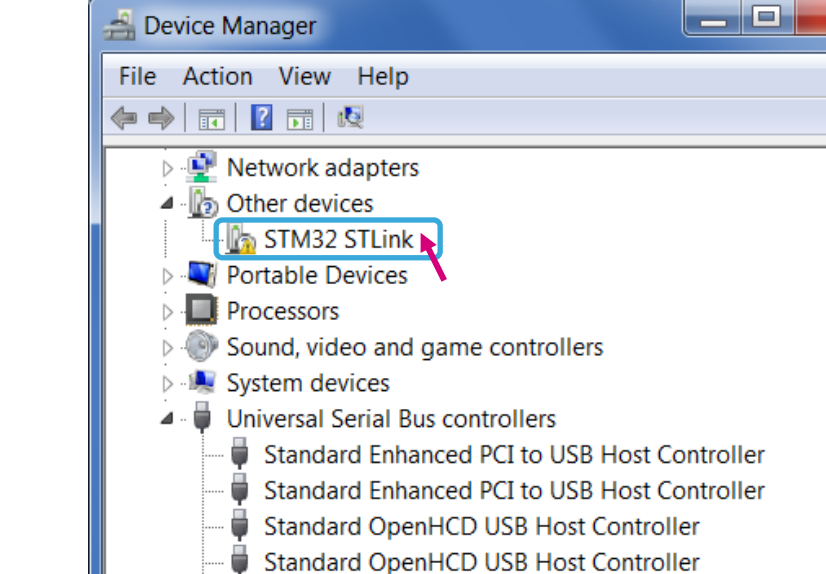

- Open Device Manager.
- 2. Right-click on the "STM32 STLink" Driver icon.
- Select "Update Driver 3. Software".

#### Step #5 – Driver trouble-shooting (2/6) 32

## Step #5 – Driver trouble-shooting (3/6)

#### 4. Select "Browse my computer for driver software".

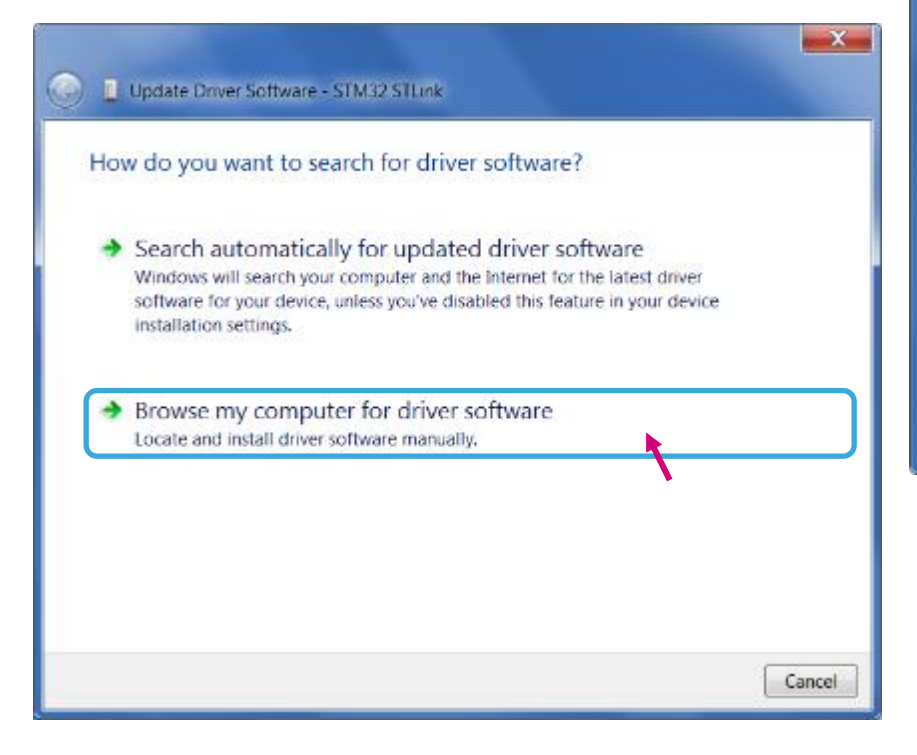

| Browse for driver software on your computer<br>Search for driver software in this location:<br>C <users\sean\documents< th=""><th>Update Driver Software - STM32 STLink</th></users\sean\documents<>                               | Update Driver Software - STM32 STLink                                                                                                    |
|----------------------------------------------------------------------------------------------------|----------------------------------------------------------------------------------------------------|
| Search for driver software in this location:   C Browse                                                                                                    | Browse for driver software on your computer                                                                                                    |
| Let me pick from a list of device drivers on my computer<br>This list will show installed driver software compatible with the device, and all<br>driver software in the same category as the device.           Next         Cancel | Search for driver software in this location:  C:\Users\Sean\Documents  Browse  Include subfolders                                                                                                    |
| Let me pick from a list of device drivers on my computer<br>This list will show installed driver software compatible with the device, and all<br>driver software in the same category as the device.           Next         Cancel |                                                                                                    |
| Cancel                                                                                                    | Let me pick from a list of device drivers on my computer<br>This list will show installed driver software compatible with the device, and all<br>driver software in the same category as the device. |
| Cancel                                                                                                    |                                                                                                    |
|                                                                                                    | Cancel                                                                                                    |

- 5. Select "Let me pick from a list of device drivers of my computer".
- 6. Click "Next".

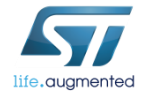

### Step #5 – Driver trouble-shooting (4/6)

The "STMicroelectronics ST-Link dongle" should be listed.

#### 7. Click "Next".

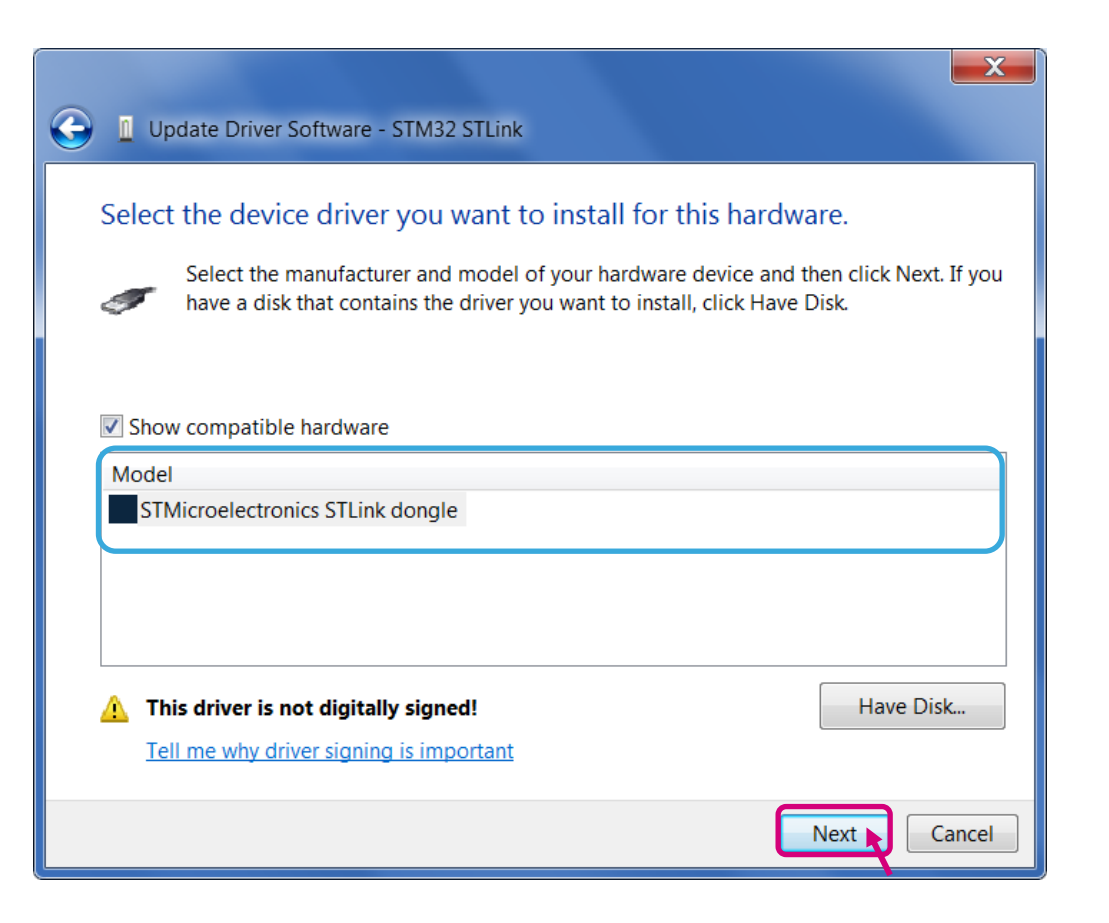

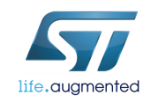

#### Step #5 – Driver trouble-shooting (5/6)

- A warning message may appear.
- Select "Install this driver software anyway". 8.

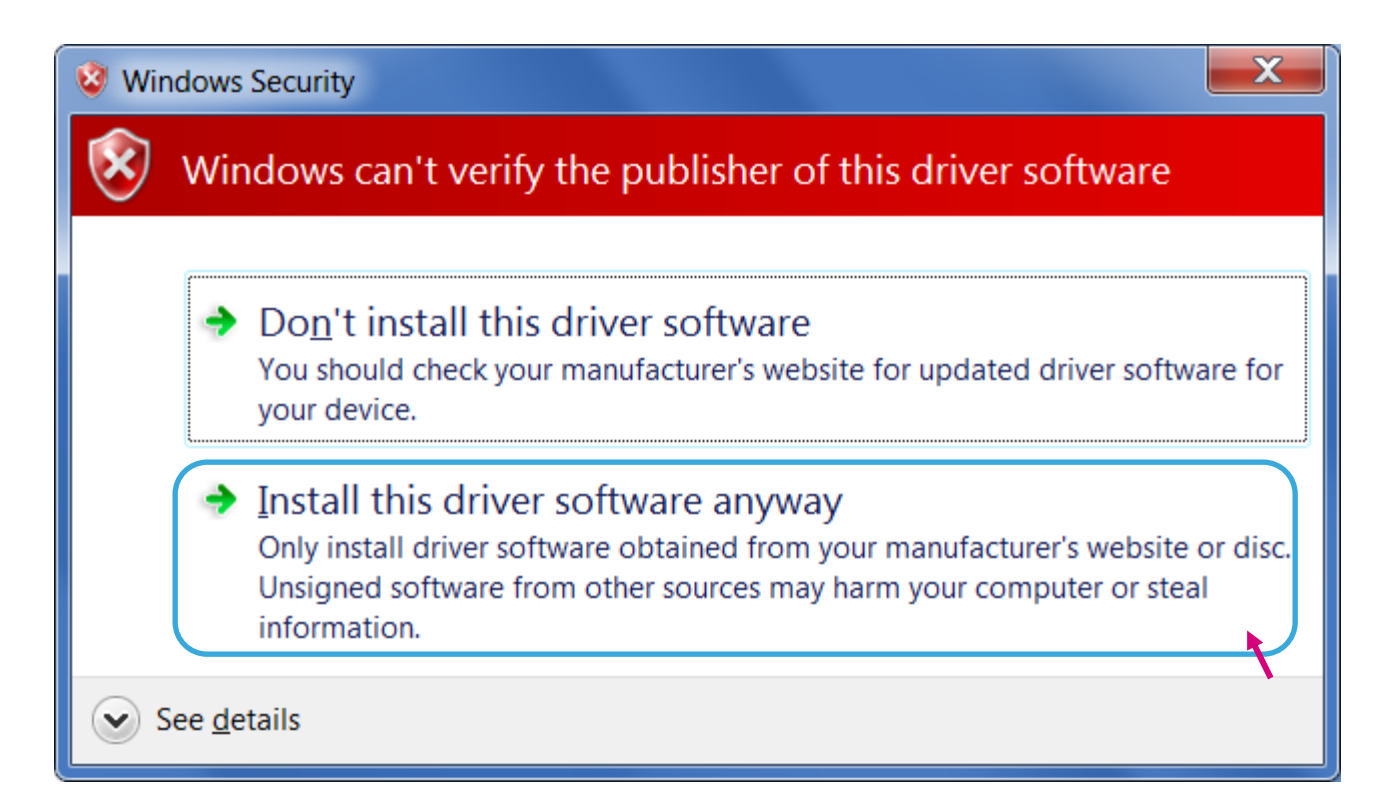

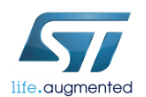

#### Step #5 – Driver trouble-shooting (6/6)

 You should receive a message: "Windows has successfully updated your driver software".

| G I Update Driver Software - STMicroelectronics STLink dongle        |       |
|----------------------------------------------------------------------|-------|
| Windows has successfully updated your driver software                |       |
| Windows has finished installing the driver software for this device: |       |
| STMicroelectronics STLink dongle                                     |       |
|                                                                      |       |
|                                                                      |       |
|                                                                      |       |
|                                                                      |       |
|                                                                      | Close |

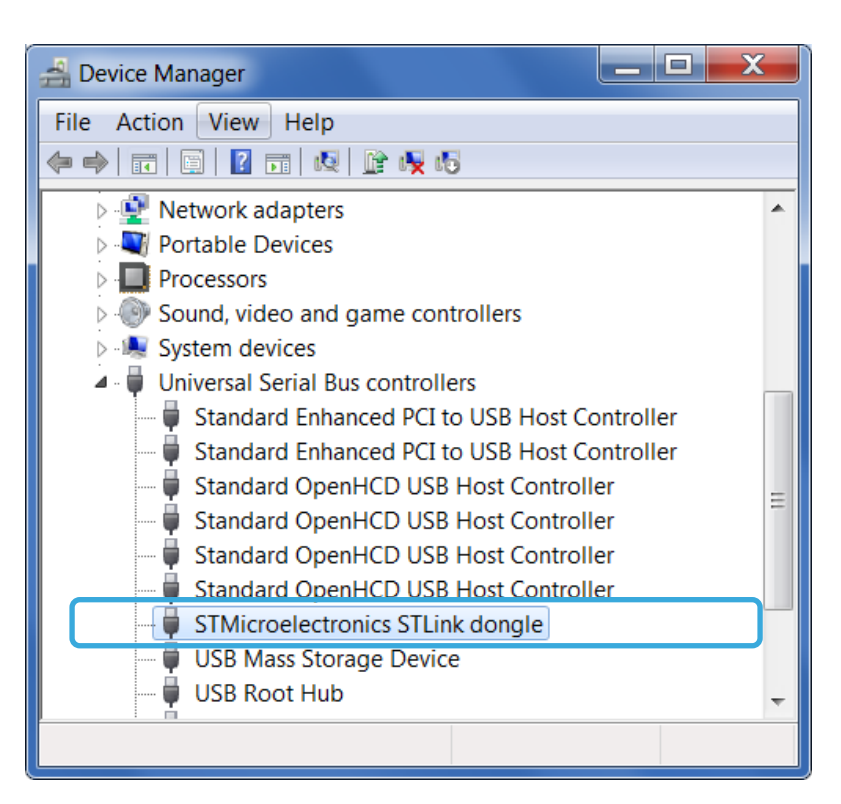

 Re-check Device Manager to ensure "STMicroelectronics STLink dongle" is functioning normally.

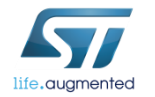

#### Step #6 – Set up motor parameters 37

- ST MC Workbench Motor section contains:
  - Motor parameters
  - Motor sensor parameters
- In this hands-on session, we will configure the system for sensor-less control using a motor with a surface-mounted magnet.
- For a custom project, the user can set all the parameters individually.

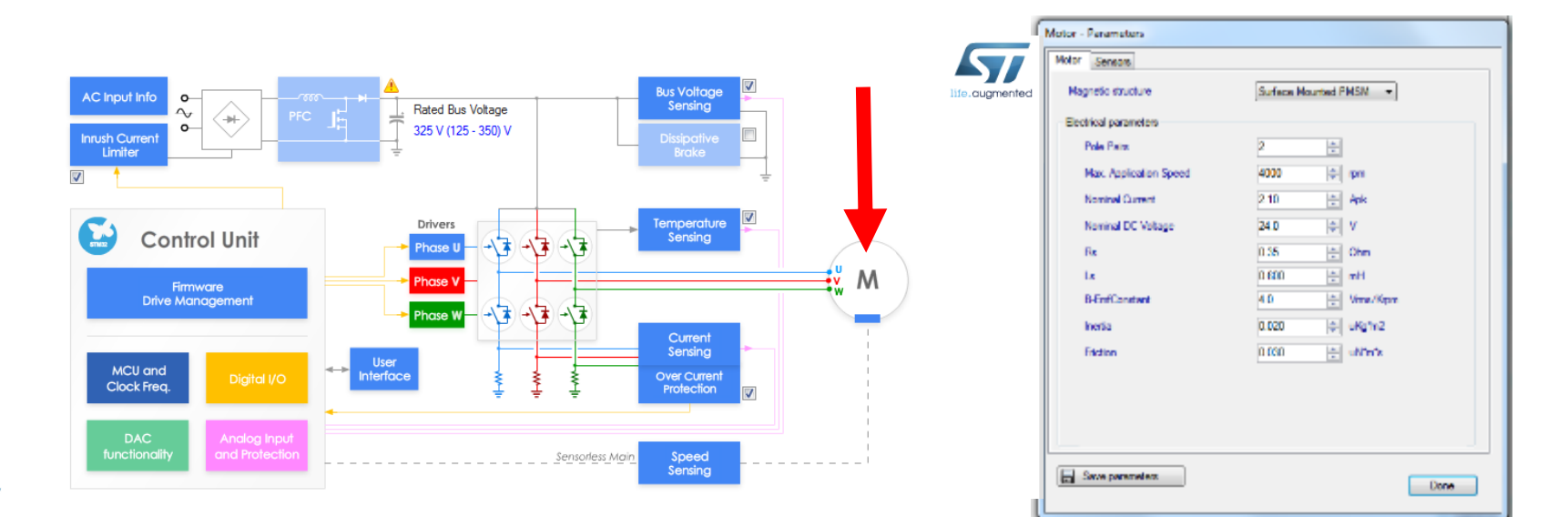

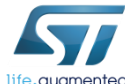

#### Step #6 – Set up motor parameters

- If motor parameters are unknown (or the instrumentation to measure them is missing), it is possible to use the new *Motor Profiler* feature with the supported ST hardware.
- Two ways to open the Motor Profiler:
  - From the Home page of the ST Motor Control Workbench

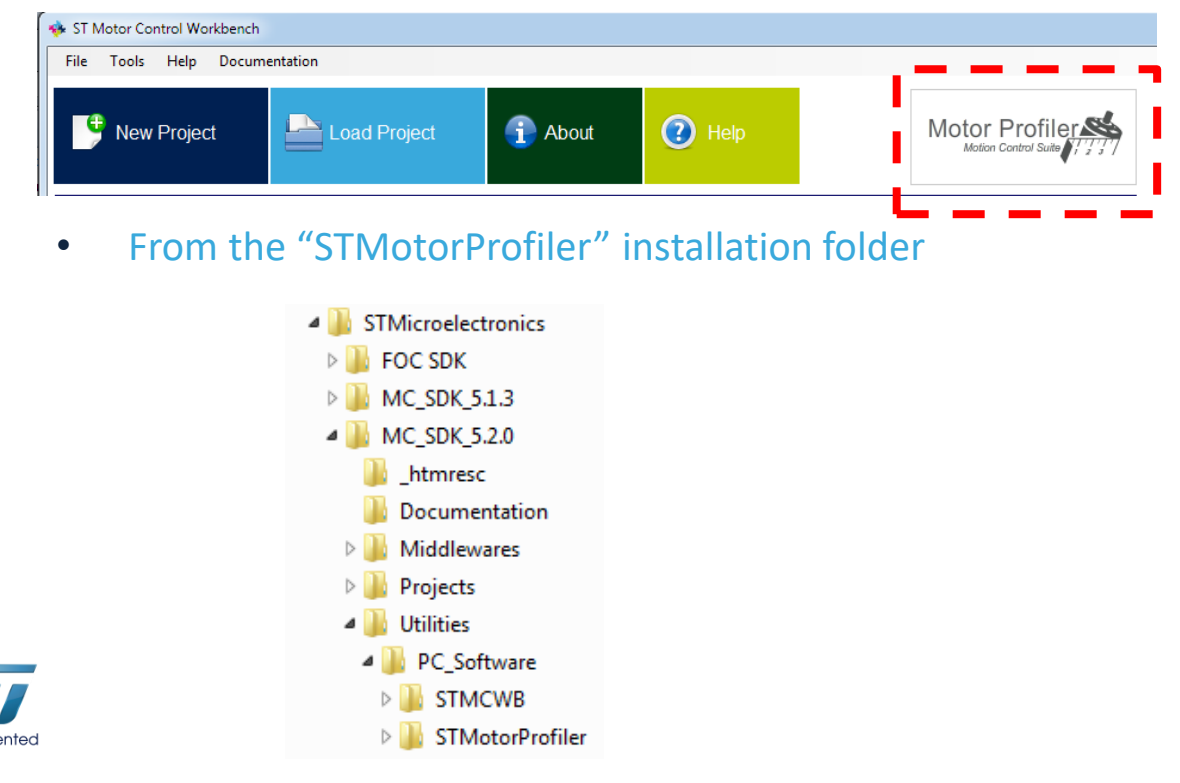

#### Step #6 – Set up the Motor Profiler 39

 Click "Select Boards" to display a list of supported boards. The Motor Profiler feature can be used only in the systems listed.

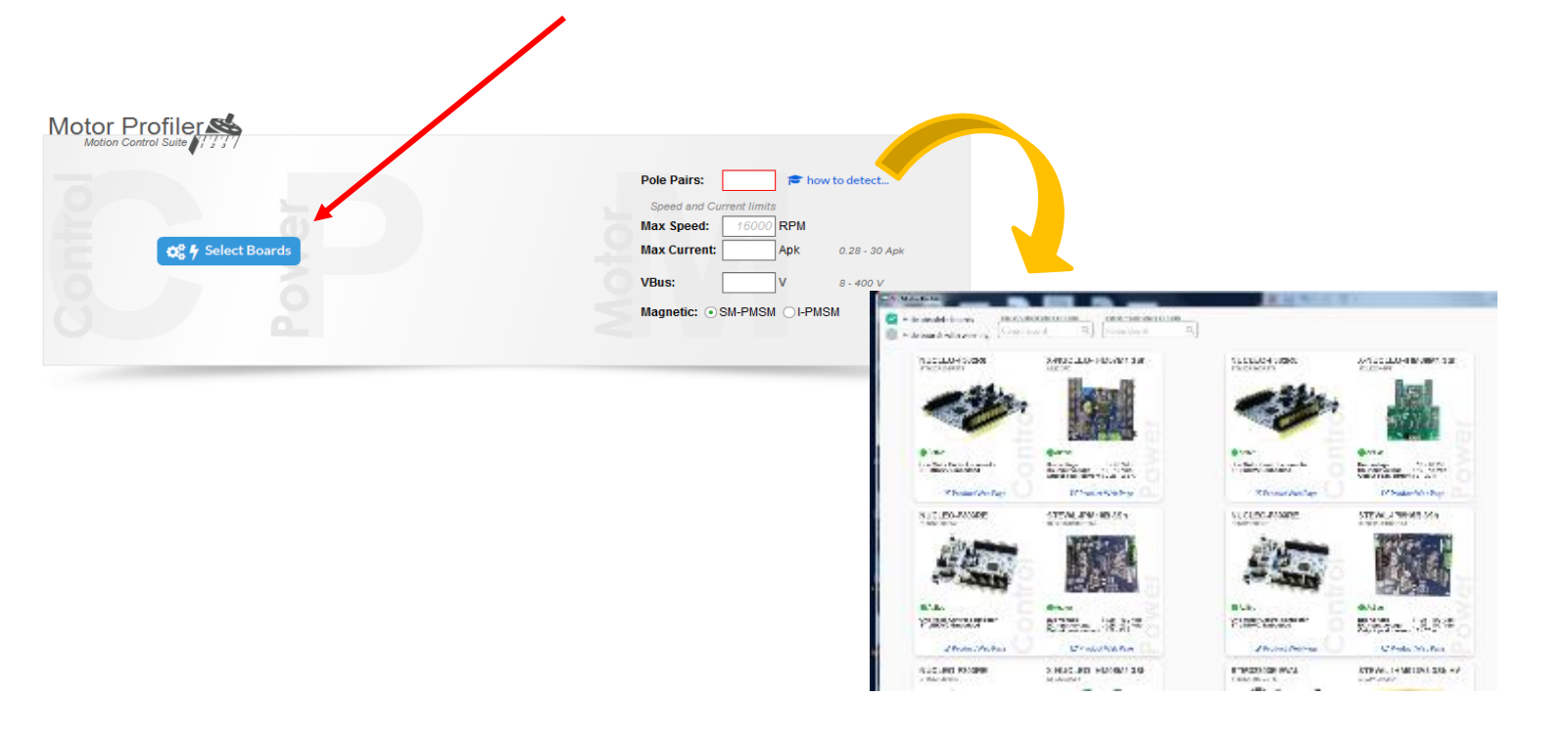

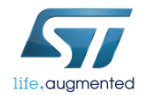

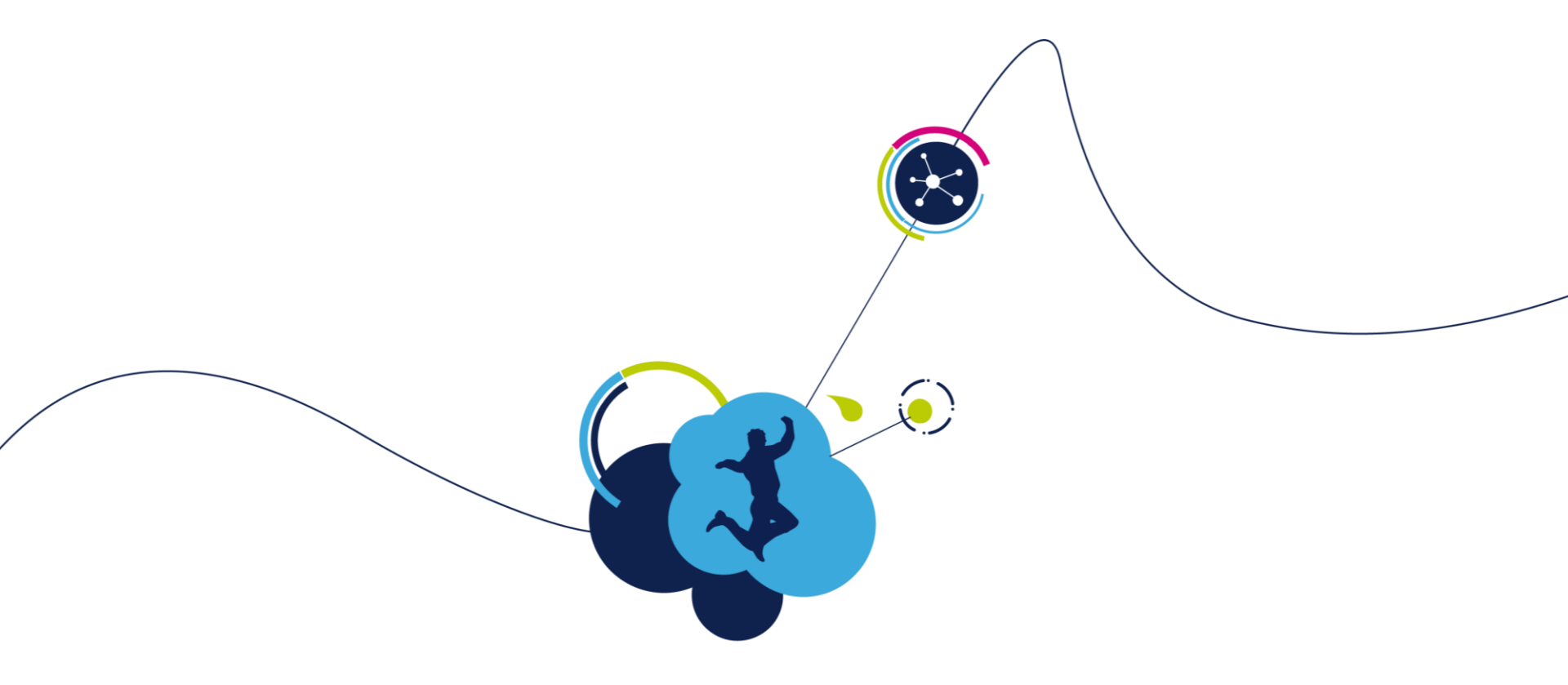

# Set up workbench project

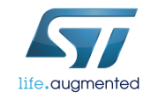

# Step #7 – Create a new Workbench project based on the ST evaluation board

#### Choose: New Project

| New Project                                                                                                    | roject                                                                                                    | About                                                                                                    | Help                                                                                                    |                                                                                                    |                                                                                                    |    |              |
|----------------------------------------------------------------------------------------------------|----------------------------------------------------------------------------------------------------|----------------------------------------------------------------------------------------------------|----------------------------------------------------------------------------------------------------|----------------------------------------------------------------------------------------------------|----------------------------------------------------------------------------------------------------|----|--------------|
| Recent Projects                                                                                                    |                                                                                                    |                                                                                                    |                                                                                                    |                                                                                                    |                                                                                                    |    |              |
| Filename                                                                                                    | Type                                                                                                    | MCUs                                                                                                    | control board                                                                                                    | power board                                                                                                    | motor                                                                                                    |    | (R &G)       |
| F446_IHM23V3.stmcx                                                                                                    | SINGLE                                                                                                    | STM32F446xC-xE                                                                                                    | NUCLEO-F446RE                                                                                                    | STEVAL-IHM023V3                                                                                                    | Custom                                                                                                    |    |              |
| est52.stmcx                                                                                                    | SINGLE                                                                                                    | STM32F446xC-xE                                                                                                    | NUCLEO-F446RE                                                                                                    | Custom                                                                                                    | Shinano LA052-080E3NL1                                                                                                    |    |              |
| AB_3.stmcx                                                                                                    | SINGLE                                                                                                    | STM32F303xE                                                                                                    | NUCLEO-F303RE                                                                                                    | X-NUCLEO-IHM16M1                                                                                                    | GimBal                                                                                                    |    |              |
| 303_IHM16.stmcx                                                                                                    | SINGLE                                                                                                    | STM32F303xE                                                                                                    | NUCLEO-F303RE                                                                                                    | X-NUCLEO-IHM16M1                                                                                                    | GimBal                                                                                                    |    | \<br>\       |
|                                                                                                    |                                                                                                    |                                                                                                    |                                                                                                    |                                                                                                    |                                                                                                    |    | _            |
| Example Proiects                                                                                                    |                                                                                                    |                                                                                                    |                                                                                                    |                                                                                                    |                                                                                                    |    |              |
|                                                                                                    |                                                                                                    |                                                                                                    |                                                                                                    |                                                                                                    |                                                                                                    |    |              |
|                                                                                                    | Туре                                                                                                    | MCUs                                                                                                    | control board                                                                                                    | power board                                                                                                    | motor                                                                                                    |    | · / ·        |
| Filename<br>IUCLEO_L452RE_IHM07M1_SHINANO_1S_PLL                                                                                                    | Type<br>SINGLE                                                                                                    | MCUs<br>STM32L452xx                                                                                                    | control board                                                                                                    | power board<br>X-NUCLEO-IHM07M1                                                                                                    | motor<br>Shinano LA052-080E3NL1                                                                                                    |    | î /          |
| Filename<br>IUCLEO_L452RE_HM07M1_SHINANO_1S_PLL<br>IUCLEO_L452RE_HM07M1_SHINANO_3S_PLL                                                                                                    | Type<br>SINGLE<br>SINGLE                                                                                           | MCUs<br>STM32L452xx<br>STM32L452xx<br>STM32L452xx                                                                                                    | control board<br>NUCLEO-L452RE<br>NUCLEO-L452RE                                                                                                    | power board<br>X-NUCLEO-IHM07M1<br>X-NUCLEO-IHM07M1                                                                                                    | motor<br>Shinano LA052-080E3NL1<br>Shinano LA052-080E3NL1<br>Shinano LA052-080E3NL1                                                                                                    |    | Î A          |
| Filename<br>IUCLEO_L452RE_IHM07M1_SHINANO_1S_PLL<br>IUCLEO_L452RE_IHM07M1_SHINANO_3S_PLL<br>IUCLEO_L476RG_IHM07M1_SHINANO_3S_PLL                                                                                                    | Type<br>SINGLE<br>SINGLE<br>SINGLE                                                                                 | MCUs<br>STM32L452xx<br>STM32L452xx<br>STM32L476xx<br>STM32L476xx                                                                                                    | control board<br>NUCLEO-L452RE<br>NUCLEO-L452RE<br>NUCLEO-L476RG<br>NUCLEO-L476RG                                                                                                    | power board<br>X-NUCLEO-IHM07M1<br>X-NUCLEO-IHM07M1<br>X-NUCLEO-IHM07M1                                                                                                    | motor<br>Shinano LA052-080E3NL1<br>Shinano LA052-080E3NL1<br>Shinano LA052-080E3NL1<br>Shinano LA052-080E3NL1                                                                                                    |    |              |
| Filename<br>IUCLEO_L452RE_IHM07M1_SHINANO_1S_PLL<br>IUCLEO_L452RE_IHM07M1_SHINANO_3S_PLL<br>IUCLEO_L476RG_IHM07M1_SHINANO_3S_PLL<br>IUCLEO_F746ZG_IHM07M1_SHINANO_3S_PLL                                                                                                    | Type<br>SINGLE<br>SINGLE<br>SINGLE<br>SINGLE                                                                       | MCUs<br>STM32L452xx<br>STM32L452xx<br>STM32L452xx<br>STM32L476xx<br>STM32F476xx<br>STM32F476xx                                                                                                    | control board<br>NUCLEO-L452RE<br>NUCLEO-L452RE<br>NUCLEO-L476RG<br>NUCLEO-F7462G<br>STL2214780 EVAL                                                                                                    | power board<br>X-NUCLEO-IHM07M1<br>X-NUCLEO-IHM07M1<br>X-NUCLEO-IHM07M1<br>X-NUCLEO-IHM07M1<br>X-NUCLEO-IHM07M1                                                                                                    | motor<br>Shinano LA052-080E3NL1<br>Shinano LA052-080E3NL1<br>Shinano LA052-080E3NL1<br>Shinano LA052-080E3NL1<br>Shinano LA052-080E3NL1                                                                                                    |    |              |
| Filename<br>IUCLEO_L452RE_IHM07M1_SHINANO_1S_PLL<br>IUCLEO_L452RE_IHM07M1_SHINANO_3S_PLL<br>IUCLEO_L476RG_IHM07M1_SHINANO_3S_PLL<br>IUCLEO_F7462G_IHM07M1_SHINANO_3S_PLL<br>ITM32F476_IHM07M1_S_SHINANO_PLL<br>IUCLEO_F8766_X_NUCLEO_FM40614_0=met                                                                                                    | Type<br>SINGLE<br>SINGLE<br>SINGLE<br>SINGLE                                                                       | MCUs<br>STM32L452xx<br>STM32L452xx<br>STM32L476xx<br>STM32L476xx<br>STM32L476xx<br>STM32L476xx                                                                                                    | control board<br>NUCLEO-L452RE<br>NUCLEO-L452RE<br>NUCLEO-L456RG<br>NUCLEO-F746ZG<br>STM32L476G-EVAL<br>NUCLEO-E920PE                                                                                                    | power board<br>X-NUCLEO-HM07M1<br>X-NUCLEO-HM07M1<br>X-NUCLEO-HM07M1<br>X-NUCLEO-HM07M1<br>X-NUCLEO-HM07M1<br>X-NUCLEO-HM07M1                                                                                                    | motor<br>Shinano LA052-080E3NL1<br>Shinano LA052-080E3NL1<br>Shinano LA052-080E3NL1<br>Shinano LA052-080E3NL1<br>Cimeda                                                                                                    |    |              |
| Filename<br>IUCLEO_L452RE_IHM07M1_SHINANO_1S_PLL<br>IUCLEO_L452RE_IHM07M1_SHINANO_3S_PLL<br>IUCLEO_FL476RG_IHM07M1_SHINANO_3S_PLL<br>IUCLEO-FL45G_IHM07M1_SHINANO_3S_PLL<br>IUCLEO-FL45G_IHM07M1_IS_SHINANO_PLL<br>IUCLEO-FL45EB_IHM07IA1_GIBBaI<br>IUCLEOFL45EB_IHM07IA1_SISHINANO_SS_PLL                                                                                                    | Type<br>SINGLE<br>SINGLE<br>SINGLE<br>SINGLE<br>SINGLE                                                             | MCUs<br>STM32L452xx<br>STM32L452xx<br>STM32L476xx<br>STM32F476xx<br>STM32F476xx<br>STM32F476xx<br>STM32F303xE                                                                                                    | control board<br>NUCLEO-L452RE<br>NUCLEO-L452RE<br>NUCLEO-L476RG<br>NUCLEO-L476RG<br>STM32L476G-EVAL<br>NUCLEO-F303RE<br>NUCLEO-S303RE                                                                                                    | power board<br>X-NUCLEO-HM07M1<br>X-NUCLEO-HM07M1<br>X-NUCLEO-HM07M1<br>X-NUCLEO-HM07M1<br>X-NUCLEO-HM07M1<br>X-NUCLEO-HM07M1<br>X-NUCLEO-HM07M1                                                                                                    | motor<br>Shinano LA052-080E3NL1<br>Shinano LA052-080E3NL1<br>Shinano LA052-080E3NL1<br>Shinano LA052-080E3NL1<br>Shinano LA052-080E3NL1<br>GimBal<br>Bullunging                                                                                                    |    | E CONTRACTOR |
| Filename<br>Filename<br>FUCLED_L452RE_HM07M1_SHINANO_1S_PLL<br>IUCLEO_L452RE_HM07M1_SHINANO_3S_PLL<br>IUCLEO_F7462G_HM07M1_SHINANO_3S_PLL<br>TI032F476_HM07M1_1S_SHINANO_PLL<br>IUCLEO-F303RE-X-NUCLEO-HM16M1-GimBal<br>IUCLEO-F446RE_HM07M1_BULLRUNNING_3S_PLL<br>IUCLEOFF466RE_HM07M1_BULLRUNNING_3S_PLL                                                                                                    | Type<br>SINGLE<br>SINGLE<br>SINGLE<br>SINGLE<br>SINGLE<br>SINGLE                                                   | MCUs<br>STM32L452xx<br>STM32L452xx<br>STM32L476xx<br>STM32L476xx<br>STM32L476xx<br>STM32L476xx<br>STM32F446xC-xE<br>STM32F446xC-xE                                                                                                    | control board<br>NUCLEO-L452RE<br>NUCLEO-L452RE<br>NUCLEO-L476RG<br>NUCLEO-F7462G<br>STM32L476G-EVAL<br>NUCLEO-F303RE<br>NUCLEO-F446RE<br>NUCLEO-F446RE                                                                                                    | power board<br>X-NUCLEO-HM07M1<br>X-NUCLEO-HM07M1<br>X-NUCLEO-HM07M1<br>X-NUCLEO-HM07M1<br>X-NUCLEO-HM07M1<br>X-NUCLEO-HM07M1<br>X-NUCLEO-HM07M1<br>X-NUCLEO-HM07M1                                                                                                    | motor<br>Shinano LA052-080E3NL1<br>Shinano LA052-080E3NL1<br>Shinano LA052-080E3NL1<br>Shinano LA052-080E3NL1<br>Shinano LA052-080E3NL1<br>GimBal<br>BuliRunning                                                                                                    |    |              |
| Filename<br>IUCLEO_L452RE_IHM07M1_SHINANO_1S_PLL<br>IUCLEO_L452RE_IHM07M1_SHINANO_3S_PLL<br>IUCLEO_L476RG_IHM07M1_SHINANO_3S_PLL<br>IUCLEO-F7462G_IHM07M1_SHINANO_3S_PLL<br>IUCLEO-F7403RE-X-NUCLEO-IHM16M1-GimBal<br>IUCLEO-F303RE-X-NUCLEO-IHM16M1-GimBal<br>IUCLEO-F446RE_IHM07M1_BULLRUNNING_3S_PLL<br>IUCLEO-F446RE_IHM07M1_SHINANO_1S_CORDIC<br>IUCLEO-F446RE_IHM07M1_SHINANO_1S_CORDIC                                                                                                    | Type<br>SINGLE<br>SINGLE<br>SINGLE<br>SINGLE<br>SINGLE<br>SINGLE<br>SINGLE                                         | MCUs<br>STM32L452xx<br>STM32L452xx<br>STM32L476xx<br>STM32F476xx<br>STM32F476xx<br>STM32F446xC-xE<br>STM32F446xC-xE<br>STM32F446xC-xE                                                                                                    | control board<br>NUCLEO-1452RE<br>NUCLEO-1452RE<br>NUCLEO-1476RG<br>STM32L476G-EVAL<br>NUCLEO-F462G<br>NUCLEO-F446RE<br>NUCLEO-F446RE<br>NUCLEO-F446RE                                                                                                    | power board<br>X-NUCLEO-HM07M1<br>X-NUCLEO-HM07M1<br>X-NUCLEO-HM07M1<br>X-NUCLEO-HM07M1<br>X-NUCLEO-HM16M1<br>X-NUCLEO-HM16M1<br>X-NUCLEO-HM07M1<br>X-NUCLEO-HM07M1<br>X-NUCLEO-HM07M1                                                                                                    | motor<br>Shinano LA052-080E3NL1<br>Shinano LA052-080E3NL1<br>Shinano LA052-080E3NL1<br>Shinano LA052-080E3NL1<br>GimBal<br>BulRunning<br>Shinano LA052-080E3NL1<br>Shinano LA052-080E3NL1                                                                                                    |    |              |
| Filename<br>Filename<br>IUCLEO_L452RE_IHM07M1_SHINANO_1S_PLL<br>IUCLEO_L452RE_IHM07M1_SHINANO_3S_PLL<br>IUCLEO_L476RG_IHM07M1_SHINANO_3S_PLL<br>IUCLEO-F7462RG_IHM07M1_SHINANO_3S_PLL<br>IUCLEO-F308E-X-XUCLEO-HM16M1-GimBal<br>IUCLEO-F446RE_IHM07M1_SHINANO_1S_CORDIC<br>IUCLEO-F446RE_IHM07M1_SHINANO_1S_CORDIC<br>IUCLEO-F446RE_IHM07M1_SHINANO_1S_CORDIC                                                                                                    | Type<br>SINGLE<br>SINGLE<br>SINGLE<br>SINGLE<br>SINGLE<br>SINGLE<br>SINGLE<br>SINGLE                               | MCUs<br>STM32L452xx<br>STM32L452xx<br>STM32L476xx<br>STM32F476xx<br>STM32F476xx<br>STM32F46xC-xE<br>STM32F446xC-xE<br>STM32F446xC-xE<br>STM32F446xC-xE<br>STM32F446xL-xE                                                                                                    | control board<br>NUCLEO-L452RE<br>NUCLEO-L452RE<br>NUCLEO-T462G<br>STM32L476G-EVAL<br>NUCLEO-F446RE<br>NUCLEO-F446RE<br>NUCLEO-F446RE<br>NUCLEO-F446RE<br>NUCLEO-F403RB                                                                                                    | power board<br>X-NUCLEO-HM07M1<br>X-NUCLEO-HM07M1<br>X-NUCLEO-HM07M1<br>X-NUCLEO-HM07M1<br>X-NUCLEO-HM15M1<br>X-NUCLEO-HM07M1<br>X-NUCLEO-HM07M1<br>X-NUCLEO-HM07M1<br>X-NUCLEO-HM07M1                                                                                                    | motor<br>Shinano LA052-080E3NL1<br>Shinano LA052-080E3NL1<br>Shinano LA052-080E3NL1<br>Shinano LA052-080E3NL1<br>GimBal<br>BullRunning<br>Shinano LA052-080E3NL1<br>Shinano LA052-080E3NL1<br>Shinano LA052-080E3NL1                                                                                                    |    | E            |
| Filename<br>IUCLEO_L452RE_IHM07M1_SHINANO_1S_PLL<br>IUCLEO_L452RE_IHM07M1_SHINANO_3S_PLL<br>IUCLEO_L476RG_IHM07M1_SHINANO_3S_PLL<br>IUCLEO-F7462G_IHM07M1_SHINANO_3S_PLL<br>IUCLEO-F462G_IHM07M1_SHINANO_FLL<br>IUCLEO-F446RE_IHM07M1_SHINANO_1S_CORDIC<br>IUCLEO-F446RE_IHM07M1_SHINANO_3S_CORDIC<br>IUCLEO-F446RE_IHM07M1_SHINANO_3S_TO_PLL<br>IUCLEO-F446RE_IHM07M1_SHINANO_3S_TO_PLL<br>IUCLEO-F446RE_IMM07M1_SHINANO_3S_TO_PLL                                                                                                    | Type<br>SINGLE<br>SINGLE<br>SINGLE<br>SINGLE<br>SINGLE<br>SINGLE<br>SINGLE<br>SINGLE<br>SINGLE                     | MCUs<br>STM32L452xx<br>STM32L452xx<br>STM32L476xx<br>STM32F476xx<br>STM32F476xx<br>STM32F46xC-xE<br>STM32F446xC-xE<br>STM32F446xC-xE<br>STM32F446xC-xE<br>STM32F446xC-xE<br>STM32F103 Low Density<br>STM32F103 Medium Density                                                                                                    | control board<br>NUCLEO-1452RE<br>NUCLEO-1452RE<br>NUCLEO-1476RG<br>STM321476G-EVAL<br>NUCLEO-F7462G<br>STM321476G-EVAL<br>NUCLEO-F446RE<br>NUCLEO-F446RE<br>NUCLEO-F446RE<br>NUCLEO-F446RE<br>NUCLEO-F446RE                                                                                                    | power board<br>X-NUCLEO-HM07M1<br>X-NUCLEO-HM07M1<br>X-NUCLEO-HM07M1<br>X-NUCLEO-HM07M1<br>X-NUCLEO-HM07M1<br>X-NUCLEO-HM07M1<br>X-NUCLEO-HM07M1<br>X-NUCLEO-HM07M1<br>X-NUCLEO-HM07M1<br>X-NUCLEO-HM07M1                                                                                                    | motor<br>Shinano LA052-080E3NL1<br>Shinano LA052-080E3NL1<br>Shinano LA052-080E3NL1<br>Shinano LA052-080E3NL1<br>Shinano LA052-080E3NL1<br>Shinano LA052-080E3NL1<br>Shinano LA052-080E3NL1<br>Shinano LA052-080E3NL1<br>Shinano LA052-080E3NL1                                                                                                    |    | E            |
| Filename<br>UICLED_L452RE_IHM07M1_SHINANO_1S_PLL<br>UICLEO_L452RE_IHM07M1_SHINANO_3S_PLL<br>UICLEO_L476RG_IHM07M1_SHINANO_3S_PLL<br>UICLEO-F746ZG_IHM07M1_SHINANO_3S_PLL<br>UICLEO-F746ZE_IHM07M1_SHINANO_1S_ORDIC<br>UICLEO-F446RE_IHM07M1_SHINANO_1S_CORDIC<br>UICLEO-F446RE_IHM07M1_SHINANO_1S_CORDIC<br>UICLEO-F446RE_IHM07M1_SHINANO_1S_STO_PLL<br>UICLEO-F446RE_IHM07M1_SHINANO_1S_STO_PLL<br>UICLEO-F103RB_ID_IHM07M1_SHINANO_1S_STO_PLL<br>UICLEO-F103RB_ID_IHM07M1_SHINANO_1S_NO_PLL<br>UICLEO-F103RB_ID_IHM07M1_SHINANO_1S_NO_PLL                                                                                                    | Type<br>SINGLE<br>SINGLE<br>SINGLE<br>SINGLE<br>SINGLE<br>SINGLE<br>SINGLE<br>SINGLE<br>SINGLE                     | MCUs<br>STM32L452xx<br>STM32L452xx<br>STM32L476xx<br>STM32L476xx<br>STM32F476xx<br>STM32F476xx<br>STM32F446xC-xE<br>STM32F446xC-xE<br>STM32F446xC-xE<br>STM32F103 Low Density<br>STM32F103 Medium Density<br>STM32F103 High Density                                                                                                    | control board<br>NUCLEO-1452RE<br>NUCLEO-1452RE<br>NUCLEO-1476RG<br>NUCLEO-F7462G<br>STM3214763-EVAL<br>NUCLEO-F303RE<br>NUCLEO-F446RE<br>NUCLEO-F446RE<br>NUCLEO-F446RE<br>NUCLEO-F103RB<br>NUCLEO-F103RB<br>STM3210E-EVAL                                                                                                    | power board<br>X-NUCLEO-HM07M1<br>X-NUCLEO-HM07M1<br>X-NUCLEO-HM07M1<br>X-NUCLEO-HM07M1<br>X-NUCLEO-HM07M1<br>X-NUCLEO-HM07M1<br>X-NUCLEO-HM07M1<br>X-NUCLEO-HM07M1<br>X-NUCLEO-HM07M1<br>X-NUCLEO-HM07M1<br>X-NUCLEO-HM07M1                                                                                                    | motor<br>Shinano LA052-080E3NL1<br>Shinano LA052-080E3NL1<br>Shinano LA052-080E3NL1<br>Shinano LA052-080E3NL1<br>Shinano LA052-080E3NL1<br>Shinano LA052-080E3NL1<br>Shinano LA052-080E3NL1<br>Shinano LA052-080E3NL1<br>Shinano LA052-080E3NL1<br>Shinano LA052-080E3NL1                                                                                                    |    |              |
| Filename<br>Filename<br>IUCLEO_L452RE_IHM07M1_SHINANO_1S_PLL<br>IUCLEO_L452RE_IHM07M1_SHINANO_3S_PLL<br>IUCLEO_F7462G_IHM07M1_SHINANO_3S_PLL<br>IUCLEO-F7462G_IHM07M1_SHINANO_3S_PLL<br>IUCLEO-F46RE_IHM07M1_BULLRUNNING_3S_PLL<br>IUCLEO-F446RE_IHM07M1_SHINANO_1S_CORDIC<br>IUCLEO-F446RE_IHM07M1_SHINANO_1S_CORDIC<br>IUCLEO-F446RE_IHM07M1_SHINANO_1S_STO_PLL<br>IUCLEO-F103RB_LD_IHM07M1_SHINANO_3S_STO_PLL<br>IUCLEO-F103RB_MD_IHM07M1_SHINANO_1S_STO_PLL<br>IUCLEO-F446RLIHM07M1_SHINANO_1S_STO_PLL<br>IUCLEO-F446RLIHM07M1_SHINANO_1S_STO_PLL<br>IUCLEO-F103RB_MD_IHM07M1_SHINANO_1S_ENC<br>IIUCLEO-F104ILIHM07M1_SHINANO_1S_ENC<br>IIUCLEO-F104ILIHM07M1_SHINANO_1S_HALL                                                                                                    | Type<br>SINGLE<br>SINGLE<br>SINGLE<br>SINGLE<br>SINGLE<br>SINGLE<br>SINGLE<br>SINGLE<br>SINGLE<br>SINGLE<br>SINGLE | MCUs<br>STM32L452xx<br>STM32L452xx<br>STM32L476xx<br>STM32F476xx<br>STM32F476xx<br>STM32F476xx<br>STM32F448xC-xE<br>STM32F448xC-xE<br>STM32F448xC-xE<br>STM32F103 Low Density<br>STM32F103 High Density<br>STM32F103 High Density                                                                                                    | control board<br>NUCLEO-1452RE<br>NUCLEO-1452RE<br>NUCLEO-1476RG<br>NUCLEO-F7462G<br>STM321476G-EVAL<br>NUCLEO-F446RE<br>NUCLEO-F446RE<br>NUCLEO-F446RE<br>NUCLEO-F446RE<br>NUCLEO-F446RE<br>NUCLEO-F446RE<br>STM3210E-EVAL<br>STM3210E-EVAL                                                                                                    | power board<br>X-NUCLEO-HM07M1<br>X-NUCLEO-HM07M1<br>X-NUCLEO-HM07M1<br>X-NUCLEO-HM07M1<br>X-NUCLEO-HM07M1<br>X-NUCLEO-HM07M1<br>X-NUCLEO-HM07M1<br>X-NUCLEO-HM07M1<br>X-NUCLEO-HM07M1<br>X-NUCLEO-HM07M1<br>X-NUCLEO-HM07M1<br>X-NUCLEO-HM07M1                                                                                                    | motor           Shinano LA052-080E3NL1           Shinano LA052-080E3NL1           Shinano LA052-080E3NL1           Shinano LA052-080E3NL1           Shinano LA052-080E3NL1           GimBal           BullRunning           Shinano LA052-080E3NL1           Shinano LA052-080E3NL1           Shinano LA052-080E3NL1           Shinano LA052-080E3NL1           Shinano LA052-080E3NL1           Shinano LA052-080E3NL1           Shinano LA052-080E3NL1           Shinano LA052-080E3NL1           Shinano LA052-080E3NL1           Shinano LA052-080E3NL1           Shinano LA052-080E3NL1                                                                                                    |    |              |
| Filename<br>UCLEO_L452RE_IHM07M1_SHINANO_15_PLL<br>UCLEO_L452RE_IHM07M1_SHINANO_35_PLL<br>UCLEO_L476RG_IHM07M1_SHINANO_35_PLL<br>UCLEO_F74262_IHM07M1_SHINANO_35_PLL<br>UCLEO-F7426RE_IHM07M1_SULLRUNNING_35_PLL<br>UCLEO-F446RE_IHM07M1_SHINANO_15_CORDIC<br>UCLEO-F446RE_IHM07M1_SHINANO_35_CORDIC<br>UCLEO-F446RE_IHM07M1_SHINANO_35_STO_PLL<br>UCLEO-F446RE_IHM07M1_SHINANO_35_STO_PLL<br>UCLEO-F446RE_IHM07M1_SHINANO_35_STO_PLL<br>UCLEO_F103RB_MD_IHM07M1_SHINANO_15_ENC<br>TM3210E-EVAL_IHM07M1_SHINANO_15_IALL<br>TM3210E-EVAL_IHM07M1_SHINANO_15_IALL<br>TM3210E-UAL_IHM07M1_SHINANO_15_IALL                                                                                                    | Type<br>SINGLE<br>SINGLE<br>SINGLE<br>SINGLE<br>SINGLE<br>SINGLE<br>SINGLE<br>SINGLE<br>SINGLE<br>SINGLE           | MCUs<br>STM32L452xx<br>STM32L452xx<br>STM32L476xx<br>STM32F476xx<br>STM32F476xx<br>STM32F476xx<br>STM32F446xC-xE<br>STM32F446xC-xE<br>STM32F446xC-xE<br>STM32F103 Low Density<br>STM32F103 High Density<br>STM32F103 High Density<br>STM32F103 High Density                                                                                             | control board<br>NUCLEO-1452RE<br>NUCLEO-1452RE<br>NUCLEO-746RG<br>STM32L476G-EVAL<br>NUCLEO-746ZG<br>STM32L476G-EVAL<br>NUCLEO-F446RE<br>NUCLEO-F446RE<br>NUCLEO-F446RE<br>NUCLEO-F103RB<br>NUCLEO-F103RB<br>STM3210E-EVAL<br>STM3210E-EVAL                                                                                                    | power board<br>X-NUCLEO-HM07M1<br>X-NUCLEO-HM07M1<br>X-NUCLEO-HM07M1<br>X-NUCLEO-HM07M1<br>X-NUCLEO-HM07M1<br>X-NUCLEO-HM07M1<br>X-NUCLEO-HM07M1<br>X-NUCLEO-HM07M1<br>X-NUCLEO-HM07M1<br>X-NUCLEO-HM07M1<br>X-NUCLEO-HM07M1<br>X-NUCLEO-HM07M1<br>X-NUCLEO-HM07M1                                                                                                    | motor<br>Shinano LA052-080E3NL1<br>Shinano LA052-080E3NL1<br>Shinano LA052-080E3NL1<br>Shinano LA052-080E3NL1<br>GimBal<br>BulRunning<br>Shinano LA052-080E3NL1<br>Shinano LA052-080E3NL1<br>Shinano LA052-080E3NL1<br>Shinano LA052-080E3NL1<br>Shinano LA052-080E3NL1<br>Shinano LA052-080E3NL1<br>Shinano LA052-080E3NL1                                                                                                    |    |              |
| Filename<br>IUCLEO_L452RE_IHM07M1_SHINANO_1S_PLL<br>IUCLEO_L452RE_IHM07M1_SHINANO_3S_PLL<br>IUCLEO_L476RG_IHM07M1_SHINANO_3S_PLL<br>IUUCLEO-F746ZG_IHM07M1_SHINANO_3S_PLL<br>IUUCLEO-F746RE_IHM07M1_SHINANO_1S_DLL<br>IUUCLEO-F446RE_IHM07M1_SHINANO_1S_CORDIC<br>IUUCLEO-F446RE_IHM07M1_SHINANO_3S_CORDIC<br>IUUCLEO-F446RE_IHM07M1_SHINANO_3S_STO_PLL<br>IUUCLEO-F446RE_IHM07M1_SHINANO_3S_STO_PLL<br>IUUCLEO-F446RL IHM07M1_SHINANO_1S_STO_PLL<br>IUUCLEO-F446LIS_MD_IHM07M1_SHINANO_1S_STO_PLL<br>IUUCLEO-F446LIS_HM07M1_SHINANO_1S_ENC<br>IUUCLEO-F446LIS_HM07M1_SHINANO_3S_STO_PLL<br>IUUCLEO-F446LIS_HM07M1_SHINANO_3S_ENC_FF<br>ITM3210E-EVAL_IHM07M1_SHINANO_3S_ALL                                                                                                    | Type<br>SINGLE<br>SINGLE<br>SINGLE<br>SINGLE<br>SINGLE<br>SINGLE<br>SINGLE<br>SINGLE<br>SINGLE<br>SINGLE<br>SINGLE | MCUs<br>STM32L452xx<br>STM32L452xx<br>STM32L476xx<br>STM32F476xx<br>STM32F476xx<br>STM32F476xx<br>STM32F446xC-xE<br>STM32F446xC-xE<br>STM32F446xC-xE<br>STM32F103 Low Density<br>STM32F103 High Density<br>STM32F103 High Density<br>STM32F103 High Density                                                                                             | control board<br>NUCLEO-1452RE<br>NUCLEO-1476RG<br>NUCLEO-1476RG<br>STM32L476G-EVAL<br>NUCLEO-F746RE<br>NUCLEO-F446RE<br>NUCLEO-F446RE<br>NUCLEO-F446RE<br>NUCLEO-F103RB<br>STM3210E-EVAL<br>STM3210E-EVAL<br>STM3210E-EVAL                                                                                                    | power board<br>X-NUCLEO-HM07M1<br>X-NUCLEO-HM07M1<br>X-NUCLEO-HM07M1<br>X-NUCLEO-HM07M1<br>X-NUCLEO-HM07M1<br>X-NUCLEO-HM07M1<br>X-NUCLEO-HM07M1<br>X-NUCLEO-HM07M1<br>X-NUCLEO-HM07M1<br>X-NUCLEO-HM07M1<br>X-NUCLEO-HM07M1<br>X-NUCLEO-HM07M1<br>X-NUCLEO-HM07M1<br>X-NUCLEO-HM07M1                                                                                                    | motor Shinano LA052-080E3NL1 Shinano LA052-080E3NL1                                                                                                    |    |              |
| Filename<br>Filename<br>IUCLEO_L452RE_IHM07M1_SHINANO_1S_PLL<br>IUCLEO_L452RE_IHM07M1_SHINANO_3S_PLL<br>IUCLEO_F7462G_IHM07M1_SHINANO_3S_PLL<br>IUCLEO-F7462G_IHM07M1_SHINANO_3S_PLL<br>IUCLEO-F446RE_IHM07M1_SHINANO_1S_CORDIC<br>IUCLEO-F446RE_IHM07M1_SHINANO_1S_CORDIC<br>IUCLEO-F446RE_IHM07M1_SHINANO_1S_STO_PLL<br>IUCLEO-F446RE_IHM07M1_SHINANO_1S_STO_PLL<br>IUCLEO-F446RE_IHM07M1_SHINANO_1S_STO_PLL<br>IUCLEO-F446RE_IHM07M1_SHINANO_1S_STO_PLL<br>IUCLEO-F446RE_IHM07M1_SHINANO_3S_RCRDIC<br>IUCLEO-F446RE_IHM07M1_SHINANO_3S_RCRDIC<br>IUCLEO-F446RE_IHM07M1_SHINANO_3S_RCRL<br>IUCLEO-F03RB_ND_IHM07M1_SHINANO_3S_HALL<br>IUCLEO-F03RB_ND_IHM07M1_SHINANO_3S_HALL<br>ITM3210E-EVAL_IHM07M1_SHINANO_3S_HALL<br>IUCLEO-F03RB_XNDL(I-HM07M1_SHINANO_3S_HALL<br>IUCLEO-F03RB_XNDL(I-HM07M1_SHINANO_3S_HALL<br>IUCLEO-F03RB_XNDL(I-HM07M1_SHINANO_3S_HALL<br>IUCLEO-F03RB_XNDL(I-HM07M1_SHINANO)S_HALL | Type<br>SINGLE<br>SINGLE<br>SINGLE<br>SINGLE<br>SINGLE<br>SINGLE<br>SINGLE<br>SINGLE<br>SINGLE<br>SINGLE<br>SINGLE | MCUs<br>STM32L452xx<br>STM32L452xx<br>STM32L476xx<br>STM32F476xx<br>STM32F476xx<br>STM32F476xx<br>STM32F446xC-xE<br>STM32F446xC-xE<br>STM32F446xC-xE<br>STM32F403 Low Density<br>STM32F103 High Density<br>STM32F103 High Density<br>STM32F103 High Density<br>STM32F103 High Density<br>STM32F103 High Density<br>STM32F103 High Density               | control board           NUCLEO-1452RE           NUCLEO-1452RE           NUCLEO-1476RG           STM3214763-EVAL           NUCLEO-F746RE           NUCLEO-F446RE           NUCLEO-F446RE           NUCLEO-F446RE           NUCLEO-F446RE           NUCLEO-F446RE           NUCLEO-F446RE           STM3210E-EVAL           STM3210E-EVAL           STM3210E-EVAL           STM3210E-EVAL           STM3210E-EVAL           STM3210E-EVAL           STM3210E-EVAL           STM3210E-EVAL           STM3210E-EVAL           STM3210E-EVAL           STM3210E-EVAL           STM3210E-EVAL           STM3210E-EVAL                                                                                                    | power board<br>X-NUCLEO-HM07M1<br>X-NUCLEO-HM07M1<br>X-NUCLEO-HM07M1<br>X-NUCLEO-HM07M1<br>X-NUCLEO-HM07M1<br>X-NUCLEO-HM07M1<br>X-NUCLEO-HM07M1<br>X-NUCLEO-HM07M1<br>X-NUCLEO-HM07M1<br>X-NUCLEO-HM07M1<br>X-NUCLEO-HM07M1<br>X-NUCLEO-HM07M1<br>X-NUCLEO-HM07M1<br>X-NUCLEO-HM07M1<br>X-NUCLEO-HM07M1                                                                                                | motor Shinano LA052-080E3NL1 Shinano LA052-080E3NL1 Shinano LA052-080E3NL1 Shinano LA052-080E3NL1 GimBal BulRunning Shinano LA052-080E3NL1 Shinano LA052-080E3NL1                                                                                                    | κν |              |
| Filename<br>Filename<br>NUCLEO_L452RE_IHM07M1_SHINANO_1S_PLL<br>NUCLEO_L452RE_IHM07M1_SHINANO_3S_PLL<br>NUCLEO_L476RG_IHM07M1_SHINANO_3S_PLL<br>NUCLEO-F746ZG_IHM07M1_SHINANO_3S_PLL<br>NUCLEO-F446RE_IHM07M1_SHINANO_1S_CORDIC<br>NUCLEO-F446RE_HM07M1_SHINANO_1S_CORDIC<br>NUCLEO-F446RE_HM07M1_SHINANO_1S_STO_PLL<br>NUCLEO-F446RE_HM07M1_SHINANO_3S_CORDIC<br>NUCLEO-F446RE_HM07M1_SHINANO_3S_STO_PLL<br>NUCLEO-F103RB_ND_HM07M1_SHINANO_3S_STO_PLL<br>NUCLEO-F103RE_ND_HM07M1_SHINANO_1S_FNC<br>STM3210E-EVAL_HM07M1_SHINANO_3S_HALL<br>STM3210E-EVAL_HM07M1_SHINANO_3S_HALL<br>STM3210E-EVAL_HM07M1_SHINANO_3S_HALL<br>NUCLEO-F303RE_X-NUCLEO-HM07M1-BuilRunning<br>NUCLEO-F303RE-X-NUCLEO-HM06M1-BuilRunning<br>NUCLEO-F303RE-X-NUCLEO-HM06M1-Shinano                                                                                                    | Type<br>SINGLE<br>SINGLE<br>SINGLE<br>SINGLE<br>SINGLE<br>SINGLE<br>SINGLE<br>SINGLE<br>SINGLE<br>SINGLE<br>SINGLE | MCUs<br>STM32L452xx<br>STM32L452xx<br>STM32L476xx<br>STM32L476xx<br>STM32F476xx<br>STM32F476x<br>STM32F446xC-xE<br>STM32F446xC-xE<br>STM32F446xC-xE<br>STM32F103 Low Density<br>STM32F103 High Density<br>STM32F103 High Density<br>STM32F103 High Density<br>STM32F103 High Density<br>STM32F103 High Density<br>STM32F103 High Density<br>STM32F303xE | control board           NUCLEO-1452RE           NUCLEO-1452RE           NUCLEO-1476RG           STM321476G-EVAL           NUCLEO-F746RE           NUCLEO-F446RE           NUCLEO-F446RE           NUCLEO-F446RE           NUCLEO-F446RE           NUCLEO-F446RE           NUCLEO-F446RE           STM3210-F446RE           STM3210E-EVAL           STM3210E-EVAL | power board<br>X-NUCLEO-HM07M1<br>X-NUCLEO-HM07M1 | motor           Shinano LA052-080E3NL1           Shinano LA052-080E3NL1 | kv |              |

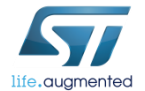

#### Step #7 – Create a new Workbench project based on the ST evaluation board

42

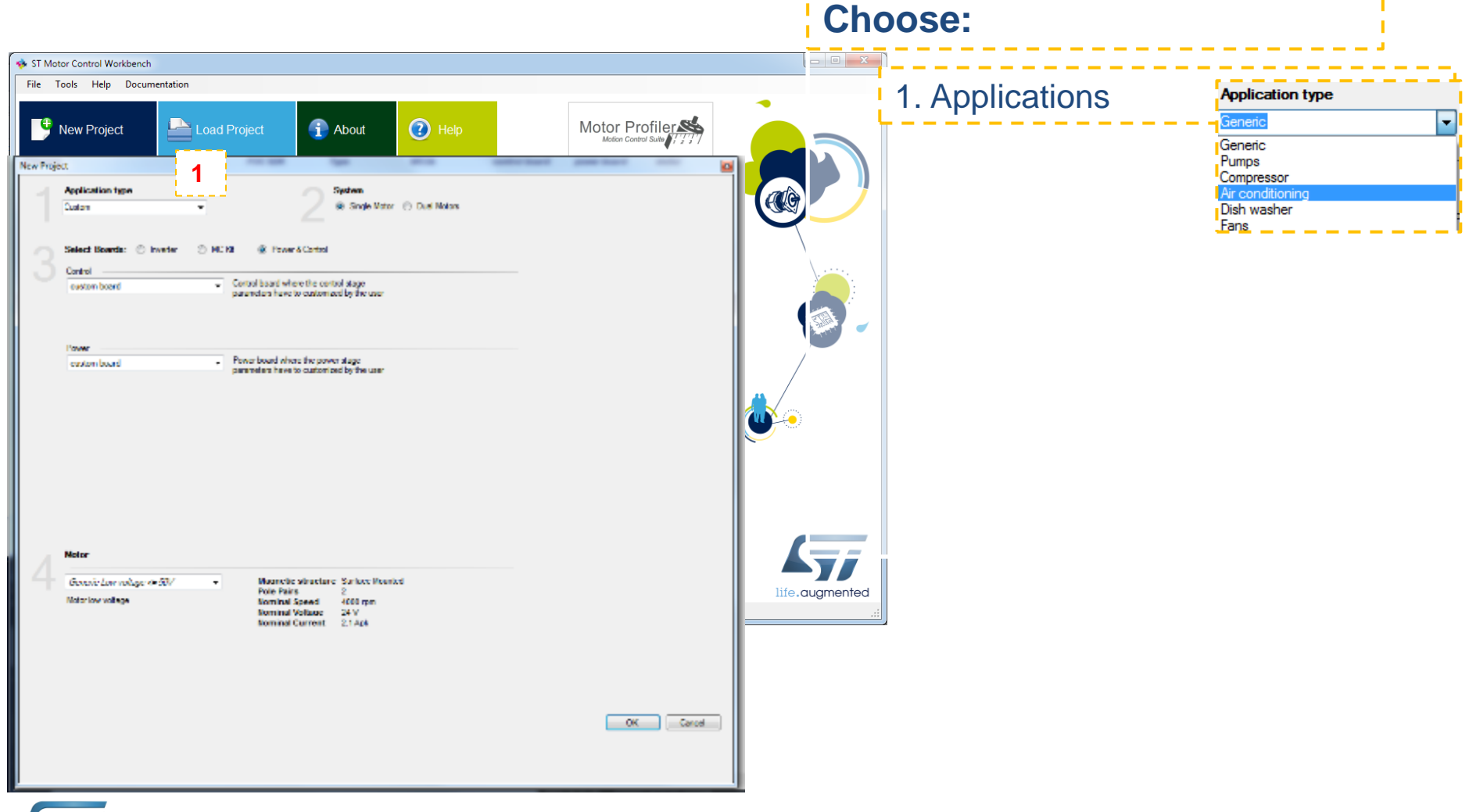

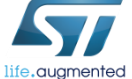

# Step #7 – Create a new Workbench project based on the ST evaluation board

- Choose the example Workbench project that best fits your needs.
  - Choose the one with the same name of the ST evaluation board you are using, or
  - choose the one with the same microcontroller you are using.

|                                                                                                    | States of the local division of the local division of the local di | the second second                                                                                                    | The Real Property lies and                                                                                                    | - mm - 7 - 1                                                                                                    |                                                                                                    |                                       |
|----------------------------------------------------------------------------------------------------|----------------------------------------------------------------------------------------------------|----------------------------------------------------------------------------------------------------|----------------------------------------------------------------------------------------------------|----------------------------------------------------------------------------------------------------|----------------------------------------------------------------------------------------------------|---------------------------------------|
| File Tools Help Documentation                                                                                                    |                                                                                                    |                                                                                                    |                                                                                                    |                                                                                                    |                                                                                                    |                                       |
| New Project                                                                                                    | Project                                                                                                    | i About                                                                                                    | 🕐 Help                                                                                                    |                                                                                                    |                                                                                                    |                                       |
| Recent Projects                                                                                                    |                                                                                                    |                                                                                                    |                                                                                                    |                                                                                                    |                                                                                                    |                                       |
| Filename                                                                                                    | Type                                                                                                    | MCUs                                                                                                    | control board                                                                                                    | power board                                                                                                    | motor                                                                                                    |                                       |
| F446_IHM23V3.stmcx                                                                                                    | SINGLE                                                                                                    | STM32F446xC-xE                                                                                                    | NUCLEO-F446RE                                                                                                    | STEVAL-IHM023V3                                                                                                    | Custom                                                                                                    |                                       |
| test52.stmcx                                                                                                    | SINGLE                                                                                                    | STM32F446xC-xE                                                                                                    | NUCLEO-F446RE                                                                                                    | Custom                                                                                                    | Shinano LA052-080E3NL1                                                                                                    |                                       |
| LAB_3.stmcx                                                                                                    | SINGLE                                                                                                    | STM32F303xE                                                                                                    | NUCLEO-F303RE                                                                                                    | X-NUCLEO-IHM16M1                                                                                                    | GimBal                                                                                                    |                                       |
| F303_IHM16.stmcx                                                                                                    | SINGLE                                                                                                    | STM32F303xE                                                                                                    | NUCLEO-F303RE                                                                                                    | X-NUCLEO-IHM16M1                                                                                                    | GimBal                                                                                                    |                                       |
| F030_IHM07.stmcx                                                                                                    | SINGLE                                                                                                    | STM32F030x                                                                                                    | NUCLEO-F030R8                                                                                                    | X-NUCLEO-IHM07M1                                                                                                    | BullRunning                                                                                                    |                                       |
| Compto Projects                                                                                                    |                                                                                                    |                                                                                                    |                                                                                                    |                                                                                                    |                                                                                                    |                                       |
|                                                                                                    |                                                                                                    |                                                                                                    |                                                                                                    |                                                                                                    |                                                                                                    |                                       |
| Filename                                                                                                    | Type                                                                                                    | MCUs                                                                                                    | control board                                                                                                    | power board                                                                                                    | motor                                                                                                    | · · · · · · · · · · · · · · · · · · · |
| Filename<br>NUCLEO_L452RE_IHM07M1_SHINANO_1S_PLL                                                                                                    | Type<br>SINGLE                                                                                                    | MCUs<br>STM32L452xx                                                                                                    | control board<br>NUCLEO-L452RE                                                                                                    | power board<br>X-NUCLEO-IHM07M1                                                                                                    | motor<br>Shinano LA052-080E3NL1                                                                                                    | <u>^</u>                              |
| Filename<br>NUCLEO_L452RE_IHM07M1_SHINANO_1S_PLL<br>NUCLEO_L452RE_IHM07M1_SHINANO_3S_PLL                                                                                                    | Type<br>SINGLE<br>SINGLE                                                                                                    | MCUs<br>STM32L452xx<br>STM32L452xx                                                                                                    | control board<br>NUCLEO-L452RE<br>NUCLEO-L452RE                                                                                                    | power board<br>X-NUCLEO-IHM07M1<br>X-NUCLEO-IHM07M1                                                                                                    | motor<br>Shinano LA052-080E3NL1<br>Shinano LA052-080E3NL1                                                                                                    |                                       |
| Filename<br>NUCLEO_L452RE_HM07M1_SHINANO_1S_PLL<br>NUCLEO_L452RE_HM07M1_SHINANO_3S_PLL<br>NUCLEO_L476RC_HM07M1_SHINANO_3S_PLL                                                                                                    | Type<br>SINGLE<br>SINGLE<br>SINGLE                                                                                                    | MCUs<br>STM32L452xx<br>STM32L452xx<br>STM32L452xx<br>STM32L476xx                                                                                                    | control board<br>NUCLEO-L452RE<br>NUCLEO-L452RE<br>NUCLEO-L476RG                                                                                                    | power board<br>X-NUCLEO-IHM07M1<br>X-NUCLEO-IHM07M1<br>X-NUCLEO-IHM07M1                                                                                                    | motor<br>Shinano LA052-080E3NL1<br>Shinano LA052-080E3NL1<br>Shinano LA052-080E3NL1                                                                                                    |                                       |
| Filename<br>NUCLEO_L452RE_HM07M1_SHINANO_1S_PLL<br>NUCLEO_L452RE_HM07M1_SHINANO_3S_PLL<br>NUCLEO_L476RG_HM07M1_SHINANO_3S_PLL<br>NUCLEO-F746ZG_HM07M1_SHINANO_3S_PLL                                                                                                    | Type<br>SINGLE<br>SINGLE<br>SINGLE<br>SINGLE                                                                                                    | MCUs<br>STM32L452xx<br>STM32L452xx<br>STM32L476xx<br>STM32F476xx                                                                                                    | control board<br>NUCLEO-L452RE<br>NUCLEO-L452RE<br>NUCLEO-L476RG<br>NUCLEO-F746ZG                                                                                                    | power board<br>X-NUCLEO-IHM07M1<br>X-NUCLEO-IHM07M1<br>X-NUCLEO-IHM07M1<br>X-NUCLEO-IHM07M1                                                                                                    | motor<br>Shinano LA052-080E3NL1<br>Shinano LA052-080E3NL1<br>Shinano LA052-080E3NL1<br>Shinano LA052-080E3NL1                                                                                                    |                                       |
| Filename<br>NUCLEO_L452RE_HM07M1_SHINANO_1S_PLL<br>NUCLEO_L452RE_HM07M1_SHINANO_3S_PLL<br>NUCLEO_L476RG_HM07M1_SHINANO_3S_PLL<br>NUCLEO_F7462G_HM07M1_SHINANO_3S_PLL<br>STM32F476_HM07M1_1S_SHINANO_PLL                                                                                                    | Type<br>SINGLE<br>SINGLE<br>SINGLE<br>SINGLE<br>SINGLE                                                                                                    | MCUs<br>STM32L452xx<br>STM32L452xx<br>STM32L476xx<br>STM32F476xx<br>STM32F476xx<br>STM32L476xx                                                                                                    | control board<br>NUCLEO-L452RE<br>NUCLEO-L452RE<br>NUCLEO-L476RG<br>NUCLEO-F746ZG<br>STM32L476G-EVAL                                                                                                    | power board<br>X-NUCLEO-IHM07M1<br>X-NUCLEO-IHM07M1<br>X-NUCLEO-IHM07M1<br>X-NUCLEO-IHM07M1<br>X-NUCLEO-IHM07M1                                                                                                    | motor<br>Shinano LA052-080E3NL1<br>Shinano LA052-080E3NL1<br>Shinano LA052-080E3NL1<br>Shinano LA052-080E3NL1                                                                                                    | Î 🚵                                   |
| Filename<br>NUCLEO_L452RE_IHM07M1_SHINANO_1S_PLL<br>NUCLEO_L452RE_IHM07M1_SHINANO_3S_PLL<br>NUCLEO_L476RG_IHM07M1_SHINANO_3S_PLL<br>NUCLEO-F746ZG_IHM07M1_SHINANO_3S_PLL<br>STM32F4F6_IHM07M1_IS_SHINANO_PLL<br>NUCLEO-F303RE-X-NUCLEO-IHM16M1-GimBal                                                                                                    | Type<br>SINGLE<br>SINGLE<br>SINGLE<br>SINGLE<br>SINGLE                                                                                                    | MCUs<br>STM32L452xx<br>STM32L452xx<br>STM32L476xx<br>STM32L476xx<br>STM32L476xx<br>STM32L476xx<br>STM32L476xx                                                                                                    | control board<br>NUCLEO-L452RE<br>NUCLEO-L452RE<br>NUCLEO-L476RG<br>NUCLEO-F746ZG<br>STM32L476G-EVAL<br>NUCLEO-F303RE                                                                                                    | power board<br>X-NUCLEO-IHM07M1<br>X-NUCLEO-IHM07M1<br>X-NUCLEO-IHM07M1<br>X-NUCLEO-IHM07M1<br>X-NUCLEO-IHM07M1<br>X-NUCLEO-IHM16M1                                                                                                    | motor<br>Shinano LA052-080E3NL1<br>Shinano LA052-080E3NL1<br>Shinano LA052-080E3NL1<br>Shinano LA052-080E3NL1<br>Shinano LA052-080E3NL1<br>GimBal                                                                                                    |                                       |
| Filename<br>NUCLEO_L452RE_HM07M1_SHINANO_1S_PLL<br>NUCLEO_L458RE_HM07M1_SHINANO_3S_PLL<br>NUCLEO_L476RG_HM07M1_SHINANO_3S_PLL<br>NUCLEO-F7462G_HM07M1_SHINANO_PLL<br>STM32F476_HM07M1_1S_SHINANO_PLL<br>NUCLEO-F303RE-X-NUCLEO-HM16M1-GimBal<br>NUCLEO-F446RE_HM07M1_BULLRUNNING_3S_PLL                                                                                                    | Type<br>SINGLE<br>SINGLE<br>SINGLE<br>SINGLE<br>SINGLE<br>SINGLE                                                                                                    | MCUs<br>STM32L452xx<br>STM32L452xx<br>STM32L476xx<br>STM32L476xx<br>STM32L476xx<br>STM32F476xx<br>STM32F476xx<br>STM32F40xC-xE                                                                                                    | control board<br>NUCLEO-L452RE<br>NUCLEO-L452RE<br>NUCLEO-L476RG<br>NUCLEO-F7462G<br>STM32L476G-EVAL<br>NUCLEO-F303RE<br>NUCLEO-F446RE                                                                                                    | power board<br>X-NUCLEO-IHM07M1<br>X-NUCLEO-IHM07M1<br>X-NUCLEO-IHM07M1<br>X-NUCLEO-IHM07M1<br>X-NUCLEO-IHM1M1<br>X-NUCLEO-IHM07M1                                                                                                    | motor<br>Shinano LA052-080E3NL1<br>Shinano LA052-080E3NL1<br>Shinano LA052-080E3NL1<br>Shinano LA052-080E3NL1<br>Shinano LA052-080E3NL1<br>GimBal<br>BullRunning                                                                                                    |                                       |
| Filename<br>NUCLEO_L452RE_IHM07M1_SHINANO_15_PLL<br>NUCLEO_L452RE_IHM07M1_SHINANO_3S_PLL<br>NUCLEO_L476RG_IHM07M1_SHINANO_3S_PLL<br>STM32F476_IHM07M1_15_SHINANO_PLL<br>NUCLEO-F463RE_JHM07M1_BULLRUNNING_3S_PLL<br>NUCLEO-F446RE_IHM07M1_SHINANO_1S_CORDIC                                                                                                    | Type<br>SINGLE<br>SINGLE<br>SINGLE<br>SINGLE<br>SINGLE<br>SINGLE<br>SINGLE                                                                                                    | MCUs<br>STM32L452xx<br>STM32L452xx<br>STM32L476xx<br>STM32L476xx<br>STM32F476xx<br>STM32F476xx<br>STM32F46xC-xE<br>STM32F446xC-xE                                                                                                    | control board<br>NUCLE0-L452RE<br>NUCLE0-L452RE<br>NUCLE0-L476RG<br>NUCLE0-F746ZG<br>STM32L4760-EVAL<br>NUCLE0-F303RE<br>NUCLE0-F446RE<br>NUCLE0-F446RE                                                                                                    | power board<br>X-NUCLEO-IHM07M1<br>X-NUCLEO-IHM07M1<br>X-NUCLEO-IHM07M1<br>X-NUCLEO-IHM07M1<br>X-NUCLEO-IHM07M1<br>X-NUCLEO-IHM16M1<br>X-NUCLEO-IHM07M1                                                                                                    | motor<br>Shinano LA052-080E3NL1<br>Shinano LA052-080E3NL1<br>Shinano LA052-080E3NL1<br>Shinano LA052-080E3NL1<br>GimBal<br>BullRunning<br>Shinano LA052-080E3NL1                                                                                                    |                                       |
| Filename<br>NUCLEO_L452RE_HM07M1_SHINANO_1S_PLL<br>NUCLEO_L452RE_HM07M1_SHINANO_3S_PLL<br>NUCLEO_L476RG_HM07M1_SHINANO_3S_PLL<br>STM32F476_HM07M1_SHINANO_9S_PLL<br>STM32F476_HM07M1_SHINANO_PLL<br>NUCLEO-F446RE_HM07M1_SHINANO_1S_CORDIC<br>NUCLEO-F446RE_HM07M1_SHINANO_1S_CORDIC                                                                                                    | Type<br>SINGLE<br>SINGLE<br>SINGLE<br>SINGLE<br>SINGLE<br>SINGLE<br>SINGLE                                                                                                    | MCUs<br>STM32L452xx<br>STM32L452xx<br>STM32L476xx<br>STM32L476xx<br>STM32L476xx<br>STM32F476xx<br>STM32F476xx<br>STM32F445xC-xE<br>STM32F446xC-xE<br>STM32F446xC-xE                                                                                                    | control board<br>NUCLEO-L452RE<br>NUCLEO-L452RE<br>NUCLEO-L476RG<br>NUCLEO-F7462G<br>STM32L476G-EVAL<br>NUCLEO-F303RE<br>NUCLEO-F446RE<br>NUCLEO-F446RE<br>NUCLEO-F446RE                                                                                                    | power board           X-NUCLEO-IHM07M1           X-NUCLEO-IHM07M1           X-NUCLEO-IHM07M1           X-NUCLEO-IHM07M1           X-NUCLEO-IHM07M1           X-NUCLEO-IHM07M1           X-NUCLEO-IHM07M1           X-NUCLEO-IHM07M1           X-NUCLEO-IHM07M1           X-NUCLEO-IHM07M1           X-NUCLEO-IHM07M1                                                                                                    | motor<br>Shinano LA052-080E3NL1<br>Shinano LA052-080E3NL1<br>Shinano LA052-080E3NL1<br>Shinano LA052-080E3NL1<br>GimBal<br>BullRunning<br>Shinano LA052-080E3NL1<br>Shinano LA052-080E3NL1                                                                                                    | E Contraction                         |
| Filename<br>NUCLEO_L452RE_IHM07M1_SHINANO_1S_PLL<br>NUCLEO_L452RE_IHM07M1_SHINANO_3S_PLL<br>NUCLEO_L476RG_IHM07M1_SHINANO_3S_PLL<br>STM32F476_IHM07M1_SHINANO_9LL<br>STM32F476_IHM07M1_SHINANO_PLL<br>NUCLEO-F446RE_IHM07M1_SHINANO_1S_CORDIC<br>NUCLEO-F446RE_IHM07M1_SHINANO_3S_CORDIC<br>NUCLEO_F403RB_LD_HM07M1_SHINANO_3S_CORDIC                                                                                                    | Type<br>SINGLE<br>SINGLE<br>SINGLE<br>SINGLE<br>SINGLE<br>SINGLE<br>SINGLE<br>SINGLE<br>SINGLE                                                                                                    | MCUs<br>STM32L452xx<br>STM32L452xx<br>STM32L476xx<br>STM32F476xx<br>STM32F476xx<br>STM32F40xCxE<br>STM32F446xC-xE<br>STM32F446xC-xE<br>STM32F446xC-xE<br>STM32F40xC-xE                                                                                                    | control board           NUCLE0_L452RE           NUCLE0_L452RE           NUCLE0_L476RG           NUCLE0_F7462G           STM32L4766-EVAL           NUCLE0_F7462R           NUCLE0_F446RE           NUCLE0_F446RE           NUCLE0_F446RE           NUCLE0_F446RE           NUCLE0_F468RE           NUCLE0_F468RE           NUCLE0_F468RE           NUCLE0_F468RE                                                                                                    | power board           X-NUCLEO-IHM07M1           X-NUCLEO-IHM07M1           X-NUCLEO-IHM07M1           X-NUCLEO-IHM07M1           X-NUCLEO-IHM07M1           X-NUCLEO-IHM07M1           X-NUCLEO-IHM07M1           X-NUCLEO-IHM07M1           X-NUCLEO-IHM07M1           X-NUCLEO-IHM07M1           X-NUCLEO-IHM07M1           X-NUCLEO-IHM07M1           X-NUCLEO-IHM07M1           X-NUCLEO-IHM07M1                                                                                                    | motor<br>Shinano LA052-080E3NL1<br>Shinano LA052-080E3NL1<br>Shinano LA052-080E3NL1<br>Shinano LA052-080E3NL1<br>GimBal<br>BulRunning<br>Shinano LA052-080E3NL1<br>Shinano LA052-080E3NL1                                                                                                    | E                                     |
| Filename<br>NUCLEO_L452RE_IHM07N1_SHINANO_1S_PLL<br>NUCLEO_L452RE_IHM07N1_SHINANO_3S_PLL<br>NUCLEO_L476RG_IHM07N1_SHINANO_3S_PLL<br>STM32F476_IHM07N1_SHINANO_2S_PLL<br>STM32F476_IHM07N1_SHINANO_1S_<br>NUCLEO-F446RE_IHM07N1_SHINANO_1S_CORDIC<br>NUCLEO-F446RE_IHM07N1_SHINANO_1S_CORDIC<br>NUCLEO_F103RB_LO_IHM07N1_SHINANO_3S_STD_PI<br>NUCLEO_F103RB_MD_IHM07N1_SHINANO_3S_STD_PI                                                                                                    | Type<br>SINGLE<br>SINGLE<br>SINGLE<br>SINGLE<br>SINGLE<br>SINGLE<br>SINGLE<br>LL SINGLE                                                                                                    | MCUs           STM32L452xx           STM32L452xx           STM32L476xx           STM32L476xx           STM32L476xx           STM32L476xx           STM32L476xx           STM32L476xx           STM32L476xx           STM32L476xx           STM32L476xx           STM32L476xx           STM32F446xC-xE           STM32F446xC-xE           STM32F403 Low Density           STM32F103 Medium Density                                                                                                    | control board           NUCLE0-L452RE           NUCLE0-L452RE           NUCLE0-L476RG           NUCLE0-L476RG           NUCLE0-F462G           STM32L476G-EVAL           NUCLE0-F446RE           NUCLE0-F446RE           NUCLE0-F446RE           NUCLE0-F446RE           NUCLE0-F446RE           NUCLE0-F446RE           NUCLE0-F403RB                                                                                                    | power board           X-NUCLEO-IHM07M1           X-NUCLEO-IHM07M1                                                                                                    | motor<br>Shinano LA052-080E3NL1<br>Shinano LA052-080E3NL1<br>Shinano LA052-080E3NL1<br>Shinano LA052-080E3NL1<br>GimBal<br>BullRunning<br>Shinano LA052-080E3NL1<br>Shinano LA052-080E3NL1<br>Shinano LA052-080E3NL1<br>Shinano LA052-080E3NL1                                                                                                    |                                       |
| Filename<br>NUCLEO_L452RE_IHM07M1_SHINANO_15_PLL<br>NUCLEO_L452RE_IHM07M1_SHINANO_3S_PLL<br>NUCLEO_L476RG_IHM07M1_SHINANO_3S_PLL<br>STM32F476_IHM07M1_SHINANO_9S_PLL<br>STM32F476_IHM07M1_SHINANO_9S_PLL<br>NUCLEO-F408RE_IHM07M1_SHINAHO_3S_PLL<br>NUCLEO-F446RE_IHM07M1_SHINAHO_3S_CORDIC<br>NUCLEO-F446RE_IHM07M1_SHINAHO_3S_CORDIC<br>NUCLEO_F103RB_MD_IHM07M1_SHINAHO_3S_STO_PI<br>NUCLEO_F103RB_MD_IHM07M1_SHINAHO_3S_STO_PI<br>STM3210E-EVAL_IHM07M1_SHINAHO_1S_ENC                                                                                                    | Type<br>SINGLE<br>SINGLE<br>SINGLE<br>SINGLE<br>SINGLE<br>SINGLE<br>SINGLE<br>LL SINGLE<br>SINGLE<br>SINGLE                                                                                                    | MCUs           STM32L452xx           STM32L452xx           STM32L476xx           STM32L476xx           STM32L476xx           STM32L476xx           STM32L476xx           STM32L476xx           STM32L476xx           STM32L476xx           STM32F46xC-xE           STM32F446xC-xE           STM32F446xC-xE           STM32F103 Low Density           STM32F103 High Density           STM32F103 High Density                                                                                                    | control board           NUCLE0-1452RE           NUCLE0-1452RE           NUCLE0-1476RG           STM32L4760-EVAL           NUCLE0-4746RE           NUCLE0-F446RE           NUCLE0-F446RE           NUCLE0-F408RB           NUCLE0-F103RB           NUCLE0-F103RB           STM3210E-EVAL                                                                                                    | power board           X-NUCLEO-IHM07M1           X-NUCLEO-IHM07M1                                                                                                    | motor<br>Shinano LA052-080E3NL1<br>Shinano LA052-080E3NL1<br>Shinano LA052-080E3NL1<br>Shinano LA052-080E3NL1<br>GimBal<br>BullRunning<br>Shinano LA052-080E3NL1<br>Shinano LA052-080E3NL1<br>Shinano LA052-080E3NL1<br>Shinano LA052-080E3NL1<br>Shinano LA052-080E3NL1                                                                                                    |                                       |
| Filename<br>NUCLEO_L452RE_HM07M1_SHINANO_1S_PLL<br>NUCLEO_L452RE_HM07M1_SHINANO_3S_PLL<br>NUCLEO_L456RG_HM07M1_SHINANO_3S_PLL<br>NUCLEO-F746ZG_HM07M1_SHINANO_3S_PLL<br>NUCLEO-F467E_HM07M1_SHINANO_1S_PLL<br>NUCLEO-F446RE_HM07M1_SHINANO_1S_CORDIC<br>NUCLEO-F446RE_HM07M1_SHINANO_3S_CORDIC<br>NUCLEO-F446RE_HM07M1_SHINANO_3S_TO_PI<br>NUCLEO-F446RE_HM07M1_SHINANO_3S_TO_PI<br>NUCLEO-F446RE_HM07M1_SHINANO_3S_TO_PI<br>STM3210E-EVAL_HM07M1_SHINANO_3S_ENC                                                                                                    | Type<br>SINGLE<br>SINGLE<br>SINGLE<br>SINGLE<br>SINGLE<br>SINGLE<br>SINGLE<br>SINGLE<br>SINGLE<br>SINGLE<br>SINGLE                                                                                                    | MCUs           STM32L452xx           STM32L452xx           STM32L452xx           STM32L476xx           STM32L476xx           STM32F476xx           STM32F476xx           STM32F448xC-xE           STM32F446xC-xE           STM32F446xC-xE           STM32F402F303           STM32F402           STM32F403           STM32F403           STM32F103           STM32F103                                       | control board           NUCLE0_1452RE           NUCLE0_1452RE           NUCLE0_1476RG           NUCLE0_7446ZG           STM32L476G-EVAL           NUCLE0_75303RE           NUCLE0_7446RE           NUCLE0_7446RE           NUCLE0_7446RE           NUCLE0_7446RE           NUCLE0_7446RE           NUCLE0_7446RE           STM3210E_EVAL           STM3210E_EVAL                                                                                                    | power board           X-NUCLEO-IHM07M1           X-NUCLEO-IHM07M1                                                                                                    | motor<br>Shinano LA052-080E3NL1<br>Shinano LA052-080E3NL1<br>Shinano LA052-080E3NL1<br>Shinano LA052-080E3NL1<br>GimBal<br>BulRunning<br>Shinano LA052-080E3NL1<br>Shinano LA052-080E3NL1<br>Shinano LA052-080E3NL1<br>Shinano LA052-080E3NL1<br>Shinano LA052-080E3NL1                                                                                                    |                                       |
| Filename<br>NUCLEO_L452RE_HM07M1_SHINANO_1S_PLL<br>NUCLEO_L452RE_HM07M1_SHINANO_3S_PLL<br>NUCLEO_F462G_HM07M1_SHINANO_3S_PLL<br>STM32F476_HM07M1_SHINANO_3S_PLL<br>STM32F476_HM07M1_SHINANO_PLL<br>NUCLEO-F446RE_HM07M1_SHINANO_1S_CORDIC<br>NUCLEO-F446RE_HM07M1_SHINANO_1S_STO_PL<br>NUCLEO_F103RB_LD_HM07M1_SHINANO_1S_STO_PL<br>NUCLEO_F103RB_ND_HM07M1_SHINANO_1S_STO_PL<br>NUCLEO_F103RB_ND_HM07M1_SHINANO_1S_STO_PL<br>STM3210E-EVAL_HM07M1_SHINANO_1S_HALL<br>STM3210E-EVAL_HM07M1_SHINANO_1S_HALL<br>STM3210E-EVAL_HM07M1_SHINANO_1S_HALL                                                                                                    | Type<br>SINGLE<br>SINGLE<br>SINGLE<br>SINGLE<br>SINGLE<br>SINGLE<br>SINGLE<br>SINGLE<br>SINGLE<br>SINGLE<br>SINGLE                                                                                                    | MCUs           STM32L452xx           STM32L452xx           STM32L476xx           STM32L476xx           STM32L476xx           STM32F476xx           STM32F476xx           STM32F446xC-xE           STM32F446xC-xE           STM32F103 Low Density           STM32F103 High Density           STM32F103 High Density           STM32F103 High Density                                                                                                    | control board           NUCLE0-L452RE           NUCLE0-L452RE           NUCLE0-L476RG           NUCLE0-F746ZG           STM32L476G-EVAL           NUCLE0-F303RE           NUCLE0-F446RE           NUCLE0-F446RE           NUCLE0-F408RE           NUCLE0-F103RB           STM3210E-EVAL           STM3210E-EVAL                                                                                                    | power board           X-NUCLEO-IHM07M1           X-NUCLEO-IHM07M1                                                                                                    | motor<br>Shinano LA052-080E3NL1<br>Shinano LA052-080E3NL1<br>Shinano LA052-080E3NL1<br>Shinano LA052-080E3NL1<br>Shinano LA052-080E3NL1<br>GimBal<br>BulRunning<br>Shinano LA052-080E3NL1<br>Shinano LA052-080E3NL1<br>Shinano LA052-080E3NL1<br>Shinano LA052-080E3NL1<br>Shinano LA052-080E3NL1<br>Shinano LA052-080E3NL1                                                                                                    | It will be today of                   |
| Filename<br>NUCLEO_L452RE_HM07M1_SHINANO_1S_PLL<br>NUCLEO_L452RE_HM07M1_SHINANO_3S_PLL<br>NUCLEO_L476RG_HM07M1_SHINANO_3S_PLL<br>STM32F476_HM07M1_SHINANO_9L<br>NUCLEO-F446RE_HM07M1_SHINANO_1S_PLL<br>NUCLEO-F446RE_HM07M1_SHINANO_1S_CORDIC<br>NUCLEO-F446RE_HM07M1_SHINANO_1S_STO_PI<br>NUCLEO-F446RE_HM07M1_SHINANO_3S_CORDIC<br>NUCLEO-F103RB_LD_HM07M1_SHINANO_3S_STO_PI<br>STM3210E-EVAL_HM07M1_SHINANO_1S_HALL<br>STM3210E-EVAL_HM07M1_SHINANO_3S_ENC_FF<br>STM3210E-EVAL_HM07M1_SHINANO_3S_ENC_FF<br>STM3210E-EVAL_HM07M1_SHINANO_3S_HALL                                                                                                    | Type<br>SINGLE<br>SINGLE<br>SINGLE<br>SINGLE<br>SINGLE<br>SINGLE<br>SINGLE<br>SINGLE<br>SINGLE<br>SINGLE<br>SINGLE<br>SINGLE                                                                                                    | MCUs           STM32L452xx           STM32L452xx           STM32L476xx           STM32L476xx           STM32L476xx           STM32L476xx           STM32L476xx           STM32L476xx           STM32L476xx           STM32L476xx           STM32L476xx           STM32F446xC-xE           STM32F446xC-xE           STM32F103 Low Density           STM32F103 High Density           STM32F103 High Density           STM32F103 High Density           STM32F103 High Density           STM32F103 High Density           STM32F103 High Density           STM32F103 High Density           STM32F103 High Density                                                                                                    | control board           NUCLE0-L452RE           NUCLE0-L452RE           NUCLE0-L476RG           NUCLE0-L476RG           NUCLE0-F746ZG           STM32L476G-EVAL           NUCLE0-F303RE           NUCLE0-F446RE           NUCLE0-F446RE           NUCLE0-F446RE           NUCLE0-F103RB           STM3210E-EVAL           STM3210E-EVAL           STM3210E-EVAL           STM3210E-EVAL                                                                                                    | power board           X-NUCLEO-IHM07M1           X-NUCLEO-IHM07M1                                                                                                    | motor<br>Shinano LA052-080E3NL1<br>Shinano LA052-080E3NL1<br>Shinano LA052-080E3NL1<br>Shinano LA052-080E3NL1<br>Shinano LA052-080E3NL1<br>GimBal<br>BulRunning<br>Shinano LA052-080E3NL1<br>Shinano LA052-080E3NL1<br>Shinano LA052-080E3NL1<br>Shinano LA052-080E3NL1<br>Shinano LA052-080E3NL1<br>Shinano LA052-080E3NL1<br>Shinano LA052-080E3NL1<br>Shinano LA052-080E3NL1                                                                                                    | It will be today of                   |
| Filename<br>NUCLEO_L452RE_IHM07M1_SHINANO_1S_PLL<br>NUCLEO_L452RE_IHM07M1_SHINANO_3S_PLL<br>NUCLEO_L452RE_IHM07M1_SHINANO_3S_PLL<br>NUCLEO_F446RG_IHM07M1_SHINANO_3S_PLL<br>NUCLEO-F446RE_IHM07M1_SHINANO_1S_PLL<br>NUCLEO-F446RE_IHM07M1_SHINANO_1S_CORDIC<br>NUCLEO-F446RE_IHM07M1_SHINANO_3S_CORDIC<br>NUCLEO-F446RE_IHM07M1_SHINANO_3S_STO_PI<br>STM3210E-EVAL_IHM07M1_SHINANO_1S_ENC_PI<br>STM3210E-EVAL_IHM07M1_SHINANO_1S_ENC_FF<br>STM3210E-EVAL_IHM07M1_SHINANO_3S_ALL<br>STM3210E-EVAL_IHM07M1_SHINANO_3S_HALL<br>STM3210E-EVAL_IHM07M1_SHINANO_3S_HALL<br>STM3210E-EVAL_IHM07M1_SHINANO_3S_HALL<br>NUCLEO-F303RE-X-NUCLEO-IHM07M1-SHIRANO_3S_HALL                                                                                                    | Type<br>SINGLE<br>SINGLE<br>SINGLE<br>SINGLE<br>SINGLE<br>SINGLE<br>SINGLE<br>SINGLE<br>SINGLE<br>SINGLE<br>SINGLE<br>SINGLE<br>SINGLE<br>SINGLE                                                                                                    | MCUs           STM32L452xx           STM32L452xx           STM32L476xx           STM32L476xx           STM32L476xx           STM32L476xx           STM32L476xx           STM32L476xx           STM32L476xx           STM32F46xC-xE           STM32F446xC-xE           STM32F446xC-xE           STM32F103 Low Density           STM32F103 High Density           STM32F103 High Density           STM32F303 High Density | control board           NUCLE0-1452RE           NUCLE0-1452RE           NUCLE0-1476RG           STM32L4760-EVAL           NUCLE0-F446RE           NUCLE0-F446RE           NUCLE0-F446RE           NUCLE0-F403RB           NUCLE0-F103RB           STM3210E-EVAL           STM3210E-EVAL           STM3210E-EVAL           STM3210E-EVAL           STM3210E-EVAL           STM3210E-EVAL           STM3210E-EVAL           STM3210E-EVAL           STM3210E-EVAL           STM3210E-EVAL           STM3210E-EVAL           STM3210E-EVAL | power board           X-NUCLEO-IHM07M1           X-NUCLEO-IHM07M1                                                                                                    | motor<br>Shinano LA052-080E3NL1<br>Shinano LA052-080E3NL1<br>Shinano LA052-080E3NL1<br>Shinano LA052-080E3NL1<br>Shinano LA052-080E3NL1<br>GimBal<br>BulRunning<br>Shinano LA052-080E3NL1<br>Shinano LA052-080E3NL1<br>Shinano LA052-080E3NL1<br>Shinano LA052-080E3NL1<br>Shinano LA052-080E3NL1<br>Shinano LA052-080E3NL1<br>Shinano LA052-080E3NL1<br>Shinano LA052-080E3NL1<br>Shinano LA052-080E3NL1<br>Shinano LA052-080E3NL1                                                     | It will be today of                   |
| Filename<br>NUCLEO_L452RE_IHM07M1_SHINANO_1S_PLL<br>NUCLEO_L452RE_IHM07M1_SHINANO_3S_PLL<br>NUCLEO_L456RG_IHM07M1_SHINANO_3S_PLL<br>STM32F476_IHM07M1_SHINANO_3S_PLL<br>STM32F476_IHM07M1_SHINANO_3S_PLL<br>NUCLEO-F446RE_IHM07M1_SHINANO_1S_PLL<br>NUCLEO-F446RE_IHM07M1_SHINANO_3S_CORDIC<br>NUCLEO_F446RE_IHM07M1_SHINANO_3S_CORDIC<br>NUCLEO_F446RE_IHM07M1_SHINANO_3S_CORDIC<br>NUCLEO_F446RE_IHM07M1_SHINANO_3S_CORDIC<br>NUCLEO_F446RE_IHM07M1_SHINANO_3S_CORDIC<br>NUCLEO_F446RE_IHM07M1_SHINANO_3S_CORDIC<br>STM3210E-EVAL_IHM07M1_SHINANO_1S_ENC<br>STM3210E-EVAL_IHM07M1_SHINANO_3S_ENC_FF<br>STM3210E-EVAL_IHM07M1_SHINANO_3S_HALL<br>STM3210E-EVAL_IHM07M1_SHINANO_3S_HALL<br>NUCLEO_F303RE-X-NUCLEO-IHM07M1-BuilRunning<br>NUCLEO-F303RE-X-NUCLEO-IHM08M1-Shinano                                     | Type<br>SINGLE<br>SINGLE<br>SINGLE<br>SINGLE<br>SINGLE<br>SINGLE<br>SINGLE<br>SINGLE<br>SINGLE<br>SINGLE<br>SINGLE<br>SINGLE<br>SINGLE<br>SINGLE                                                                                                    | MCUs           STM32L452xx           STM32L452xx           STM32L476xx           STM32L476xx           STM32L476xx           STM32F476xx           STM32F476xx           STM32F446xC-xE           STM32F446xC-xE           STM32F103 Low Density           STM32F103 Medium Density           STM32F103 High Density           STM32F103 High Density           STM32F103 High Density           STM32F103 High Density           STM32F103 High Density           STM32F103 High Density           STM32F103 High Density           STM32F103 High Zensity           STM32F103 High Zensity           STM32F103 High Zensity           STM32F103 High Zensity           STM32F103 High Zensity           STM32F103 High Zensity           STM32F103 High Zensity           STM32F103 High Zensity           STM32F103 High Zensity           STM32F103 High Zensity           STM32F103 High Zensity           STM32F103 High Zensity           STM32F303xE            | control board           NUCLE0-1452RE           NUCLE0-1452RE           NUCLE0-1476RG           NUCLE0-7462G           STM32L4766-EVAL           NUCLE0-7503RE           NUCLE0-7446RE           NUCLE0-7446RE           NUCLE0-7446RE           NUCLE0-7446RE           NUCLE0-7103RB           STM3210E-EVAL           STM3210E-EVAL           STM3210E-EVAL           STM3210E-EVAL           STM3210E-EVAL           NUCLE0-7503RE           NUCLE0-7503RE                                                                          | power board           X-NUCLEO-I-M07M1           X-NUCLEO-I-M07M1                                                                                                    | motor<br>Shinano LA052-080E3NL1<br>Shinano LA052-080E3NL1<br>Shinano LA052-080E3NL1<br>Shinano LA052-080E3NL1<br>Shinano LA052-080E3NL1<br>GimBal<br>BulRunning<br>Shinano LA052-080E3NL1<br>Shinano LA052-080E3NL1<br>Shinano LA052-080E3NL1<br>Shinano LA052-080E3NL1<br>Shinano LA052-080E3NL1<br>Shinano LA052-080E3NL1<br>Shinano LA052-080E3NL1<br>Shinano LA052-080E3NL1<br>Shinano LA052-080E3NL1                                                                               | It will be today of                   |
| Filename<br>NUCLEO_L452RE_HM07M1_SHINANO_1S_PLL<br>NUCLEO_L452RE_HM07M1_SHINANO_3S_PLL<br>NUCLEO_F462G_HM07M1_SHINANO_3S_PLL<br>STM324476_HM07M1_SHINANO_3S_PLL<br>STM324476_HM07M1_SHINANO_9S_PLL<br>NUCLEO-F446RE_HM07M1_SHINANO_1S_CORDIC<br>NUCLEO-F446RE_HM07M1_SHINANO_3S_CORDIC<br>NUCLEO-F446RE_HM07M1_SHINANO_3S_CORDIC<br>NUCLEO-F446RE_HM07M1_SHINANO_3S_STO_PL<br>NUCLEO-F446RE_HM07M1_SHINANO_3S_TO_PL<br>NUCLEO-F446RE_HM07M1_SHINANO_3S_CORDIC<br>NUCLEO-F446RE_HM07M1_SHINANO_3S_CORDIC<br>NUCLEO-F446RE_HM07M1_SHINANO_3S_CORDIC<br>NUCLEO-F446RE_HM07M1_SHINANO_3S_CORDIC<br>NUCLEO-F403RB_LD_HM07M1_SHINANO_3S_ENC_FF<br>STM3210E-EVAL_HM07M1_SHINANO_3S_HALL<br>NUCLEO-F303RE-X-NUCLEO-HM07M1-SHINANO_3S_HALL<br>NUCLEO-F303RE-X-NUCLEO-HM07M1-Shinano<br>NUCLEO-F302RE-X-NUCLEO-HM07M1-Shinano | Type<br>SINGLE<br>SINGLE<br>SINGLE<br>SINGLE<br>SINGLE<br>SINGLE<br>SINGLE<br>SINGLE<br>SINGLE<br>SINGLE<br>SINGLE<br>SINGLE<br>SINGLE<br>SINGLE                                                                                                    | MCUs           STM32L452xx           STM32L452xx           STM32L476xx           STM32L476xx           STM32L476xx           STM32F476xx           STM32L476xx           STM32F46xc-xE           STM32F446xC-xE           STM32F103 Low Density           STM32F103 High Density           STM32F103 High Density           STM32F103 High Density           STM32F103 High Density           STM32F103 High Density           STM32F103 High Density           STM32F103 High Density           STM32F303xE           STM32F303xE           STM32F303xE           STM32F303xE           STM32F303xE           STM32F303xE           STM32F303xE           STM32F303xE           STM32F303xE           STM32F303xE                                                                                                    | control board           NUCLE0-1452RE           NUCLE0-1452RE           NUCLE0-1476RG           NUCLE0-1476RG           NUCLE0-7462G           STM32L4766-EVAL           NUCLE0-7446RE           NUCLE0-7446RE           NUCLE0-7446RE           NUCLE0-7446RE           NUCLE0-7446RE           NUCLE0-7446RE           NUCLE0-74303B           STM3210E-EVAL           STM3210E-EVAL           STM3210E-EVAL           STM3210E-EVAL           NUCLE0-7303RE           NUCLE0-7303RE           NUCLE0-7302R8                          | power board           X-NUCLEO-I-M07M1           X-NUCLEO-I-M07M1           X-NUCLEO-I-M08M1           X-NUCLEO-I-M08M1 | motor<br>Shinano LA052-080E3NL1<br>Shinano LA052-080E3NL1<br>Shinano LA052-080E3NL1<br>Shinano LA052-080E3NL1<br>Shinano LA052-080E3NL1<br>GimBal<br>BulRunning<br>Shinano LA052-080E3NL1<br>Shinano LA052-080E3NL1<br>Shinano LA052-080E3NL1<br>Shinano LA052-080E3NL1<br>Shinano LA052-080E3NL1<br>Shinano LA052-080E3NL1<br>Shinano LA052-080E3NL1<br>Shinano LA052-080E3NL1<br>Shinano LA052-080E3NL1<br>Shinano LA052-080E3NL1<br>Shinano LA052-080E3NL1<br>Shinano LA052-080E3NL1 | It will be today of during            |

#### Step #7 – Create a new Workbench project 44

- Starting from the board selection or example project, the control stage parameters will be populated with the correct values.
- For a custom project, the user can set all the parameters.

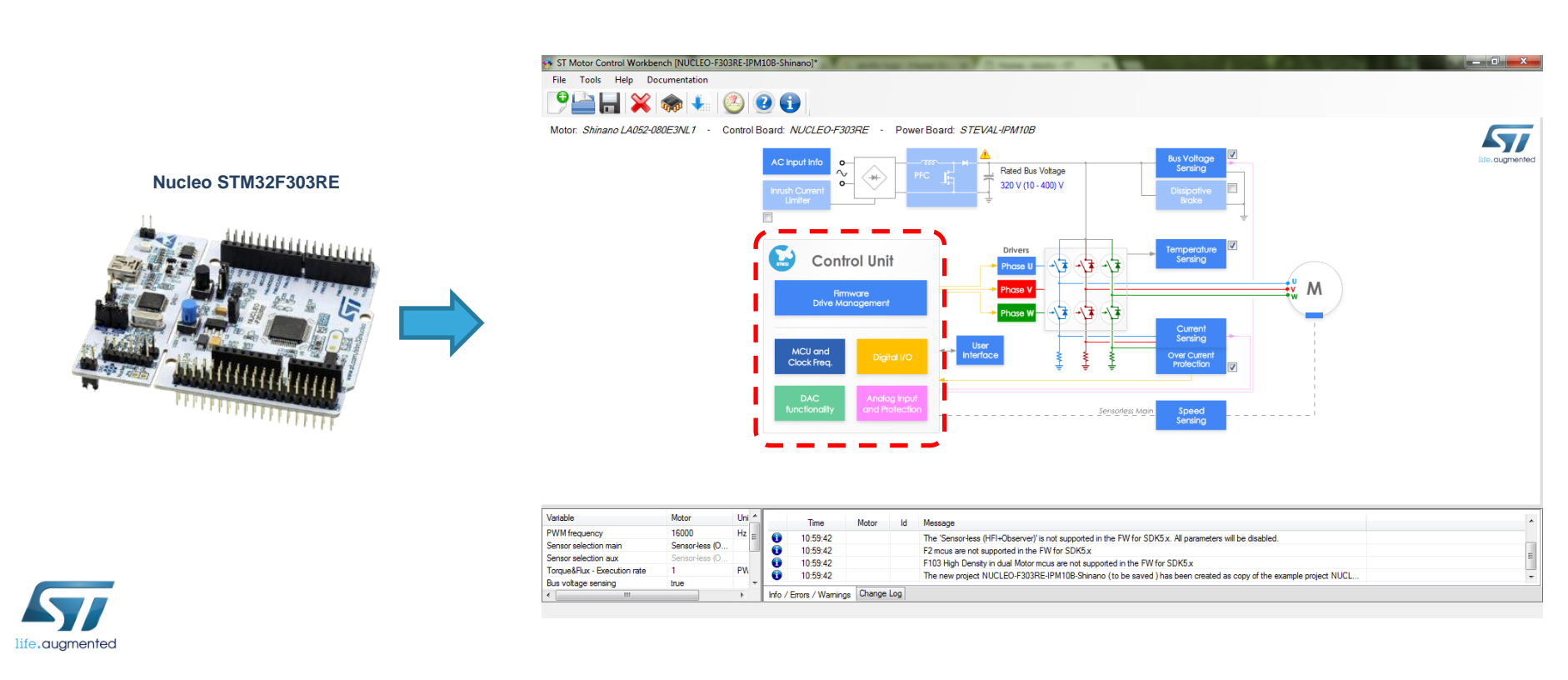

#### Step #7 – Set up power stage 45

- Starting from the board selection or example project, the power stage parameters will be populated with the correct values.
- For a custom project, the user can set all the parameters.

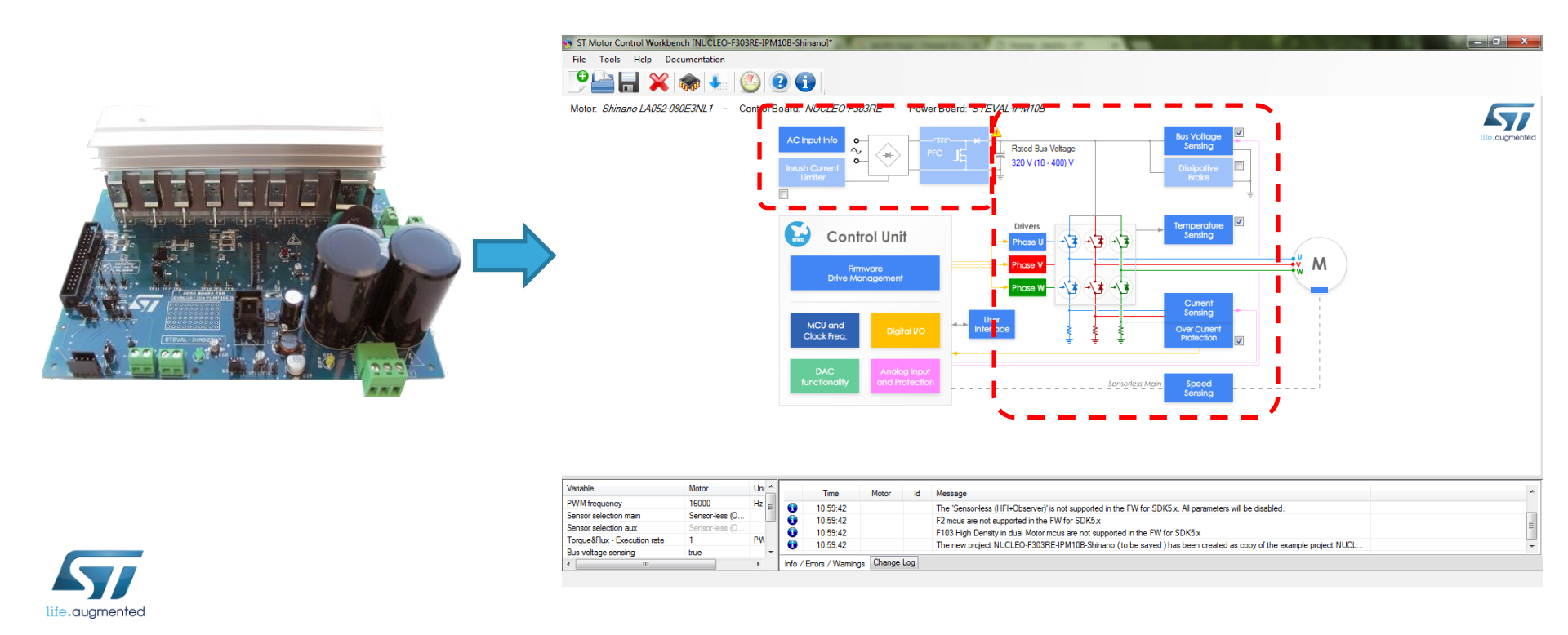

#### Step #7 – Set up drive parameters 46

- Starting from the board selection according to the chosen application, drive parameters will be populated with the correct values.
- For a custom project, the user can set all the parameters.

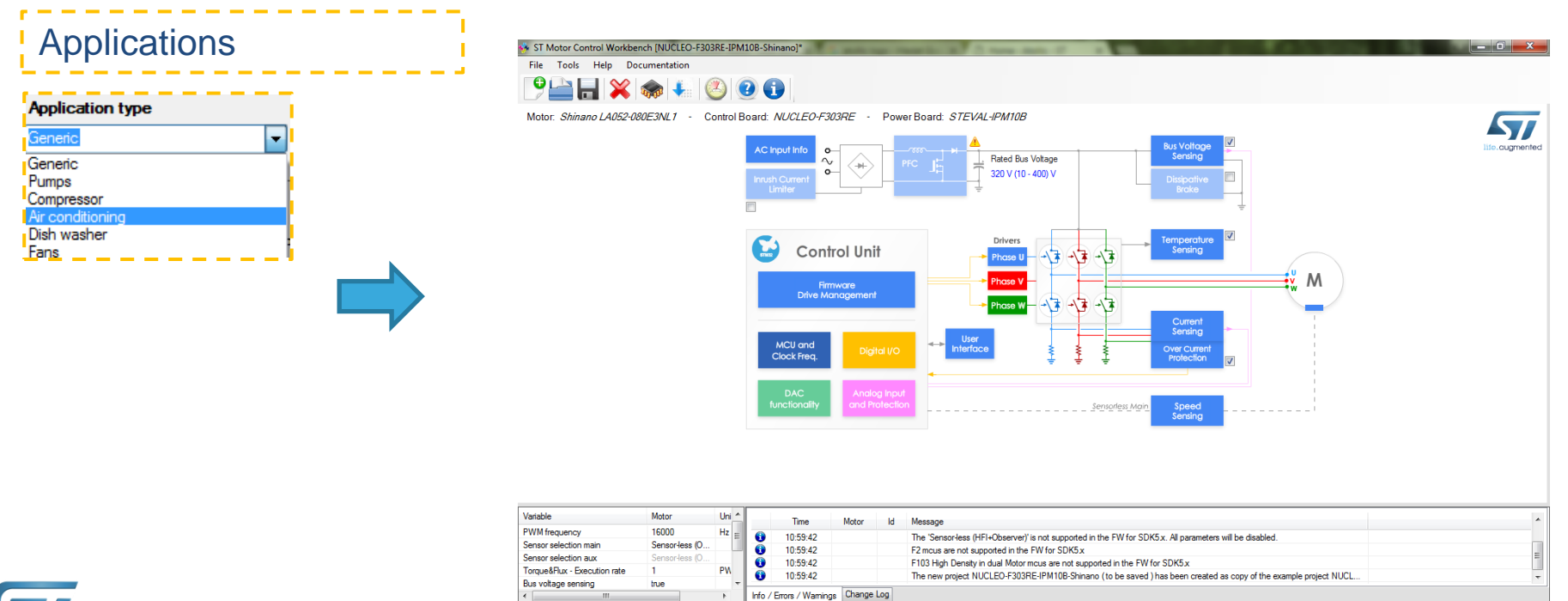

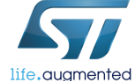

# Step #7 Finalizing the firmware 1/5

#### ST MC Workbench

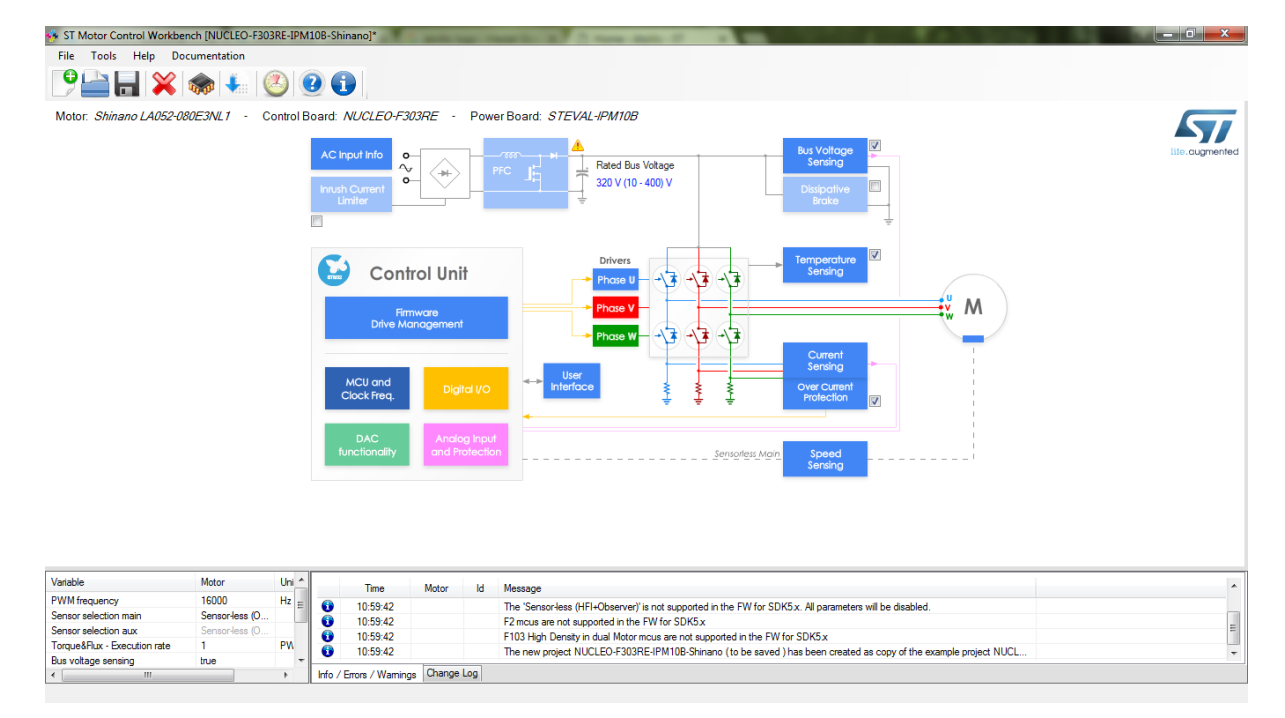

• Open the ST MC Workbench and create a new project.

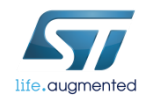

# Step #7 - Finalizing the firmware 2/5

#### ST MC Workbench

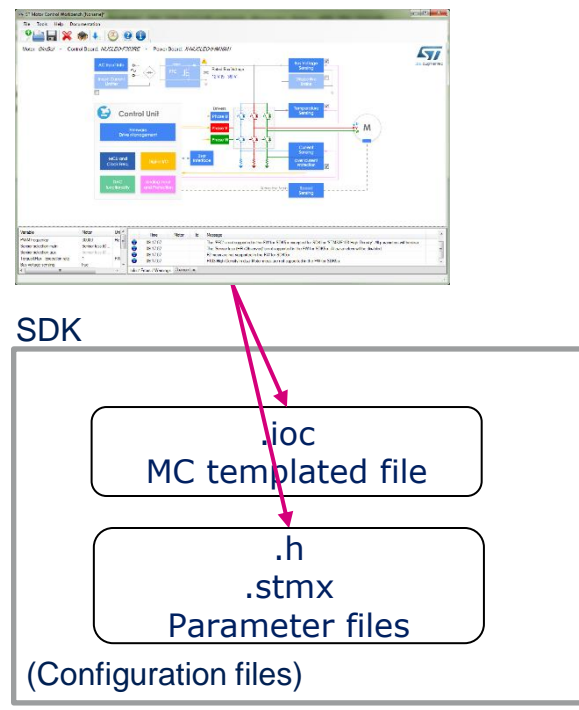

• Generate the configuration (.h) files, (.stmx) Project file and (.ioc) templated file for the firmware library.

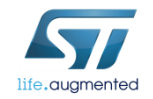

# Step #7 - Finalizing the firmware 3/5

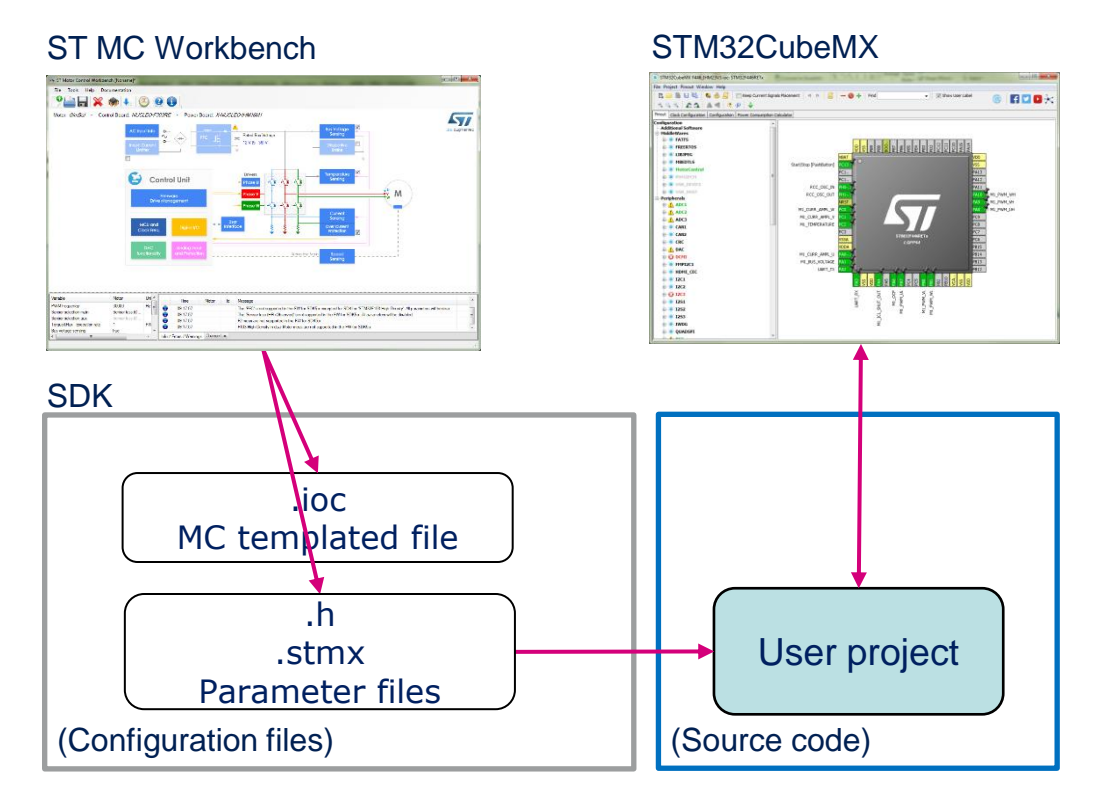

 The STM32CubeMX generated project with Motor Control library in selected IDE

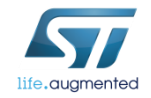

# Step #7 - Finalizing the firmware 4/5

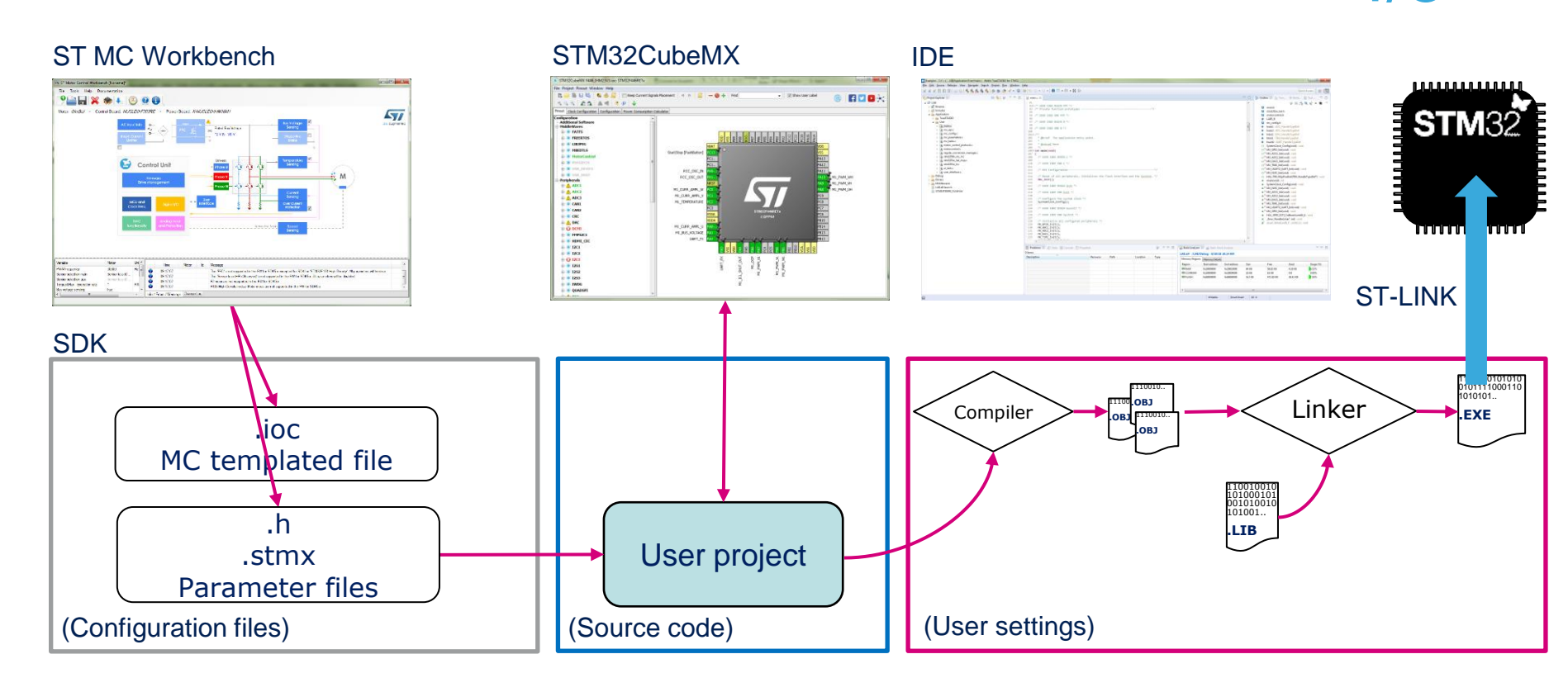

 Compile and flash the executable into the microcontroller using ST-LINK (see Step #10).

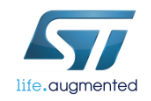

# Step #7 - Finalizing the firmware 5/5

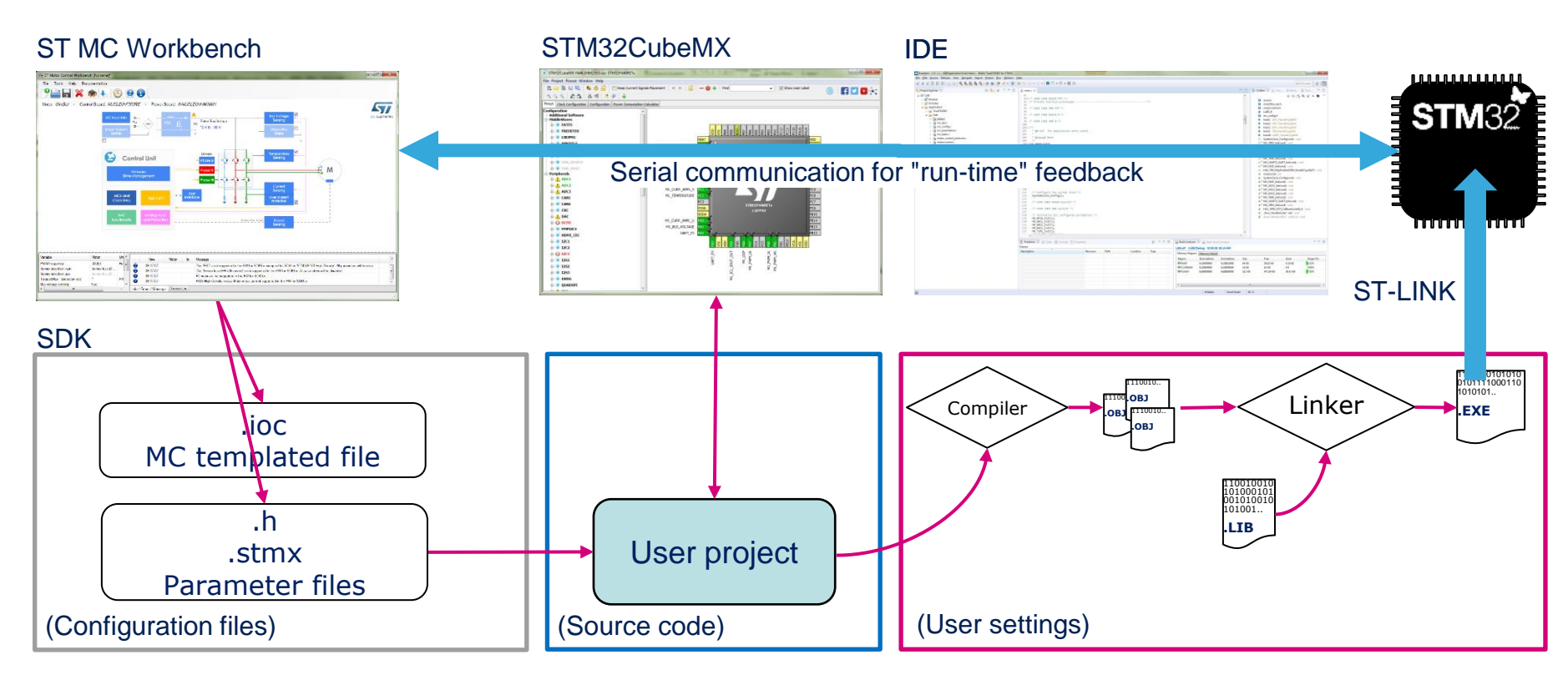

 Establish a real-time communication with the firmware using the monitor feature of ST MC Workbench to start the motor, set the speed and get feedback (see Step #12).

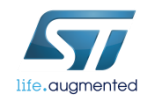

#### Step #8 – Set up motor parameters manually

- Set <u>Max Rated Speed</u> with the maximum motor speed according to the application specs.
- Set <u>Nominal Current</u> with maximum peak current provided to each of the motor phases according to the motor specs.
- Set <u>Nominal DC Voltage</u> with value of DC bus provided to the inverter or the rectified value of AC input.

| Mot | or Sensors<br>Magnetic structure | Surface Mounted PMSM 🔹 |  |
|-----|----------------------------------|------------------------|--|
| E   | lectrical parameters             |                        |  |
|     | Pole Pairs                       | 4                      |  |
| 4   | Max. Application Speed           | 5000 🚖 rpm             |  |
|     | Nominal Current                  | 2.95 🚖 Apk             |  |
|     | Nominal DC Voltage               | 325.0 V                |  |
|     | Rs                               | 2.70 Ohm               |  |
|     | Ls                               | 8.440 mH               |  |
|     | B-Emf constant                   | 24.7 Vms/krpm          |  |
|     | Inertia                          | 5.118 uN*m*s2          |  |
|     | Friction                         | 12.130 N*m*s           |  |
|     |                                  |                        |  |
| 6   | Save parameters                  | Done                   |  |

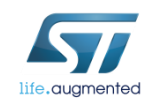

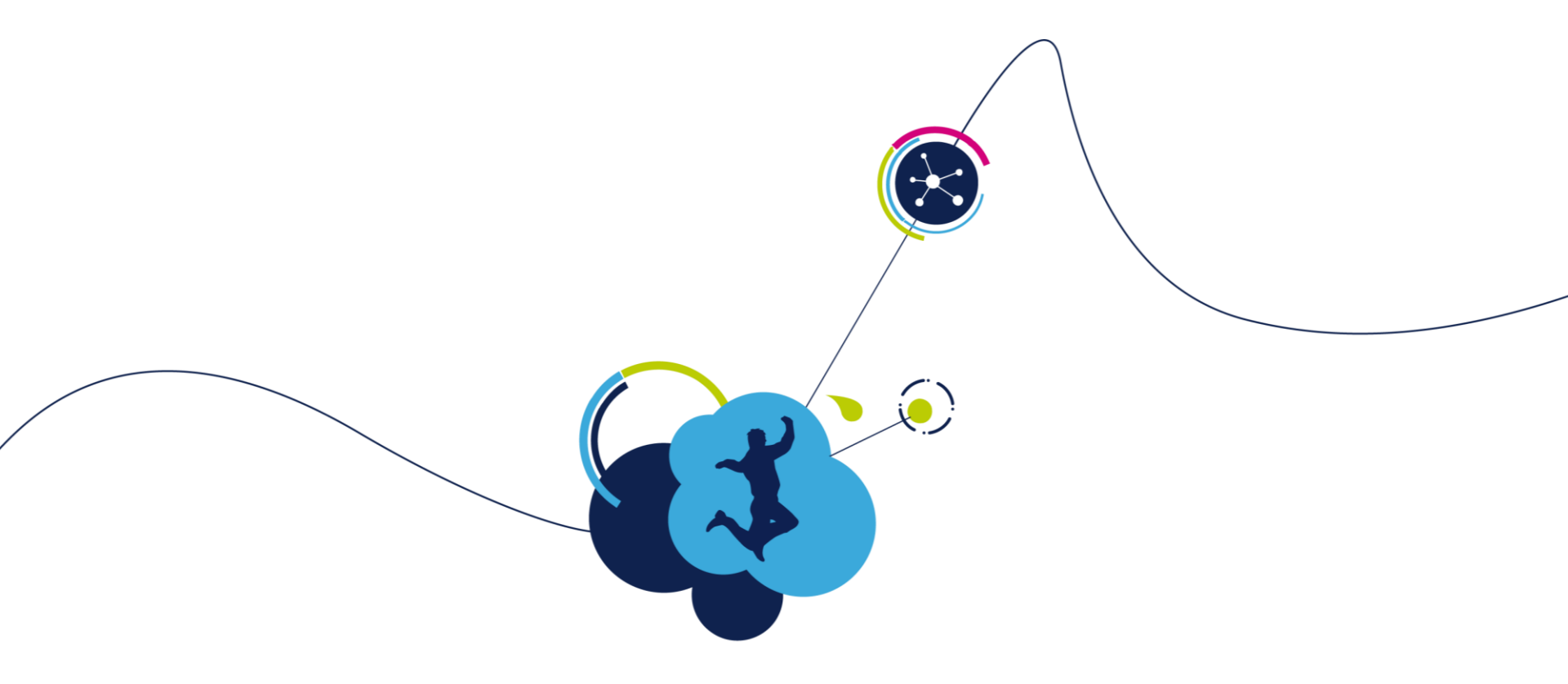

#### Generate, compile, debug and run

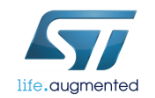

#### Step #9 – Parameter generation 54

- Select the proper version of STMCubeMX "4.26.1" or newer!
- Select Target toolchain "ST TrueSTUDIO"
- Select driver HAL/LL"HAL"
- Click on button Generate

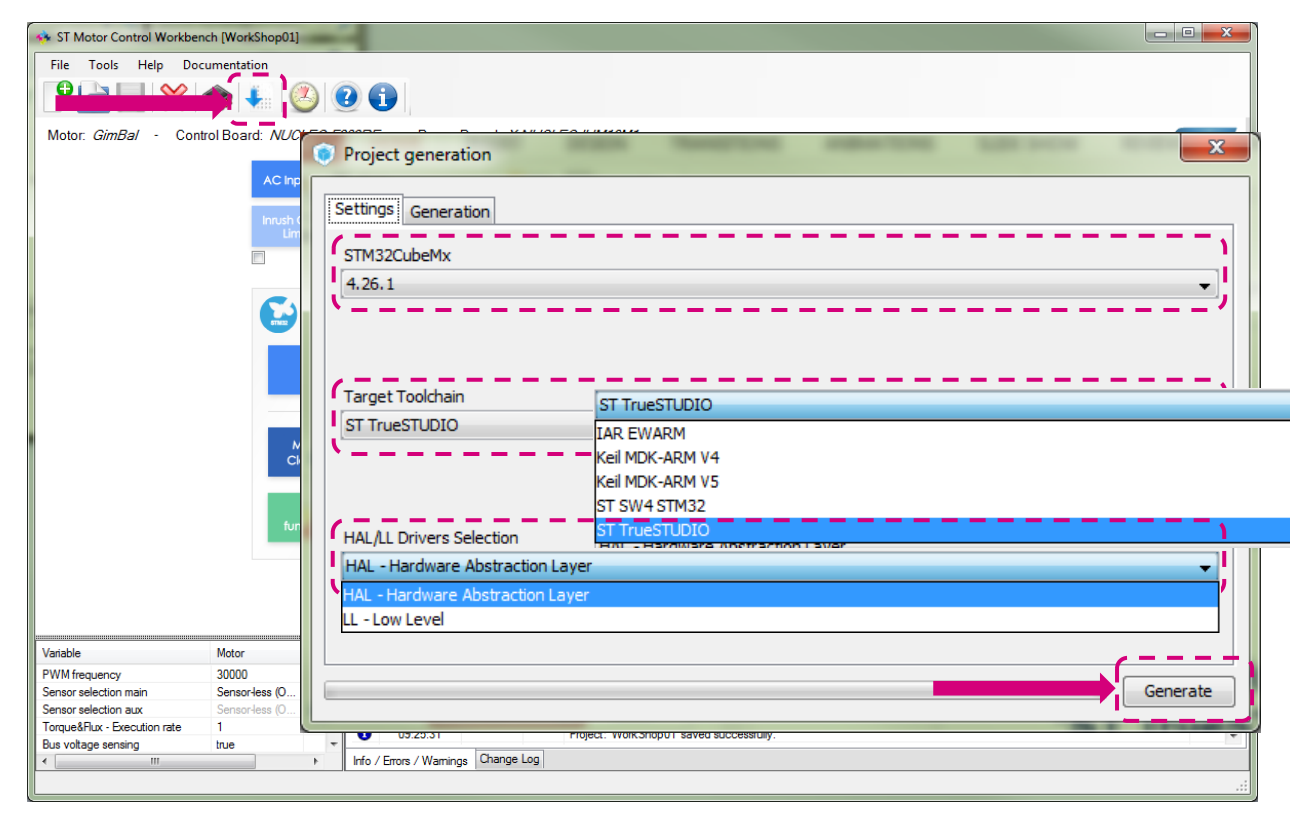

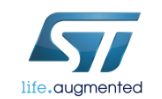

#### Step #10 – Compile and program the MCU TrueSTUDIO 1/2

- Run the TrueSTUDIO
- Select your workspace

Atollic TrueSTUDIO for STM32 9.0.0

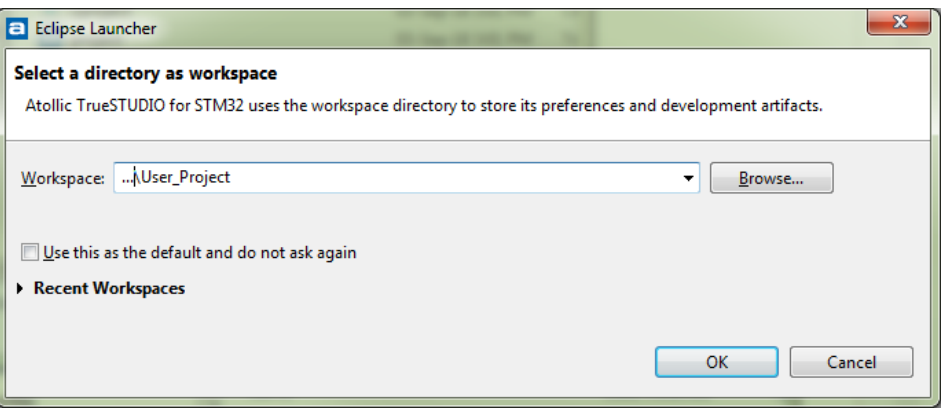

 Open the TrueSTUDIO workspace (located in User\_Project\TrueSTUDIO\User\_Project\) .project

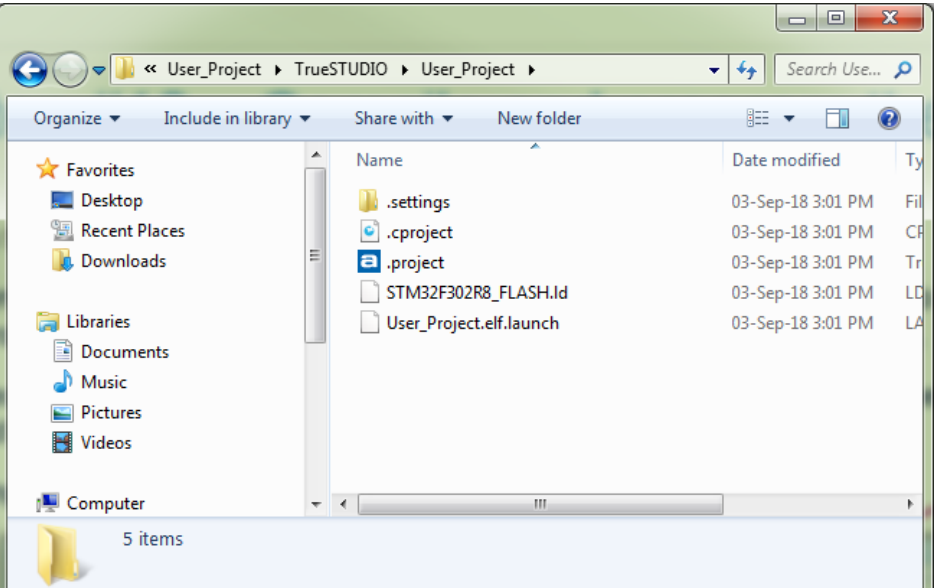

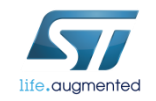

#### Step #10 – Compile and program the MCU TrueSTUDIO 2/2

- Select project WorkShop01 and click on the button "Build" Solution or Ctlr+B
- Click on the button "Debug" in F11
- After downloaded click on the "Terminate" I or Ctrl+F2

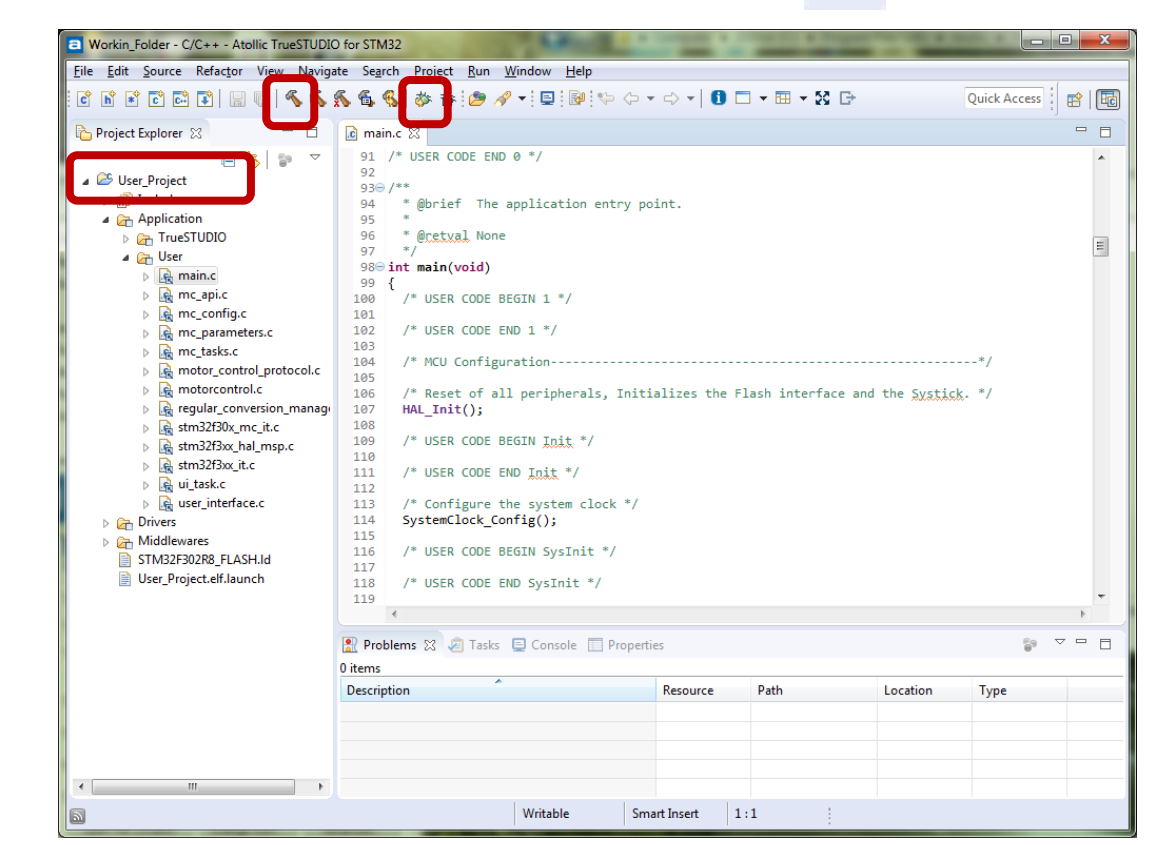

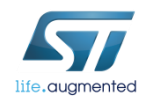

Build 'Debug' for project 'MC\_WorkShop 01'

#### Step #10 – Compile and program the MCU

• Optionally, run Keil uVision.

🔣 Keil uVision5

- Open the Keil workspace (located in User\_Project\MDK-ARM) User\_Project.uvprojx
- Compile and download.

|         | D:\Trainings\W50_2018_Prague_MC\Work<br>File Edit View Project Flash Debug<br>Project Plash Octoor<br>User Project<br>Diget Project Plash Octoor<br>Project Plash Octoor<br>Plash Octoor<br>Plash Octoor<br>Plash | kin_Folder\User_Project\MDK-ARM\User_Project.uvprojx - µ<br>g Peripherals Iools <u>S</u> VCS <u>Window Help</u><br>                                                                                                    | Program<br>💌 🛥                                     |                  | × |
|---------|----------------------------------------------------------------------------------------------------|----------------------------------------------------------------------------------------------------|----------------------------------------------------|------------------|---|
| Compile | <ul> <li>Tig Project User_Project</li> <li>User_Project</li> <li>Application/MDK-ARM</li> <li>CMSIS</li> <li>Application/User</li> <li>main.c</li> <li>motor control.c</li> <li>mc_api.c</li> <li>motor_control_protocol.e</li> <li>mc_config.c</li> <li>mc_task.c</li> <li>regular_conversion_man.i</li> <li>stm32f30x_mc_it.c</li> <li>user_interface.c</li> <li>stm32f30x_hal_msp.c</li> <li>Drivers/STM32F30x_HAL_Driv</li> <li>Drivers/CMSIS</li> <li>Middlewares/MotorControl</li> </ul>                                                                                                    | <pre>97 L */ 98 int main(void) 99 □{ 100     /* USER CODE BEGIN 1 */ 101 102     /* USER CODE END 1 */ 103 104     /* MCU Configuration 105 106     /* Reset of all peripherals, 107     HAL_Init(); 108 109     /* USER CODE BEGIN Init */ 110 111     /* USER CODE BEGIN Init */ 112 113     /* Configure the system cloc 114     SystemClock_Config(); 115 116     /* USER CODE BEGIN SysInit */ 117 118     /* USER CODE BEGIN SysInit */ 119 120     /* Initialize all configured 121     MX_GPIO_Init(); 123     MX_DAC_Init(); 124     MX_ITMI_Init(); 125     MX_USART2_UART_Init(); 125     MX_USART2_UART_Init(); 125     MX_USART2_UART_Init(); 125     MX_USART2_UART_INIT(); 125     MX_USART2_UART_INIT(); 125     MX_USART2_UART_INIT(); 125     MX_USART2_UART_INIT(); 125     MX_USART2_UART_INIT(); 125     MX_USART2_UART_INIT(); 125     MX_USART2_UART_INIT(); 125     MX_USART2_UART_INIT(); 125     MX_USART2_UART_INIT(); 125     MX_USART2_UART_INIT(); 125     MX_USART2_UART_INIT(); 125     MX_USART2_UART_UART_UART </pre> | <pre>Initializes the F k */ / peripherals */</pre> | */               |   |
|         | Project Books   {} Func   0., Temp  Build Output                                                                                                    |                                                                                                    |                                                    | ۹<br>۲           | - |
|         |                                                                                                    |                                                                                                    |                                                    | ST-Link Debugger |   |

#### Step #10 – Compile and program the MCU

- Run the IAR Embedded Workbench.
  - IAR Embedded Workbench
- Open the IAR workspace (located in User\_Project\EWARM)
- Compile
- Download and Debug

|                                                                                               |                                | Compile                 | and Debug                                 |            |
|-----------------------------------------------------------------------------------------------|--------------------------------|-------------------------|-------------------------------------------|------------|
|                                                                                               |                                | L                       | and Dobug                                 |            |
| -                                                                                             |                                |                         |                                           |            |
| Project - IAR Embedded Workbench IDE - Arm                                                    | 3.20.2                         |                         |                                           |            |
| <u>F</u> ile <u>E</u> dit <u>V</u> iew <u>P</u> roject <u>S</u> T-Link <u>T</u> ools <u>W</u> | ndow <u>H</u> elp              |                         |                                           |            |
| 🗄 🗅 🔛 🕋 🔚 🔚 🗶 🛍 🗂 🕒 C I                                                                       | - < Q                          | -> ⇆ 🛏 < 📮 > 🛛          |                                           |            |
| Workspace 🗸 🗸 🗖                                                                               | main.c x                       |                         |                                           |            |
| User_Project                                                                                  |                                |                         |                                           | fo         |
| Files 8                                                                                       | 97 - */                        |                         |                                           | *          |
| Hes      Project Hear Pro     /                                                               | 98 int main (vo                | id)                     |                                           |            |
|                                                                                               | 99 - {<br>100 /* USER (        | ODE BEGIN 1 */          |                                           |            |
|                                                                                               | 101                            | 000 000 1 ,             |                                           |            |
| 📕 🖵 🖬 User                                                                                    | 102 /* USER (                  | ODE END 1 */            |                                           |            |
| 📕 🗕 🗗 main.c 🛛 🔹 🔹                                                                            | 103                            |                         |                                           |            |
| H H⊞ I mc_api.c                                                                               | 104 /* MCU Co                  | nfiguration             |                                           | */ =       |
| H I I I I I I I I I I I I I I I I I I I                                                       | 105<br>106 /* Reset            | of all peripherals. Ini | tializes the Flash interface and the Syst | ick. */    |
|                                                                                               | 107 HAL_Init                   | );                      | 1                                         |            |
| ■ ■ motor control proto                                                                       | 108                            |                         |                                           |            |
| ■ I I I I I I I I I I I I I I I I I I I                                                       | 109 /* USER (                  | ODE BEGIN Init */       |                                           |            |
| 📕 🕂 🖬 regular_conversion 🏼 鱼                                                                  | 111 /* USER (                  | ODE END Trit */         |                                           |            |
| ■ 🕂 🖶 🗟 stm32f30x_mc_it.c                                                                     | 112                            | 000 000 100 1000 /      |                                           |            |
| H → ⊞ stm32f3xx_hal_msp.c                                                                     | 113 /* Config                  | ure the system clock */ | ,                                         |            |
| ■ E Stm32f3xx_it.c ●                                                                          | 114 SystemClo                  | ck_Config();            |                                           |            |
| U Lask.c                                                                                      | 115                            |                         |                                           |            |
|                                                                                               | 116 /* USER C                  | ODE BEGIN Sysinit */    |                                           |            |
| Here Middlewares                                                                              | 118 /* USER (                  | ODE END SysInit */      |                                           |            |
| 📕 🖵 🔳 Output                                                                                  | 119                            | 1 /                     |                                           |            |
|                                                                                               | 120 /* Initia                  | lize all configured per | ripherals */                              |            |
|                                                                                               | 121 MX_GPIO_I                  | nit();                  |                                           |            |
|                                                                                               | 122 MX_ADC1_I                  | nit();                  |                                           |            |
|                                                                                               | 123 MX_DAC_IN<br>124 MX_TTM1_T | it():                   |                                           |            |
|                                                                                               | 125 MX USART2                  | UART Init();            |                                           |            |
|                                                                                               | 126 MX_Motor                   | ontrol_Init();          |                                           |            |
|                                                                                               | 127                            |                         |                                           |            |
| User_Project                                                                                  | <                              |                         |                                           |            |
| Ready                                                                                         |                                |                         | Ln 18, Col 4 Sy:                          | stem CAP M |
|                                                                                               |                                |                         |                                           |            |

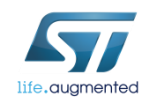

**BIAR** 

~

. . |

#### Step #13 – Run the motor 59

- Optionally you can start the motor using the ST MC Workbench.
- Connect the PC to the control board with the USB to RS-232 dongle (and a null modem cable).
- Open the Workbench project used to configure the firmware and click on *Monitor* button.
- Select the *COM port* and click *Connect* button. This establish the communication with the firmware.
- To clear the fault, click Fault Ack and then Start Motor button to run the motor.

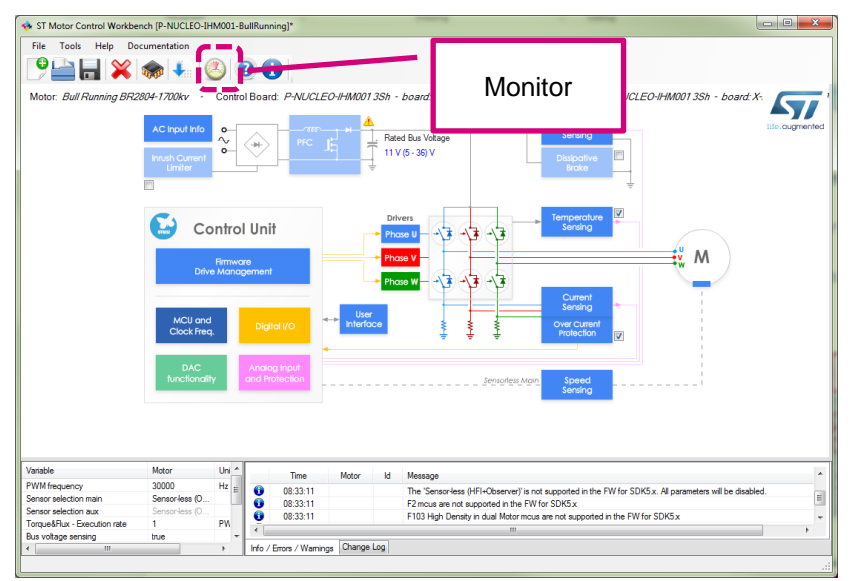

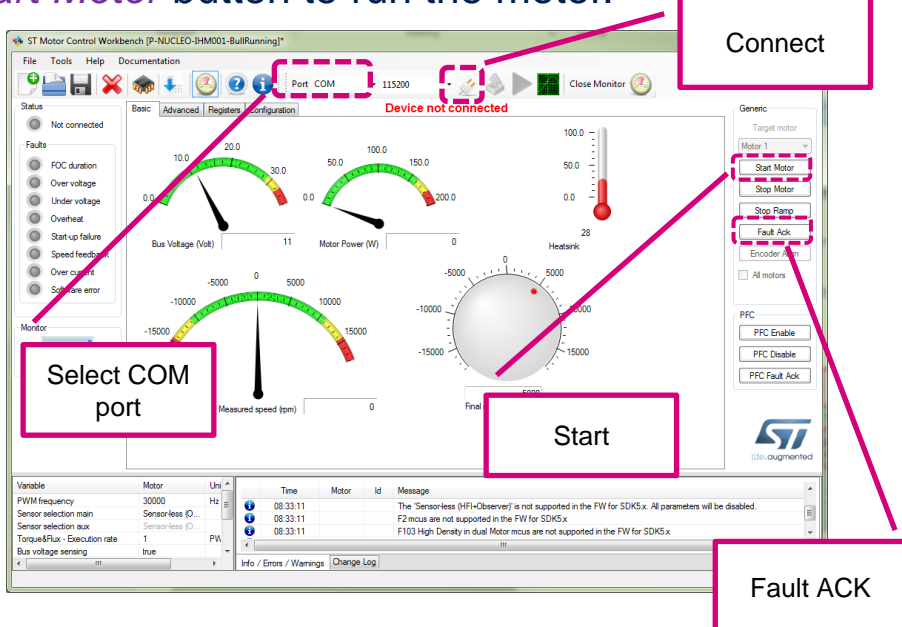

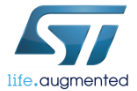

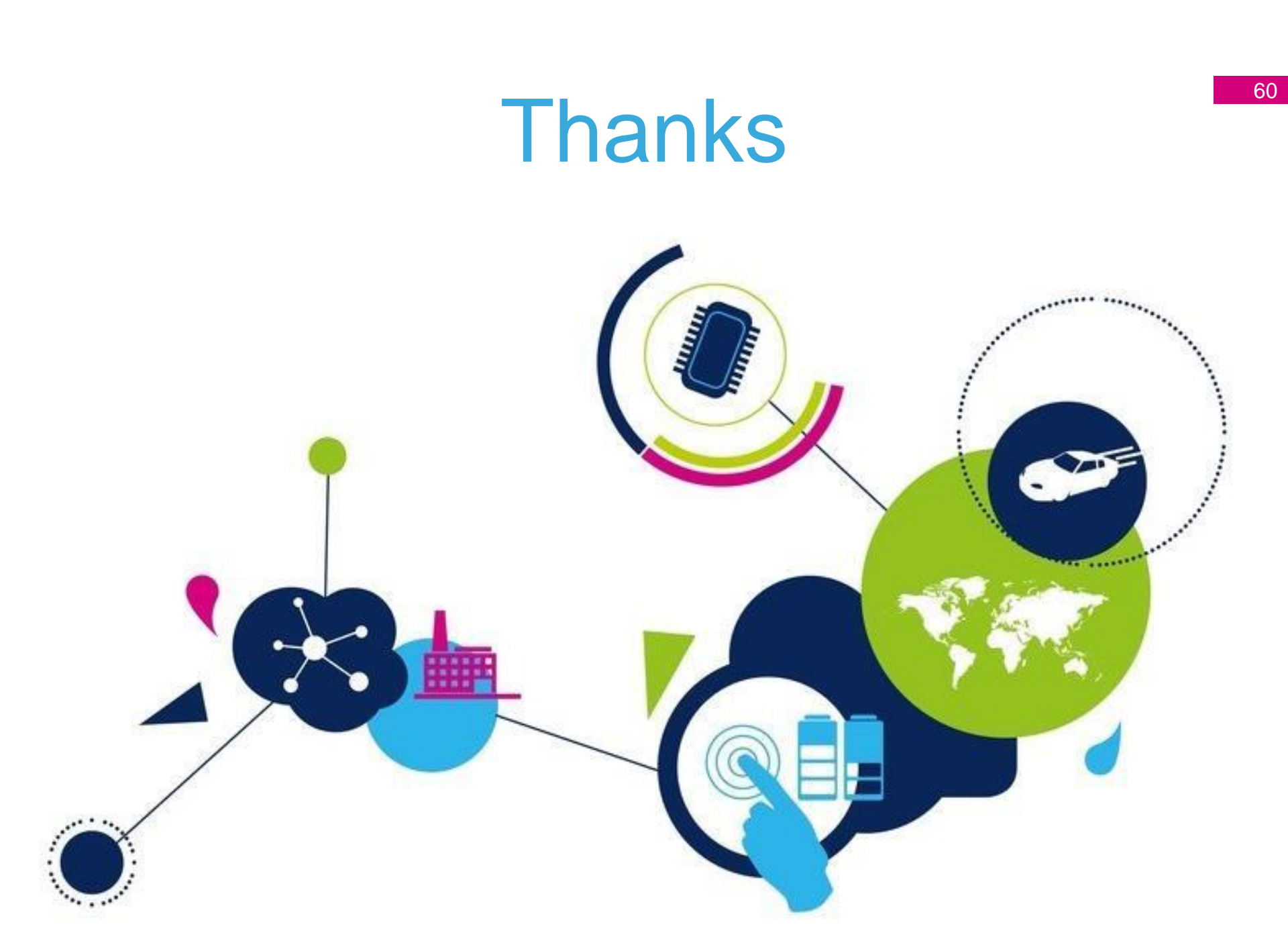